# **BROADBAND GATE**

Internet VPN 対応 FiberGate

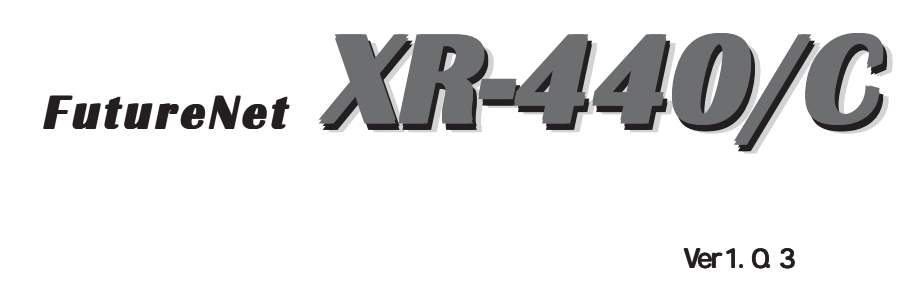

センチュリー・システムズ 株式会社

| はじめに                                 | 6    |
|--------------------------------------|------|
| ご使用にあたって                             | 7    |
| パッケージの内容物の確認                         | . 10 |
| 第1章 XR-440の概要                        | . 11 |
| I. XR-440の特長                         | . 12 |
| Ⅱ. 各部の名称と機能                          | . 14 |
| III.動作環境                             | . 16 |
| 第2章 XR-440の設置                        | . 17 |
| XR-440の設置                            | . 18 |
| 第3章 コンピューターのネットワーク設定                 | . 19 |
| I. Windows 95/98/Meのネットワーク設定         | . 20 |
| II. Windows 2000のネットワーク設定            | . 21 |
| III. Windows XPのネットワーク設定             | . 22 |
| IV. Macintoshのネットワーク設定               | . 23 |
| V. IPアドレスの確認と再取得                     | . 24 |
| 第4章 設定画面へのログイン                       | . 25 |
| 設定画面へのログイン方法                         | . 26 |
| 第5章 インターフェース設定                       | . 27 |
| I.Ethernet ポートの設定                    | . 28 |
| II.Ethernet ポートの設定について               | . 29 |
| III.ARP エントリの設定                      | . 30 |
| 第6章 PPPoE 設定                         | . 31 |
| I. PPPoEの接続先設定                       | . 32 |
| II. PPPoEの接続設定と回線の接続 / 切断            | . 34 |
| . その他の接続設定                           | . 35 |
| Ⅳ.副回線とバックアップ回線                       | . 36 |
| 第7章 RS-232/BRI ポートを使った接続(リモートアクセス機能) | . 39 |
| I. XR-440 とアナログモデム /TA の接続           | . 40 |
| アナログモデム /TA のシリアル接続                  | . 40 |
| II.BRI ポートを使った XR-440 と TA/DSU の接続   | . 41 |
| 外部の DSU を使う場合                        | . 41 |
| Ⅲ. リモートアクセス回線の接続先設定                  | . 42 |
| Ⅳ. リモートアクセス回線の接続と切断                  | . 44 |
| Ⅴ. 副回線接続とバックアップ回線接続                  | . 45 |
| Ⅵ.回線への自動発信の防止について                    | . 46 |
| 第8章 複数アカウント同時接続設定                    | . 47 |
| 複数アカウント同時接続の設定                       | . 48 |
| 第9章 各種サービスの設定                        | . 52 |
| 各種サービス設定                             | . 53 |
| 第 10 章 DNS リレー / キャッシュ機能             | . 54 |
| DNS リレー機能                            | . 55 |
| DNS キャッシュ機能                          | . 55 |
| 第 11 章 DHCP サーバ / リレー機能              | . 56 |
| I. DHCP サーバ機能の設定                     | . 57 |
| II. DHCP サーバ機能の設定例                   | . 58 |
| III. IPアドレス固定割り当て設定                  | . 59 |

| 第 12 章 IPsec 機能                     | . 60 |
|-------------------------------------|------|
| I.XR-440のIPsec機能について                | . 61 |
| II.IPsec 設定の流れ                      | . 62 |
| III.IPsec 設定                        | . 63 |
| IV.IPSec Keep-Alive 設定              | . 70 |
| V.「X.509 デジタル証明書」を用いた電子認証           | . 72 |
| VI.IPsec通信時のパケットフィルタ設定              | . 74 |
| VII.IPsecがつながらないとき                  | . 75 |
| 第 13 章 UPnP 機能                      | . 78 |
| I.UPnP 機能 の設定                       | . 79 |
| UPnP 機能の設定                          | . 79 |
| UPnP の接続状態の確認                       | . 80 |
| II.UPnP とパケットフィルタ設定                 | . 81 |
| UPnP 機能使用時の注意                       | . 81 |
| UPnP 機能使用時の推奨フィルタ設定                 | . 81 |
| 第 14 章 ダイナミックルーティング(RIP と OSPF)     | . 82 |
| I. ダイナミックルーティング機能                   | . 83 |
| 設定の開始                               | . 83 |
| II. RIPの設定                          | . 84 |
| III. 0SPF の設定                       | . 85 |
| インタフェースへの OSPF エリア設定                | . 85 |
| 0SPF エリア設定                          | . 86 |
| OSPF VirtualLink設定                  | . 87 |
| OSPF 機能設定                           | . 88 |
| インタフェース設定                           | . 90 |
| ステータス表示                             | . 91 |
| 第15章 PPPoE to L2TP                  | . 92 |
| PPPoE to L2TP 機能について                | . 93 |
| 第 16 章 SYSLOG サービス                  | . 95 |
| syslog 機能の設定                        | . 96 |
| 第 17 章 攻撃検出機能                       | . 98 |
| 攻撃検出機能の設定                           | . 99 |
| 第 18 章 SNMP エージェント機能                | 100  |
| SNMP エージェント機能の設定                    | 101  |
| 第 19 章 NTP サービス                     | 102  |
| NTP サービスの設定方法                       | 103  |
| 第 20 章 VRRP サービス                    | 104  |
| I.VRRPの設定方法                         | 105  |
| II.VRRPの設定例                         | 106  |
| 第 21 章 アクセスサーバ機能                    | 107  |
| I. アクセスサーバ機能について                    | 108  |
| II. XR-440 とアナログモデム /TA の接続         | 109  |
| アナログモデム /TA のシリアル接続                 | 109  |
| III.BRI ポートを使った XR-440 と TA/DSU の接続 | 110  |
| 外部の DSU を使う場合                       | 110  |
| Ⅳ. アクセスサーバ機能の設定                     | 111  |
| 第 22 章 スタティックルーティング                 | 113  |
| フタティックルーティング設定                      | 114  |

| 第23章 ソースルーティング機能                                                                                                    | . 116                                                                                                    |
|----------------------------------------------------------------------------------------------------|----------------------------------------------------------------------------------------------------|
| ソースルーティング設定                                                                                                    | . 117                                                                                                    |
| 第 24 章 NAT 機能                                                                                                    | . 118                                                                                                    |
| I. XR-440のNAT機能について                                                                                                    | . 119                                                                                                    |
| Ⅱ.バーチャルサーバ設定                                                                                                    | . 120                                                                                                    |
| III. 送信元 NAT 設定                                                                                                    | . 121                                                                                                    |
| Ⅳ.バーチャルサーバの設定例                                                                                                    | . 122                                                                                                    |
| WWW サーバを公開する際の NAT 設定例                                                                                                    | . 122                                                                                                    |
| FTP サーバを公開する際の NAT 設定例                                                                                                    | . 122                                                                                                    |
| PPTP サーバを公開する際の NAT 設定例                                                                                                    | . 123                                                                                                    |
| DNS、メール、WWW、FTP サーバを公開する際の NAT 設定例(複数グローバルアドレスを利用)                                                                                                    | 124                                                                                                    |
| V. 送信元 NAT の設定例                                                                                                    | . 125                                                                                                    |
| 補足:ポート番号について                                                                                                    | . 126                                                                                                    |
| 第25章 パケットフィルタリング機能                                                                                                    | . 127                                                                                                    |
| Ⅰ. 機能の概要                                                                                                    | . 128                                                                                                    |
| II.XR-440のフィルタリング機能について                                                                                                    | . 129                                                                                                    |
| .パケットフィルタリングの設定                                                                                                    | . 130                                                                                                    |
| Ⅳ.パケットフィルタリングの設定例                                                                                                    | . 132                                                                                                    |
| インターネットから LAN へのアクセスを破棄する設定                                                                                                    | . 132                                                                                                    |
| WWW サーバを公開する際のフィルタ設定例                                                                                                    | . 133                                                                                                    |
| FTP サーバを公開する際のフィルタ設定例                                                                                                    | . 133                                                                                                    |
| WWW、FTP、メール、DNS サーバを公開する際のフィルタ設定例                                                                                                    | . 134                                                                                                    |
| NetBIOS パケットが外部へ出るのを防止するフィルタ設定                                                                                                    | . 135                                                                                                    |
| WAN からのブロードキャストパケットを破棄するフィルタ設定(smurf 攻撃の防御)                                                                                                    | . 135                                                                                                    |
|                                                                                                    |                                                                                                    |
| WAN からのパケットを破棄するフィルタ設定(IP spoofing 攻撃の防御)                                                                                                    | . 136                                                                                                    |
| WAN からのパケットを破棄するフィルタ設定(IP_spoofing 攻撃の防御)<br>外部からの攻撃を防止する総合的なフィルタリング設定                                                                                                    | . 136<br>. 136                                                                                                    |
| WAN からのパケットを破棄するフィルタ設定(IP_spoofing 攻撃の防御)<br>外部からの攻撃を防止する総合的なフィルタリング設定<br>PPTP を通すためのフィルタ設定                                                                                                    | . 136<br>. 136<br>. 137                                                                                                    |
| <ul> <li>WAN からのパケットを破棄するフィルタ設定(IP spoofing 攻撃の防御)</li> <li>外部からの攻撃を防止する総合的なフィルタリング設定</li> <li>PPTP を通すためのフィルタ設定</li> <li>V.外部から設定画面にアクセスさせる設定</li> </ul>                                                                                                    | . 136<br>. 136<br>. 137<br>. 138                                                                                                    |
| <ul> <li>WAN からのパケットを破棄するフィルタ設定(IP spoofing 攻撃の防御)</li> <li>外部からの攻撃を防止する総合的なフィルタリング設定</li> <li>PPTP を通すためのフィルタ設定</li> <li>V.外部から設定画面にアクセスさせる設定</li> <li>補足:NAT とフィルタの処理順序について</li> </ul>                                                                                                    | . 136<br>. 136<br>. 137<br>. 138<br>. 139                                                                                                    |
| <ul> <li>WAN からのパケットを破棄するフィルタ設定(IP spoofing 攻撃の防御)</li> <li>外部からの攻撃を防止する総合的なフィルタリング設定</li> <li>PPTP を通すためのフィルタ設定</li> <li>V. 外部から設定画面にアクセスさせる設定</li> <li>補足:NAT とフィルタの処理順序について</li> <li>補足:ポート番号について</li> </ul>                                                                                                    | . 136<br>. 136<br>. 137<br>. 138<br>. 139<br>. 140                                                                                                    |
| <ul> <li>WAN からのパケットを破棄するフィルタ設定(IP spoofing 攻撃の防御)</li></ul>                                                                                                    | . 136<br>. 136<br>. 137<br>. 138<br>. 139<br>. 140<br>. 141                                                                                                    |
| <ul> <li>WAN からのパケットを破棄するフィルタ設定(IP spoofing 攻撃の防御)</li> <li>外部からの攻撃を防止する総合的なフィルタリング設定</li> <li>PPTP を通すためのフィルタ設定</li> <li>V. 外部から設定画面にアクセスさせる設定</li> <li>補足: NAT とフィルタの処理順序について</li> <li>補足: ポート番号について</li> <li>補足: フィルタのログ出力内容について</li> </ul>                                                                                                    | . 136<br>. 136<br>. 137<br>. 138<br>. 139<br>. 140<br>. 141<br>. 142                                                                                                    |
| <ul> <li>WAN からのパケットを破棄するフィルタ設定(IP spoofing 攻撃の防御)</li> <li>外部からの攻撃を防止する総合的なフィルタリング設定</li> <li>PPTP を通すためのフィルタ設定</li> <li>V.外部から設定画面にアクセスさせる設定</li> <li>補足:NAT とフィルタの処理順序について</li> <li>補足:ポート番号について</li> <li>補足:フィルタのログ出力内容について</li> <li>第26章 スケジュール設定</li> <li>スケジュール機能の設定方法</li> </ul>                                                                                                    | . 136<br>. 136<br>. 137<br>. 138<br>. 139<br>. 140<br>. 141<br>. 142<br>. 143                                                                                                    |
| <ul> <li>WAN からのパケットを破棄するフィルタ設定(IP spoofing 攻撃の防御)</li> <li>外部からの攻撃を防止する総合的なフィルタリング設定</li> <li>PPTP を通すためのフィルタ設定</li> <li>V. 外部から設定画面にアクセスさせる設定</li> <li>補足: NAT とフィルタの処理順序について</li> <li>補足: ポート番号について</li> <li>補足: フィルタのログ出力内容について</li> <li>第26章 スケジュール設定</li> <li>スケジュール機能の設定方法</li> <li>第27章 仮想インターフェース機能</li> </ul>                                                                                                    | . 136<br>. 136<br>. 137<br>. 138<br>. 139<br>. 140<br>. 141<br>. 142<br>. 143<br>. 145                                                                                                    |
| <ul> <li>WAN からのパケットを破棄するフィルタ設定(IP spoofing 攻撃の防御)</li> <li>外部からの攻撃を防止する総合的なフィルタリング設定</li> <li>PPTP を通すためのフィルタ設定</li> <li>V. 外部から設定画面にアクセスさせる設定</li> <li>補足:NAT とフィルタの処理順序について</li> <li>補足:プィルタのログ出力内容について</li> <li>第26章 スケジュール設定</li> <li>スケジュール機能の設定方法</li> <li>第27章 仮想インターフェース機能の設定</li> </ul>                                                                                                    | . 136<br>. 136<br>. 137<br>. 138<br>. 139<br>. 140<br>. 141<br>. 141<br>. 143<br>. 143<br>. 145                                                                                                    |
| <ul> <li>WAN からのパケットを破棄するフィルタ設定(IP spoofing 攻撃の防御)</li> <li>外部からの攻撃を防止する総合的なフィルタリング設定</li> <li>PPTP を通すためのフィルタ設定</li> <li>V. 外部から設定画面にアクセスさせる設定</li> <li>補足:NAT とフィルタの処理順序について</li> <li>補足:プート番号について</li> <li>補足:フィルタのログ出力内容について</li> <li>第26章 スケジュール設定</li> <li>スケジュール機能の設定方法</li> <li>第27章 仮想インターフェース機能</li> <li>仮想インターフェース機能の設定</li> <li>第28章 GRE 設定</li> </ul>                                                                                                    | . 136<br>. 136<br>. 137<br>. 138<br>. 139<br>. 140<br>. 141<br>. 141<br>. 142<br>. 143<br>. 145<br>. 146<br>. 147                                                                                                    |
| <ul> <li>WAN からのパケットを破棄するフィルタ設定(IP spoofing 攻撃の防御)</li> <li>外部からの攻撃を防止する総合的なフィルタリング設定</li> <li>PPTP を通すためのフィルタ設定</li> <li>V. 外部から設定画面にアクセスさせる設定</li> <li>補足: NAT とフィルタの処理順序について</li> <li>補足: ポート番号について</li> <li>補足: フィルタのログ出力内容について</li> <li>第26章 スケジュール設定</li> <li>スケジュール機能の設定方法</li> <li>第27章 仮想インターフェース機能</li> <li>仮想インターフェース機能の設定</li> <li>第28章 GRE 設定</li> <li>GRE の設定</li> </ul>                                                                                                    | <ul> <li>. 136</li> <li>. 136</li> <li>. 137</li> <li>. 138</li> <li>. 139</li> <li>. 140</li> <li>. 141</li> <li>. 142</li> <li>. 143</li> <li>. 145</li> <li>. 146</li> <li>. 147</li> <li>. 148</li> </ul>                                                                                                    |
| <ul> <li>WAN からのパケットを破棄するフィルタ設定(IP spoofing 攻撃の防御)</li> <li>外部からの攻撃を防止する総合的なフィルタリング設定</li> <li>PPTP を通すためのフィルタ設定</li> <li>V.外部から設定画面にアクセスさせる設定</li> <li>補足:NAT とフィルタの処理順序について</li> <li>補足:ポート番号について</li> <li>補足:フィルタのログ出力内容について</li> <li>第26章 スケジュール設定</li> <li>スケジュール機能の設定方法</li> <li>第27章 仮想インターフェース機能</li> <li>仮想インターフェース機能の設定</li> <li>第28章 GRE 設定</li> <li>GRE の設定</li> <li>第29章 QoS 機能</li> </ul>                                                                                                    | . 136<br>. 136<br>. 137<br>. 138<br>. 139<br>. 140<br>. 141<br>. 143<br>. 143<br>. 145<br>. 146<br>. 147<br>. 148<br>. 149                                                                                                    |
| <ul> <li>WAN からのパケットを破棄するフィルタ設定(IP spoofing 攻撃の防御)</li> <li>外部からの攻撃を防止する総合的なフィルタリング設定</li> <li>PPTP を通すためのフィルタ設定</li> <li>V. 外部から設定画面にアクセスさせる設定</li> <li>補足: パート番号について</li> <li>補足: ポート番号について</li> <li>補足: フィルタのログ出力内容について</li> <li>第26章 スケジュール設定</li> <li>スケジュール機能の設定方法</li> <li>第27章 仮想インターフェース機能</li> <li>仮想インターフェース機能の設定</li> <li>第28章 GRE 設定</li> <li>GRE の設定</li> <li>第29章 QoS 機能</li> <li>1.QoS について</li> </ul>                                                                                                    | <ul> <li>. 136</li> <li>. 136</li> <li>. 137</li> <li>. 138</li> <li>. 139</li> <li>. 140</li> <li>. 141</li> <li>. 142</li> <li>. 143</li> <li>. 145</li> <li>. 146</li> <li>. 147</li> <li>. 148</li> <li>. 149</li> <li>. 150</li> </ul>                                                                            |
| <ul> <li>WAN からのパケットを破棄するフィルタ設定(1P spoof ing 攻撃の防御)</li> <li>外部からの攻撃を防止する総合的なフィルタリング設定</li> <li>PPTP を通すためのフィルタ設定</li> <li>V. 外部から設定画面にアクセスさせる設定</li> <li>補足:NAT とフィルタの処理順序について</li> <li>補足:ボート番号について</li> <li>補足:フィルタのログ出力内容について</li> <li>第26章 スケジュール設定</li> <li>スケジュール機能の設定方法</li> <li>第27章 仮想インターフェース機能</li> <li>仮想インターフェース機能の設定</li> <li>第28章 GRE 設定</li> <li>GRE の設定</li> <li>第29章 QOS 機能</li> <li>1.QoS 機能の各設定画面について</li> </ul>                                                                                                    | <ul> <li>136</li> <li>136</li> <li>137</li> <li>138</li> <li>139</li> <li>140</li> <li>141</li> <li>142</li> <li>143</li> <li>145</li> <li>146</li> <li>147</li> <li>148</li> <li>149</li> <li>150</li> <li>154</li> </ul>                                                                                             |
| <ul> <li>WAN からのパケットを破棄するフィルタ設定(IP spoofing 攻撃の防御)</li> <li>外部からの攻撃を防止する総合的なフィルタリング設定</li> <li>PPTP を通すためのフィルタ設定</li> <li>V. 外部から設定画面にアクセスさせる設定</li> <li>補足: NAT とフィルタの処理順序について</li> <li>補足: ポート番号について</li> <li>補足: フィルタのログ出力内容について</li> <li>第26章 スケジュール設定</li> <li>スケジュール機能の設定方法</li> <li>第27章 仮想インターフェース機能</li> <li>仮想インターフェース機能の設定</li> <li>第28章 GRE 設定</li> <li>GRE の設定</li> <li>第29章 QOS 機能</li> <li>I.QOS について</li> <li>III. 名キューイング方式の設定手順について</li> </ul>                                                                                                    | <ul> <li>. 136</li> <li>. 136</li> <li>. 137</li> <li>. 138</li> <li>. 139</li> <li>. 140</li> <li>. 141</li> <li>. 142</li> <li>. 143</li> <li>. 145</li> <li>. 146</li> <li>. 147</li> <li>. 148</li> <li>. 149</li> <li>. 150</li> <li>. 154</li> <li>. 155</li> </ul>                                              |
| <ul> <li>WAN からのパケットを破棄するフィルタ設定(IP spoofing 攻撃の防御)</li> <li>外部からの攻撃を防止する総合的なフィルタリング設定</li> <li>PPTP を通すためのフィルタ設定</li> <li>V. 外部から設定画面にアクセスさせる設定</li> <li>補足:NAT とフィルタの処理順序について</li> <li>補足:フィルタのログ出力内容について</li> <li>第26章 スケジュール設定</li> <li>スケジュール設定</li> <li>スケジュール機能の設定方法</li> <li>第27章 仮想インターフェース機能</li> <li>仮想インターフェース機能の設定</li> <li>第28章 GRE 設定</li> <li>GRE の設定</li> <li>第29章 QoS 機能</li> <li>I.QoS 慌ついて</li> <li>III. 各キューイング方式の設定手順について</li> <li>V. 各設定画面での設定方法について</li> </ul>                                                                                  | <ul> <li>136</li> <li>136</li> <li>137</li> <li>138</li> <li>139</li> <li>140</li> <li>141</li> <li>142</li> <li>143</li> <li>145</li> <li>146</li> <li>147</li> <li>148</li> <li>149</li> <li>150</li> <li>154</li> <li>155</li> <li>156</li> </ul>                                                                   |
| <ul> <li>WAN からのパケットを破棄するフィルタ設定(IP spoof ing 攻撃の防御)</li> <li>外部からの攻撃を防止する総合的なフィルタリング設定</li> <li>PPTP を通すためのフィルタ設定</li> <li>V. 外部から設定画面にアクセスさせる設定</li> <li>補足:NAT とフィルタの処理順序について</li> <li>補足:プート番号について</li> <li>補足:フィルタのログ出力内容について</li> <li>第26章 スケジュール設定</li> <li>スケジュール機能の設定方法</li> <li>第27章 仮想インターフェース機能</li> <li>仮想インターフェース機能の設定</li> <li>第28章 GRE 設定</li> <li>GRE の設定</li> <li>第29章 QoS機能</li> <li>I.QoS について</li> <li>III.各キューイング方式の設定手順について</li> <li>IV. 各設定画面での設定方法について</li> <li>V. ステータスの表示</li> </ul>                                                         | <ul> <li>. 136</li> <li>. 136</li> <li>. 137</li> <li>. 138</li> <li>. 139</li> <li>. 140</li> <li>. 141</li> <li>. 142</li> <li>. 143</li> <li>. 145</li> <li>. 146</li> <li>. 147</li> <li>. 148</li> <li>. 149</li> <li>. 150</li> <li>. 154</li> <li>. 155</li> <li>. 156</li> <li>. 163</li> </ul>                |
| <ul> <li>WAN からのパケットを破棄するフィルタ設定(IP spoof ing 攻撃の防御)</li> <li>外部からの攻撃を防止する総合的なフィルタリング設定</li> <li>PPTP を通すためのフィルタ設定</li> <li>V. 外部から設定画面にアクセスさせる設定</li> <li>補足:NAT とフィルタの処理順序について</li> <li>補足:ポート番号について</li> <li>補足:フィルタのログ出力内容について</li> <li>第26章 スケジュール設定</li> <li>スケジュール設定</li> <li>スケジュール機能の設定方法</li> <li>第27章 仮想インターフェース機能</li> <li>仮想インターフェース機能の設定</li> <li>第28章 GRE 設定</li> <li>GRE の設定</li> <li>第29章 QoS 機能</li> <li>I.QoS について</li> <li>III.各キューイング方式の設定手順について</li> <li>IV. 各設定画面での設定方法について</li> <li>V. 各設定の線集・削除方法</li> </ul>                                   | <ul> <li>136</li> <li>136</li> <li>137</li> <li>138</li> <li>139</li> <li>140</li> <li>141</li> <li>142</li> <li>143</li> <li>145</li> <li>146</li> <li>147</li> <li>148</li> <li>149</li> <li>150</li> <li>154</li> <li>155</li> <li>156</li> <li>163</li> <li>164</li> </ul>                                         |
| <ul> <li>WAN からのパケットを破棄するフィルタ設定(IP spoofing 攻撃の防御)</li> <li>外部からの攻撃を防止する総合的なフィルタリング設定</li> <li>PPTP を通すためのフィルタ設定.</li> <li>V. 外部から設定画面にアクセスさせる設定</li> <li>補足:NAT とフィルタの処理順序について</li> <li>補足:ブィルタのログ出力内容について</li> <li>第26章 スケジュール設定</li> <li>スケジュール機能の設定方法</li> <li>第27章 仮想インターフェース機能</li> <li>仮想インターフェース機能の設定</li> <li>第28章 GRE 設定</li> <li>GRE の設定</li> <li>第29章 QoS 機能</li> <li>I.QoS について</li> <li>III.各キューイング方式の設定手順について</li> <li>IV. 各設定画面での設定方法</li> <li>YI. 設定の線集・削除方法</li> <li>YII. ステータス情報の表示例</li> </ul>                                                     | <ul> <li>. 136</li> <li>. 136</li> <li>. 137</li> <li>. 138</li> <li>. 139</li> <li>. 140</li> <li>. 141</li> <li>. 142</li> <li>. 143</li> <li>. 145</li> <li>. 146</li> <li>. 147</li> <li>. 148</li> <li>. 149</li> <li>. 150</li> <li>. 154</li> <li>. 155</li> <li>. 163</li> <li>. 164</li> <li>. 165</li> </ul> |
| <ul> <li>WAN からのパケットを破棄するフィルタ設定(IP spoof ing 攻撃の防御)</li> <li>外部からの攻撃を防止する総合的なフィルタリング設定</li> <li>PPTP を通すためのフィルタ設定</li> <li>V. 外部から設定画面にアクセスさせる設定</li> <li>補足:NAT とフィルタの処理順序について</li> <li>補足:ボート番号について</li> <li>補足:フィルタのログ出力内容について</li> <li>第26章 スケジュール設定</li> <li>スケジュール機能の設定方法</li> <li>第27章 仮想インターフェース機能</li> <li>仮想インターフェース機能の設定</li> <li>第28章 GRE 設定</li> <li>GRE の設定</li> <li>第29章 QOS 機能</li> <li>I.QOS について</li> <li>III.各キューイング方式の設定手順について</li> <li>IV. 各設定画面での設定方法について</li> <li>V. A設定の編集・削除方法</li> <li>VII.ステータス情報の表示例</li> <li>VIII.クラスの階層構造について</li> </ul> | <ul> <li>136</li> <li>136</li> <li>137</li> <li>138</li> <li>139</li> <li>140</li> <li>141</li> <li>142</li> <li>143</li> <li>145</li> <li>146</li> <li>147</li> <li>148</li> <li>149</li> <li>150</li> <li>154</li> <li>155</li> <li>163</li> <li>164</li> <li>165</li> <li>169</li> </ul>                            |

| 第30章 ネットワークテスト        |  |
|-----------------------|--|
| ネットワークテスト             |  |
| 第31章 システム設定           |  |
| 時計の設定                 |  |
| ログの表示                 |  |
| ログの削除                 |  |
| ファームウェアのアップデート        |  |
| パスワードの設定              |  |
| 設定のリセット               |  |
| 本体再起動                 |  |
| 本体の停止                 |  |
| セッションライフタイムの設定        |  |
| 設定の保存と復帰              |  |
| 設定画面の設定               |  |
| I SDN 設定              |  |
| オプション CF カード          |  |
| 第 32 章 情報表示           |  |
| 本体情報の表示               |  |
| 第 33 章 運用管理設定         |  |
| INITボタンの操作            |  |
| 本装置の設定を初期化する          |  |
| C F カードの設定で起動する       |  |
| 補足:バージョンアップ後の設定内容について |  |
| 携帯電話による制御             |  |
| 携帯電話による操作方法           |  |
| 付録 A インタフェース名について     |  |
| インタフェース名について          |  |
| 付録 B 工場出荷設定一覧         |  |
| 付録 C 製品仕様             |  |
| 付録 D サポートについて         |  |

## はじめに

ご注意

- 1本装置の故障、誤動作、不具合、あるいは停電などの外部要因によって、通信の機会を逸した ために生じた損害などの純粋経済損失につきましては、当社はいっさいその責任を負いかねま すのであらかじめご了承下さい。
- 2通信情報が漏洩した事による経済的、精神的損害につきましては、当社はいっさいその責任を 負いかねますのであらかじめご了承下さい。
- 3本書の内容の一部または全部を無断で転載、複写することを禁じます。
- 4本書およびソフトウェア、ハードウェア、外観の内容について、将来予告なしに変更すること があります。
- 5本書の内容については万全を期しておりますが、万一ご不審な点や誤り、記載漏れなどお気づ きの点がありましたらご連絡下さい。

商標の表示

「BROADBAND GATE」はセンチュリー・システムズ株式会社の登録商標です。

「XR-440」はセンチュリー・システムズ株式会社の商標です。

下記製品名等は米国Microsoft Corporationの登録商標です。

Microsoft, Windows, Windows 95, Windows 98, Windows NT4.0

Windows 2000, Windows XP

Macintoshは、アップルコンピュータ社の登録商標です。

その他、本書で使用する各会社名、製品名は各社の商標または登録商標です。

# ご使用にあたって

本製品を安全にお使いいただくために、まず以下の注意事項を必ずお読み下さい。

この取扱説明書では、製品を安全に正しくお使いいただき、あなたや他の 絵表示について 人々への危害や財産への損害を未然に防止するために、いろいろな絵表示を しています。その表示と意味は次のようになっています。内容をよく理解し てから本文をお読みください。

次の表示の区分は、表示内容を守らず、誤った使用をした場合に生じる「危害や損害の程度」を説 明しています。

この表示を無視して誤った取り扱いをすると、人が死亡または重傷を負う危 危険 険が差し迫って生じることが想定される内容を示しています。

▲ 警告

この表示を無視して誤った取り扱いをすると、人が死亡または重傷を負う可 能性が想定される内容を示しています。

▲ 注意

この表示を無視して誤った取り扱いをすると、人が死亡または重傷を負う可 能性が想定される内容および物的損害のみの発生が想定される内容を示して います。

次の絵表示の区分は、お守りいただく内容を説明しています。

 $\bigcirc$ 

このような絵表示は、してはいけない「禁止」を意味するものです。それぞ れに具体的な禁止内容が書かれています。

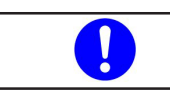

このような絵表示は、必ず実行していただく「強制」を指示するものです。 それぞれに具体的な指示内容が書かれています。

\Lambda 危険

▶ 必ず本体に付属している電源ケーブルをご使用ください。

使用温度範囲は0~40です。この温度範囲以外では使用しないでください。

🔪 ストーブのそばなど高温の場所で使用したり、放置しないでください。

火の中に投入したり、加熱したりしないでください。

製品の隙間から針金などの異物を挿入しないでください。

## ご使用にあたって

\Lambda 警告

万一、異物(金属片・水・液体)が製品の内部に入った場合は、まず電源を外し、お 買い上げの販売店にご連絡下さい。そのまま使用すると火災の原因となります。

0

万一、発熱していたり、煙が出ている、変な臭いがするなどの異常状態のまま使用 すると、火災の原因となります。すぐに電源を外し、お買い上げの販売店にご連絡 下さい。

🔪 本体を分解、改造しないでください。けがや感電などの事故の原因となります。

本体または電源ケーブルを直射日光の当たる場所や、調理場や風呂場など湿気の 多い場所では絶対に使用しないでください。火災・感電・故障の原因となります。

電源ケーブルの電源プラグについたほこりはふき取ってください。火災の原因になります。

電源ケーブルのプラグにドライバなどの金属が触れないようにしてください。火災・感電・故障の原因となります。

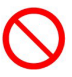

AC100Vの家庭用電源以外では絶対に使用しないでください。火災・感電・故障の 原因となります。

## ご使用にあたって

▲ 注意

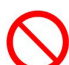

湿気やほこりの多いところ、または高温となるところには保管しないでください。 故障の原因となります。

乳幼児の手の届かないところに保管してください。けがなどの原因となります。

長期間使用しないときには、電源ケーブルをコンセントおよび本体から外してくだ さい。

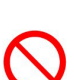

電源ケーブルの上に重いものを乗せたり、ケーブルを改造したりしないで下さい。 また、電源ケーブルを無理に曲げたりしないでください。火災・感電・故障の原因 となることがあります。

電源ケーブルは必ず電源プラグを持って抜いてください。ケーブルを引っ張ると、 ケーブルに傷が付き、火災・感電・故障の原因となることがあります。

近くに雷が発生したときには、ACアダプタをコンセントから抜いて、ご使用をお 控え下さい。落雷が火災・感電・故障の原因となることがあります。

本製品に乗らないでください。本体が壊れて、けがの原因となることがあります。

 $\bigcirc$ 

高出力のアンテナや高圧線などが近くにある環境下では、正常な通信ができない場 合があります。

# パッケージの内容物の確認

本製品のパッケージには以下のものが同梱されております。本製品をお使いいただく前 に、内容物がすべて揃っているかご確認ください。万が一不足がありましたら、お買い あげいただいた店舗または弊社サポートデスクまでご連絡ください。

| XR-440/C本体        | 1台 |
|-------------------|----|
| はじめにお読み下さい        | 1部 |
| 製品マニュアル収録CD-ROM   | 1枚 |
| UTPケーブル(ストレート、1m) | 1本 |
| 海外使用禁止シート         | 1部 |
| 保証書               | 1部 |

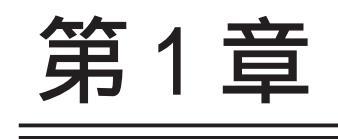

XR-440の概要

## I. XR-440の特長

#### 高速ネットワーク環境に余裕で対応

XR-440 /C(以下、XR-440)は通常のルーティングスピードおよび PPPoE 接続時に最大 100Mbps の通信速度を実 現していますので、高速 ADSL や FTTH 等の高速インターネット接続や LAN 環境の構成に充分な性能を備えて います。

#### PPPoE クライアント機能

PPPoE クライアント機能を搭載していますので、FTTH サービスやNTT 東日本 / 西日本などが提供するフレッ ツ ADSL・B フレッツサービスに対応しています。また、PPPoE の自動接続機能やリンク監視機能、IP アドレ ス変更通知機能を搭載しています。

unnumbered 接続対応

unnumbered 接続に対応していますので、ISP 各社で提供されている固定 IP サービスでの運用が可能です。

DHCP クライアント / サーバ機能

DHCP クライアント機能によって、IP アドレスの自動割り当てをおこなう CATV インターネット接続サービス でも利用できます。また、LAN 側ポートでは DHCP サーバ機能を搭載しており、LAN 側の PC に自動的に IP アドレス等の TCP/IP 設定を行なえます。

#### NAT/IP マスカレード機能

IP マスカレード機能を搭載していることにより、グローバルアドレスが1つだけしか利用できない場合で も、複数のコンピューターから同時にインターネットに接続できます。 また静的 NAT 設定によるバーチャルサーバ機能を使えば、プライベート LAN 上のサーバをインターネットに

また静的NAI設定によるハーチャルサーハ機能を使えば、フライベートLAN上のサーバをインダーネットに 公開することができます。

ステートフルパケットインスペクション機能

動的パケットフィルタリングともいえる、ステートフルパケットインスペクション機能を搭載しています。 これは、WAN 向きのパケットに対応する LAN 向きのパケットのみを通過させるフィルタリング機能です。こ れ以外の要求ではパケットを通しませんので、ポートを固定的に開放してしまう静的パケットフィルタリン グに比べて高い安全性を保てます。

静的パケットフィルタリング機能

送信元 / あて先の IP アドレス・ポート、プロトコルによって詳細なパケットフィルタの設定が可能です。入 力 / 転送 / 出力それぞれに対して最大 256 ずつのフィルタリングポリシーを設定できます。ステートフルパ ケットインスペクション機能と合わせて設定することで、より高度なパケットフィルタリングを実現するこ とができます。

ISDN 用 BRI ポートを搭載

XR-440は「ISDN S/T点ポート」を搭載しています。これにより本装置から直接、もしくは他の ISDN 機器を 接続して ISDN 回線に接続できます。

XR-440の「副回線接続」を使うと、ISDN回線回線の接続を緊急時のバックアップ回線として運用することもできます。

ローカルルータ / ブリッジ機能 NAT 機能を使わずに、単純なローカルルータ / ブリッジとして使うこともできます。

UPnP 機能

UPnP(ユニバーサル・プラグアンドプレイ)機能に対応しています。

## I. XR-440の特長

#### IPsec 通信

IPsecを使いインターネット VPN(Virtual Private Network)を実現できます。WAN 上の IPsec サーバと1対n で通信が可能です。最大接続数は128 拠点です。ハードウェア回路による暗号化処理を行っています。公開 鍵の作成から IPsec 用の設定、通信の開始 / 停止まで、プラウザ上で簡単におこなうことができます。 また FutureNet XR VPN Client と組み合わせて利用することで、モバイルインターネット VPN 環境を構築で きます。

#### GRE トンネリング機能

仮想的なポイントツーポイントリンクを張って各種プロトコルのパケットを IP トンネルにカプセル化する GRE トンネリングに対応しています。

#### ダイナミックルーティング機能

小規模ネットワークで利用される RIP に加え、大規模ネットワーク向けのルーティングプロトコルである OSPF にも対応しています。

#### ソースルート機能

送信元アドレスによってルーティングをおこなうソースルーティングが可能です。

#### 多彩な冗長化構成が実現可能

VRRP機能による機器冗長化機能だけではなく、OSPFやPingによるインターネットVPNのエンド~エンドの 監視を実現し、ネットワークの障害時に ISDN 回線やブロードバンド回線を用いてバックアップする機能をを 搭載しています。

#### QoS 機能

帯域制御 / 優先制御をおこなうことができます。これにより、ストリーミングデータを利用する通信などに 優先的に帯域を割り当てることが可能になります。

スケジュール機能

PPPoE 接続や ISDN での接続などについて、スケジュール設定をおこなうことで回線への接続 / 切断を自動制御することができます。

シリアルポートを搭載

XR-440 は RS-232 ポートを備えています。常時接続のルータとして使いながら、同時にモデムや TA を接続し てアクセスサーバや、リモートルータとして利用することができます。また、電話回線経由で XR-440 を遠隔 管理することも可能です。

#### ログ機能

XR-440のログを取得する事ができ、ブラウザ上でログを確認することが可能です。ログを電子メールで送信 することも可能です。また攻撃検出設定を行なえば、インターネットからの不正アクセスのログも併せてロ グに記録されます。

バックアップ機能

本体の設定内容を一括してファイルにバックアップすることが可能です。 また設定の復元も、ブラウザ上から簡単にできます。

#### ファームウェアアップデート

ブラウザ設定画面上から簡単にファームウェアのアップデートが可能です。特別なユーティリティを使わないので、どのOSをお使いの場合でもアップデートが可能です。

## ||. 各部の名称と機能

製品前面

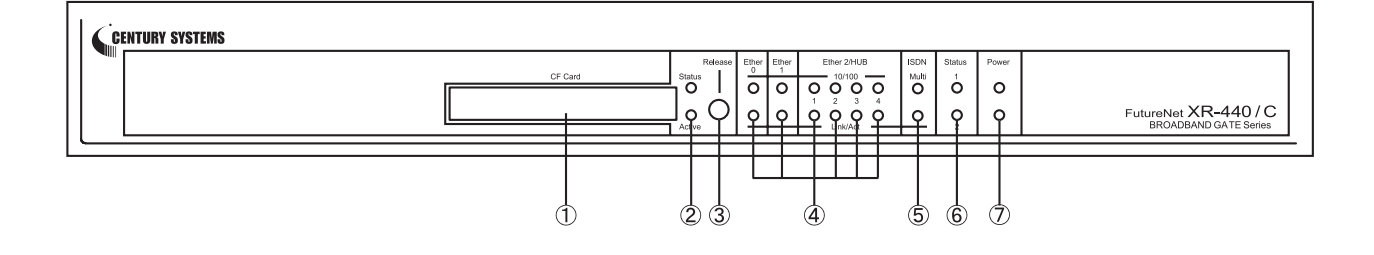

### CFカードスロット

オプションで用意されているCFカードを挿入します。

## STATUS(橙) /ACTIVE(緑)LED

CFカードが挿入され動作しているときに、STATUS (橙)が点灯します。

CFカードをスロットに挿入してカードが使用可能 状態になると、ACTIVE(緑)が点灯します。 CFカードが挿入されていないとき、またの操作 をおこないCFカードを安全に取り外せる状態に なったときは、STATUS(橙)は消灯します。

CFカード挿入時にCFカードへのアクセス中は STATUS(橙)が点滅します。アクセスがないときは STATUS(橙)は消灯しています。

#### RELEASE ボタン

CFカードを取り外すときに押します。RELEASE ボタンを数秒押し続けると、の「CF」LEDが消灯 します。この状態になったら、CFカードを安全に 取り外せます。

## Ethernet ポート LED

各 Ethernet ポートの状態を表示します。 LAN ケーブルが正常に接続されているときに、下段の「LINK/ACT」(緑)ランプが点灯します。上段の「100M」(橙)ランプは、10Base-Tで接続した場合に 消灯、100Base-TXで接続した場合点に点灯します。 データ通信時は「LINK/ACT」(緑)ランプが点滅しま す。

## BRI MULTI LED

本装置のBRIポートを使ってISDN接続をしている ときに、下段の「LINK」(緑)が点灯します。 さらにMP128接続の場合は「MULTI」(橙)が同時に 点灯します。

回線切断時は、ランプは消灯しています。

#### STATUS 1/2 LED

本装置の全てのサービスが動作開始状態になって いるときに、STATUS1(橙)は消灯します。このラン プが点灯しているときはシステム異常が起きてお りますので、弊社までご連絡下さい。

PPP/PPPoE 主回線で接続しているときに、STATUS2 (緑)は点灯します。PPP/PPPoE 主回線で接続していない時は消灯しています。

ファームウェアのアップデート作業中は、STATUS1 (橙)が点滅します。

ファームウェアのアップデートに失敗した場合な ど、本装置が正常に起動できない状態になったと きは、STATUS1(橙)とSTATUS2(緑)のどちらも点滅 します。

## POWER LED

本装置に電源が投入されているときに点灯(緑)します。

## ||. 各部の名称と機能

製品背面

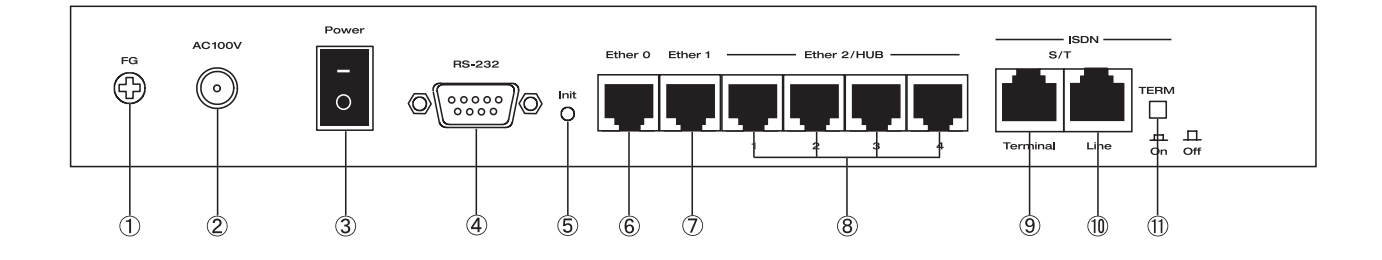

## FG(アース)端子

保安用接地端子です。必ずアース線を接続してく ださい。

電源ケーブル

#### 電源スイッチ

電源をオン / オフするためのスイッチです。

#### RS-232 ポート

リモートアクセスやアクセスサーバ機能を使用す るときにモデムを接続します。接続には別途シリ アルケーブルをご用意下さい。

#### INITボタン

本装置を一時的に工場出荷時の設定に戻して起動するときに押します。

#### Ether0ポート

主にDMZ ポートとして、また、Ether1、Ether2 ポートとは別セグメントを接続するポートとして 使います。イーサネット規格のUTP ケーブル(LAN ケーブル)を接続します。極性は自動判別します。

## Eehter1ポート

主に WAN 側ポートとして、また、Ether0、Ether2 ポートとは別セグメントを接続するポートとして 使います。イーサネット規格の UTP ケーブル(LAN ケーブル)を接続します。極性は自動判別します。

## Ether2ポート

4ポートのスイッチング HUB です。 主に LAN との接続に使用します。イーサネット規 格の UTP ケーブル (LAN ケーブル)を接続します。極 性は自動判別します。

## ISDN S/T TERMINALポート

このポートと外部 DSU を ISDN ケーブルで接続します。

#### ISDN S/T LINEポート

このポートと外部 DSU を ISDN ケーブルで接続します。

## TERM. スイッチ

「ISDN S/T 点ポート」接続時の終端抵抗の ON/OFF を切替えます。外部 DSU 機器を接続している場合 は、XR-440 を含めていずれか1 つの機器の終端抵 抗を ON にしてください。

## 111. 動作環境

本製品をお使いいただくには、以下の環境を満たしている必要があります。

ハードウェア環境

- ・本製品に接続するコンピューターの全てに、10Base-Tまたは100Base-TXのLANボード / カード がインストールされていること。
- ・ADSL モデムまたは CATV モデムに、10Base-T または 100Base-TX のインターフェースが搭載されていること。
- ・本製品と全てのコンピューターを接続するためのハブやスイッチングハブが用意されていること。
- ・本製品と全てのコンピューターを接続するために必要な種類のネットワークケーブルが用意されていること。
- ・シリアルポートを使う場合は、接続に必要なシリアルケーブルが用意されていること。

ソフトウェア環境

- ・TCP/IPを利用できる OS がインストールされていること。
- ・接続されている全てのコンピューターの中で少なくとも1台に、InternetExplorer4.0以降か NetscapeNavigator4.0以降がインストールされていること。

なおサポートにつきましては、本製品固有の設定項目と本製品の設定に関係する OS 上の設定に限 らせていただきます。OS 上の一般的な設定やパソコンにインストールされた LAN ボード / カードの 設定、各種アプリケーションの固有の設定等のお問い合わせについてはサポート対象外とさせてい ただきますので、あらかじめご了承下さい。

第2章

XR-440の設置

XR-440の設置

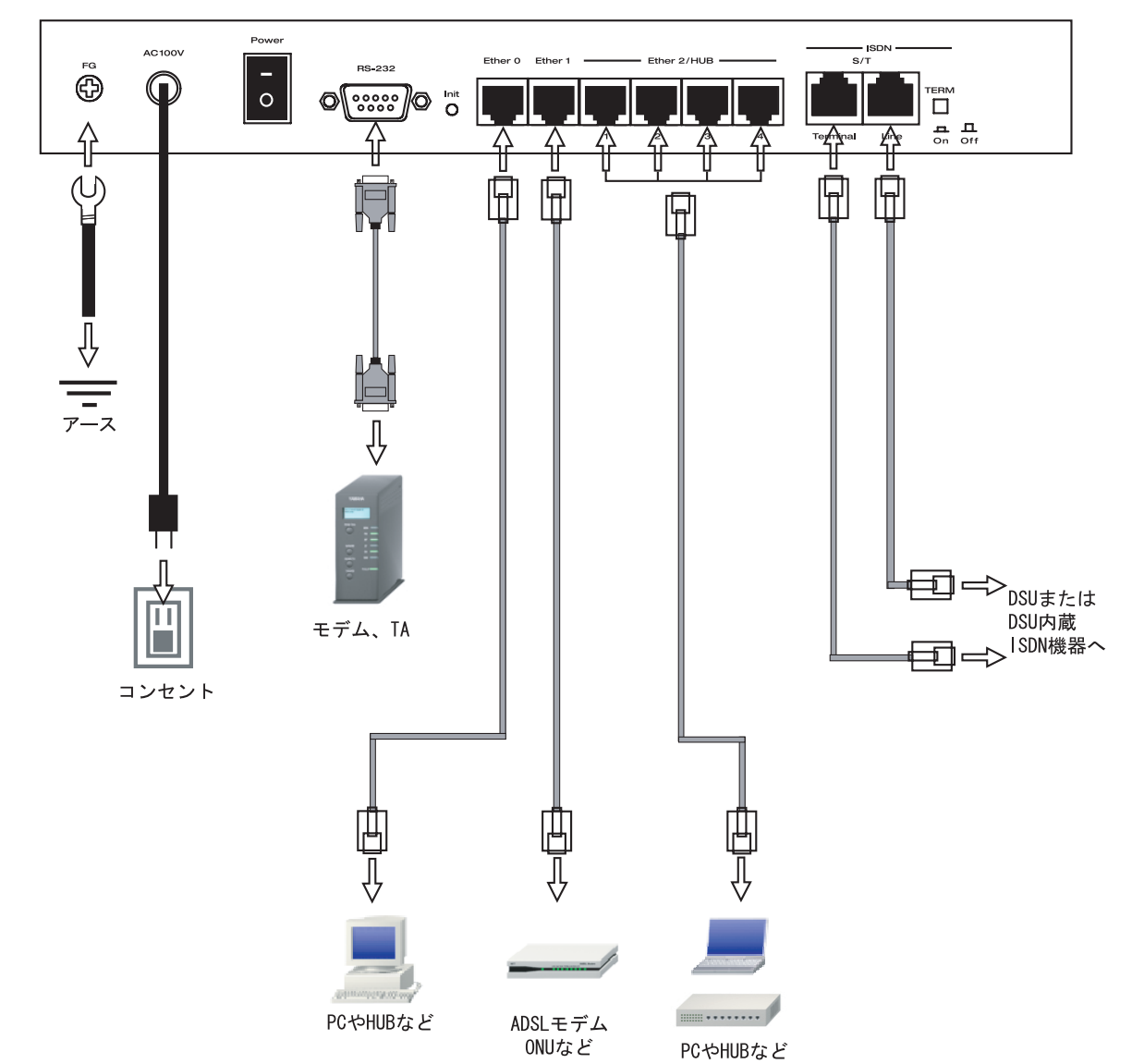

XR-440とxDSL/ケーブルモデムやコンピューターは、以下の手順で接続してください。

本装置と xDSL/ケーブルモデムやパソコン・
 HUB など、接続する全ての機器の電源が OFF になっていることを確認してください。

2 本装置の背面にある Ether1 ポートと xDSL/ ケーブルモデムや ONU を、LAN ケーブルで接続して ください。ケーブルの極性は自動判別します。

3 本装置の設定が工場出荷状態の場合、Ether0 ポートとPCをLANケーブルで接続してください。 ケーブルの極性は自動判別します。 4 本装置の背面にある Ether2(HUB)ポート(1~
 4のいずれかのポート)と PC を LAN ケーブルで接続してください。ケーブルの極性は自動判別します。

5 電源ケーブルとコンセントを接続して下さい。

**6**全ての接続が完了しましたら、本装置と各機器の電源を投入してください。

# 第3章

コンピューターのネットワーク設定

I. Windows 95/98/Meのネットワーク設定

1 「コントロールパネル」 「ネットワーク」

の順で開き、「ネットワークの設定」タブの「現在 のネットワーク構成」から、コンピューターに装 着された LAN ボード(カード)のプロパティを開き ます。

| ネットワーク ?                                                   | × |
|------------------------------------------------------------|---|
| ネットワークの設定 識別情報 アクセスの制御                                     |   |
| 現在のネットワーク コンポーネント( <u>N</u> ):                             |   |
| Microsoft ネットワーク クライアント                                    |   |
| ■詳 Intel(R) PRO/100+ Management Adapter<br>■説 ダイヤルアップ アダプタ |   |
| Y TCP/IP -> Intel(R) PRO/100+ Management Adapter           |   |
| ☞ TCP/IP -> ダイヤルアップ アダプタ<br>■ Microsoft ネットワーク共有サービス       |   |
| 追加( <u>A</u> )                                             |   |
|                                                            |   |
| Microsoft ネットワーク クライアント                                    |   |
| ファイルとプリンタの共有(E)                                            |   |
| 説明<br>TCP/IP は、インターネットや WAN への接続に使用するプロトコルです。              |   |
| OK キャンセル                                                   |   |

**2**「TCP/IPのプロパティ」が開いたら、「IPア ドレス」タブをクリックして IP 設定をおこないま す。「IP アドレスを指定」にチェックを入れて、 IP アドレスに「192.168.0.1」、サブネットマスク に「255.255.255.0」と入力します。

| ТСР/ІРФЭСІЛЭ- 3                                                                                                    | × |
|----------------------------------------------------------------------------------------------------|---|
| バインド   詳細設定   NetBIOS   DNS 設定   ゲートウェイ   WINS 設定 IP アドレス                                                                       |   |
| IP アドレスは DHOP サーバーによって自動的にこのコンピュータに割り当てら<br>れます。ネットワークが自動的に IP アドレスを割り当てない場合は、ネットワ<br>ーク管理者がアドレスを割り当てます。この場合はアドレスを入力してくださ<br>い。 |   |
| ○ IP アドレスを自動的に取得(Q)                                                                                                    |   |
| - ☞ IP アドレスを指定(≦)                                                                                                    |   |
| IP アドレスΦ: 192.168.0.1                                                                                                    |   |
| サブネットマスク(型): 255.255.255.0                                                                                                    |   |
|                                                                                                    |   |
|                                                                                                    |   |
|                                                                                                    |   |
| OK キャンセル                                                                                                    |   |

**3** 続いて「ゲートウェイ」タブをクリックして、 新しいゲートウェイに「192.168.0.254」と入力し

て追加ボタンをクリックしてください。

| ТСР/ІРФЈаЛути                                                         | ? × |
|-----------------------------------------------------------------------|-----|
| バインド   詳細設定   NetBIOS   DNS 設定 ゲートウェイ   WINS 設定   IP アドレス             |     |
| 一覧の最初のゲートウェイがデフォルトゲートウェイになります。 リストボックス<br>のアドレス順がコンピュータが使うアドレス順になります。 |     |
| 新しいゲートウェイ(M):<br>192.168.0.254                                        |     |
| インストールされているゲートウェイロ<br>192.1680.254                                    |     |
| OKキャンセ                                                                | ŀ   |

**4** 最後にOKボタンをクリックするとコンピュー ターが再起動します。再起動後に、XR-440の設定 画面へのログインが可能になります。

II. Windows 2000のネットワーク設定

**1**「コントロールパネル」 「ネットワークと **3**「全般」の画面では、「次の IP アドレスを使 ダイヤルアップ接続」から、「ローカル接続」を開う」にチェックを入れて以下のように入力します。 きます。

**2** 画面が開いたら、「インターネットプロトコル (TCP/IP)」のプロパティを開きます。

| Intel(R) PRO/                                                                                                    | /100+ PCI Adapter                                       |                                           |
|----------------------------------------------------------------------------------------------------|---------------------------------------------------------|-------------------------------------------|
| チェック マークがオンにな                                                                                                    | いっているコンポーネントがこのま                                        | 構成( <u>C</u> )<br>衰続で使用されています( <u>C</u> ) |
| <ul> <li>☑ ■ Microsoft ネッ     <li>☑ ■ Microsoft ネッ     <li>☑ ▼ NetBEUI プロ     <li>☑ ▼ 12ターネット     </li> </li></li></li></ul> | トワーク用クライアント<br>・トワーク用ファイルとプリンタ共<br>トコル<br>プロトコル(TCP/IP) | 有                                         |
| インストールΦ<br>- 説明                                                                                                    |                                                         | )                                         |
| 伝送制御プロトコル<br>ネットワーク間の通信                                                                                                    | //インターネット プロトコル。相<br>言を提供する、既定のワイド:                     | I互接続されたさまざまな<br>Eリア ネットワーク プロトコ           |

IPアドレス「192.168.0.1」 サブネットマスク「255.255.255.0」 デフォルトゲートウェイ「192.168.0.254」

| ます。サポートされていない場合は、ネッ<br>ください。 | ットワーク管理者        | 行通り | 」な IP 言 | 設定を問い | い合わせ |
|------------------------------|-----------------|-----|---------|-------|------|
| ○ IP アドレスを自動的に取得する(C)        | ))              |     |         |       |      |
| - 『アドレス型:<br>『P アドレス型:       | 192             | 168 | 0       | 1     |      |
| サブネット マスク(山):                | 255             | 255 | 255     | 0     |      |
| デフォルト ゲートウェイ ( <u>D</u> ):   | 192             | 168 | 0       | 254   |      |
| C DNS サーバーのアドレスを自動的          | に取得する(B)        |     |         |       |      |
| - 🖲 次の DNS サーバーのアドレスを使       | €ð( <u>E</u> ): | -   |         | ×2    |      |
| 優先 DNS サーバー( <u>P</u> ):     |                 |     |         |       |      |
| 代替 DNS サーバー( <u>A</u> ):     |                 |     |         |       |      |
|                              |                 |     |         |       |      |

**4** 最後にOKボタンをクリックして設定完了です。 これでXR-440へのログインの準備が整いました。

III. Windows XPのネットワーク設定

**1** 「コントロールパネル」 「ネットワーク接 続」から、「ローカル接続」を開きます。

**2** 「ローカルエリア接続の状態」画面が開いた らプロパティをクリックします。

|                   |                              | サポート                                  |
|-------------------|------------------------------|---------------------------------------|
| ++*-              |                              | 轰。<br>                                |
| 接統<br>5日 18:23:20 |                              | 1八思:<br>維結時間:                         |
| 10.0 Mbps         |                              | ····································· |
| 受信                | 送信 —— 🗐                      | 加作状况                                  |
| 3,717             | 7,269                        | パケット፡                                 |
|                   | 無効にする( <u>D</u> )            | フ <u>゚ロパティ(P)</u>                     |
|                   | .,200 「<br>無効にする( <u>D</u> ) | ᡷᠣᢊ᠋᠋ᢖᠽ᠓᠊᠋                            |

**3**「ローカルエリア接続のプロパティ」画面が 開いたら、「インターネットプロトコル(TCP/IP)」 を選択して「プロパティ」ボタンをクリックしま す。

| <u>89</u>      | Realtek RTL8139                                               | Family PCI F                                 | ast Ethernet       | NIC                  |     |
|----------------|---------------------------------------------------------------|----------------------------------------------|--------------------|----------------------|-----|
| の接続            | 売は次の項目を使用                                                     | 引します( <u>O</u> ):                            |                    | 構成( <u>C</u> ).      |     |
|                | Microsoft ネットワ<br>Microsoft ネットワ<br>QoS パケット スケ<br>インターネット プロ | フーク用クライアン<br>フーク用ファイルと<br>ジューラ<br>トコル(TCP/IP | ット<br>ニプリンタ共有<br>) |                      |     |
| イ)<br>説明<br>伝対 | ノストール(N)<br>美制御ブロトユル/イ:                                       | 削除()<br>シターネット_プロ                            | D (<br>トコル。相互接     | プロパティ(E<br>紙売されたさまざま | い   |
| ネッルで           | トワーク間の通信を:<br>"す。                                             | 提供する、既定                                      | ወワイド エリア           | ネットワーク プロ            | 112 |

 インターネットプロトコル(TCP/IP)」の画 面では、「次の IP アドレスを使う」にチェックを 入れて以下のように入力します。
 IP アドレス「192.168.0.1」
 サブネットマスク「255.255.255.0」

デフォルトゲートウェイ「192.168.0.254」

| ターネット プロトコル(TCP/IP)の                                                                                                    | のプロパティ                |             |                 |                | ?            |
|----------------------------------------------------------------------------------------------------|-----------------------|-------------|-----------------|----------------|--------------|
| ≧般                                                                                                    |                       |             |                 |                |              |
| ネットワークでこの機能がサポートされて(<br>きます。サポートされていない場合は、ネ<br>てください。<br>-                                                                                                    | ,)る場合は、IP<br>ットワーク管理者 | 設定を<br>計に適切 | 自動的(<br>Dな IP i | こ取得する<br>設定を問( | ことがで<br>い合わせ |
| <ul> <li>IP アドレスを自動的に取得する((</li> <li>(</li> <li>(<th>2)</th><th></th><th></th><th></th><th></th></li></ul> | 2)                    |             |                 |                |              |
|                                                                                                    | 192                   | 168         | 0               | 1              |              |
| サブネット マスク(山):                                                                                                    | 255                   | 255         | 255             | 0              |              |
| デフォルト ゲートウェイ(型):                                                                                                    | 192                   | 168         | 0               | 254            |              |
| <ul> <li>● DNS サーバーのアドレスを自動的</li> <li>● 次の DNS サーバーのアドレスを得</li> </ul>                                                                                                    | に取得する(B)<br>時(E):     |             |                 |                |              |
| 優先 DNS サーバー(P):<br>代替 DNS サーバー( <u>A</u> ):                                                                                                    |                       |             |                 |                |              |
|                                                                                                    |                       |             | C               | 詳細設定           | W            |
|                                                                                                    | (                     | (           | DK .            | *              | ャンセル         |

5 最後にOKボタンをクリックして設定完了です。 これでXR-440へのログインの準備が整いました。

## IV. Macintoshのネットワーク設定

**1**「アップルメニュー」から「コントロールパ ネル」 「TCP/IP」を開きます。

2 経由先を「Ethernet」、設定方法を「手入力」
 にして、以下のように入力してください。
 IPアドレス「192.168.0.1」
 サブネットマスク「255.255.255.0」

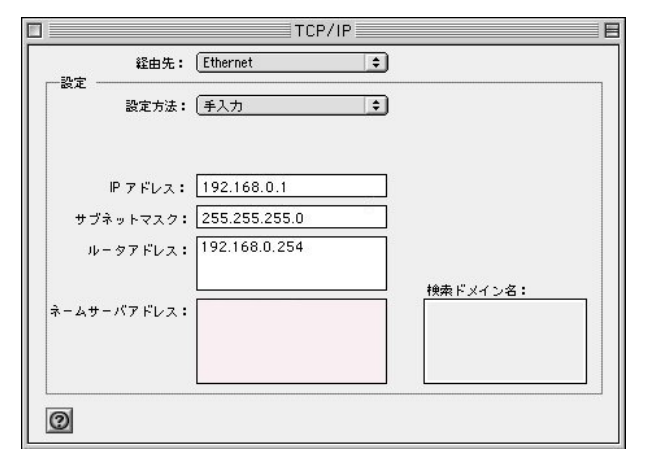

**3** ウィンドウを閉じて設定を保存します。その 後 Macintosh本体を再起動してください。これで XR-440ヘログインする準備が整いました。

V. IP アドレスの確認と再取得

Windows95/98/Meの場合

**1** 「スタート」 「ファイル名を指定して実行」 を開きます。

**2** 名前欄に、" winipcfg " というコマンドを入力 して「OK」をクリックしてください。

**3**「IP 設定」画面が開きます。リストから、パ ソコンに装着されている LAN ボード等を選び、「詳 細」をクリックしてください。その LAN ボードに 割り当てられた IPアドレス等の情報が表示されま す。

| LIMAX century colin     |
|-------------------------|
| Shin i contra y co.jp   |
| 203.140.129.3           |
| ブロードキャスト                |
|                         |
| WINS Proxy 有効:          |
| 7                       |
|                         |
| ntel(R) PRO PCI Adapter |
| 00-D0-B7-C8-0D-DC       |
| 192.168.0.1             |
| 255.255.255.0           |
| 192.168.0.254           |
| 192.168.0.254           |
|                         |
|                         |
| 01 29 02 14:06:32       |
| 01 30 02 14:06:32       |
|                         |

**4** 「IP 設定」画面で「全て開放」をクリックす ると、現在の IP 設定がクリアされます。引き続い て「すべて書き換え」をクリックすると、IP 設定 を再取得します。 WindowsNT3.51/4.0/2000の場合

**1** 「スタート」 「プログラム」 「アクセサ リ」 「コマンドプロンプト」を開きます。

**2** 以下のコマンドを入力すると、現在の IP 設定 がウィンドウ内に表示されます。

c:¥>ipconfig /all

3 IP設定のクリアと再取得をするには以下のコマンドを入力してください。

| c:¥>ipconfig /release | (IP設定のクリア) |
|-----------------------|------------|
| c:¥>ipconfig /renew   | (IP設定の再取得) |

Macintoshの場合

IP 設定のクリア/再取得をコマンド等でおこなう ことはできませんので、Macintosh本体を再起動し てください。

XR-440のIPアドレス・DHCPサーバ設定を変更し たときは、必ずIP設定の再取得をするようにし てください。

第4章

設定画面へのログイン

## 第4章 設定画面へのアクセス

## 設定画面へのログイン方法

**1** 各種ブラウザを開きます。

2 ブラウザから設定画面にアクセスします。 ブラウザのアドレス欄に、以下の IP アドレスと ポート番号を入力してください。

http://192.168.0.254:880/

「192.168.0.254」は、Ether0ポートの工場出荷時 のアドレスです。アドレスを変更した場合は、そ のアドレスを指定してください。設定画面のポー ト番号880は変更することができません。

3 次のような認証ダイアログが表示されます。

| 192.168.0.254 に接続  | <u>؟ ×</u>               |
|--------------------|--------------------------|
| R.                 | GR                       |
| Welcome to XR-440  | Setup                    |
| ユーザー名(山):          | 2                        |
| パスワード( <u>P</u> ): |                          |
|                    | □ パスワードを記憶する( <u>R</u> ) |
|                    |                          |
|                    | OK キャンセル                 |

4 ダイアログ画面にパスワードを入力します。

工場出荷設定のユーザー名とパスワードはともに 「admin」です。ユーザー名・パスワードを変更し ている場合は、それにあわせてユーザー名・パス ワードを入力します。

| 92.168.0.254 (5)   | 赛続       | <u>?</u> × |
|--------------------|----------|------------|
|                    |          |            |
| E 18               |          | 191        |
| Welcome to XR-4    | 40 Setup |            |
| ユーザー名(山):          | 🛃 admin  | -          |
| パスワード( <u>P</u> ): | ****     |            |
|                    |          |            |

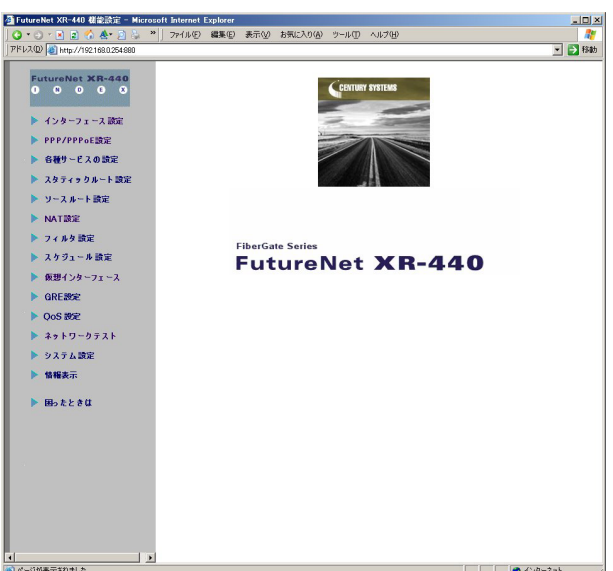

5 ブラウザ設定画面が表示されます。

# 第5章

インターフェース設定

## 第5章 インターフェース設定

## I.Ethernet ポートの設定

#### 本装置の各 Ethernet ポートの設定を行います。

Web 設定画面「インターフェース設定」->「Ethernet0 (または1、2)の設定」をクリックして設定します。

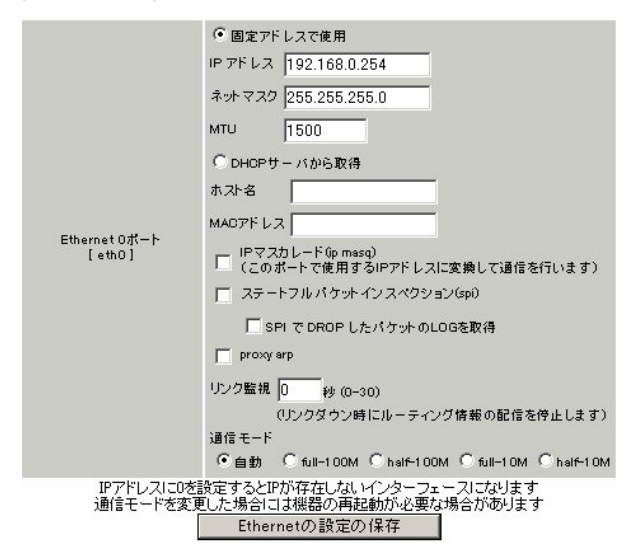

各インターフェースについて、それぞれ必要な情報を入 力します。

IPアドレスが固定割り当ての場合は「固定アドレス で使用」にチェックして、IPアドレスとネットマスクを 入力します。

IP アドレスに "0"を設定すると、そのインタフェース は IP アドレス等が設定されず、ルーティング・テーブ ルに載らなくなります。OSPF などで使用していないイ ンタフェースの情報を配信したくないときなどに "0" を設定してください。

IP アドレスが DHCP で割り当ての場合は「DHCP から取 得」にチェックして、必要であればホストネームと MAC アドレスを設定します。

MTU

「Path-MTU-Black-HOLE」現象が発生した場合等は、ここの値を変更することで回避できます。通常は初期設定の 1500byteのままでかまいません。

IP マスカレード チェックを入れると、その Ethernet ポートで IP マスカ レードされます。

ステートフルパケットインスペクション チェックを入れると、そのEthernet ポートでステート フルパケットインスペクション(SPI)が適用されます。 SPI で DROP したパケットのLOGを取得 チェックを入れると、SPI が適用され破棄(DROP)したパ ケットの情報を syslog に出力します。SPI が有効のとき だけ動作可能です。ログの出力内容については、第25 章「補足:フィルタのログ出力内容について」をご覧下 さい。

Proxy ARP Proxy ARPを使う場合にチェックを入れます。

#### リンク監視

チェックを入れると、Ethernet ポートのリンク状態の監 視を定期的に行います。OSPFの使用時にリンクのダウン を検知した場合、そのインタフェースに関連付けられた ルーティング情報の配信を停止します。再度リンク状態 がアップした場合には、そのインタフェースに関連付け られたルーティング情報の配信を再開します。監視間隔 は1~30秒の間で設定できます。また、0を設定すると リンク監視を行いません。

ポートの通信モード

XR-440のEthernet ポートの通信速度・方式を選択しま す。工場出荷設定では「自動」(オートネゴシエーショ ン)となっていますが、必要に応じて通信速度・方式を 選択してください。

Ether2ポートは自動設定のみとなります。

#### <デフォルトゲートウェイの設定>

デフォルトゲートウェイは「その他の設定」画面で設定 します。「デフォルトゲートウェイの設定」欄に IP アド レスを設定します (PPPoE 接続時は設定の必要はありませ ん)。

入力が終わりましたら「設定の保存」をクリックして設 定完了です。設定はすぐに反映されます。

XR-440のインタフェースのアドレスを変更した後は設 定が直ちに反映されます。設定画面にアクセスしている ホストやその他クライアントの IP アドレス等も XR の設 定にあわせて変更し、変更後の IP アドレスで設定画面 に再ログインしてください。

## 第5章 インターフェース設定

## II.Ethernet ポートの設定について

#### [ステートフルパケットインスペクション]

ステートフルパケットインスペクション機能を有 効にすると、原則としてそのインターフェースへ のアクセスは一切不可能となります。ステートフ ルパケットインスペクション機能とバーチャル サーバ機能を同時に使う場合等は、パケットフィ ルタリングの設定をおこなって、外部からアクセ スできるように設定する必要があります(「パケッ トフィルタリング機能」章参照)。

#### [PPPoE 接続時の Ethernet ポート設定]

PPPoE回線に接続するEthernetポートの設定については、実際には使用しない、ダミーのプライベートIPアドレスを設定しておきます。

XR-440 が PPPoE で接続する場合には " ppp " という 論理インターフェースを自動的に生成し、この ppp 論理インターフェースを使って PPPoE 接続をおこ なうためです。

物理的なEthernet ポートとは独立して動作してい ますので、「DHCP サーバから取得」の設定やグロー バル IP アドレスの設定はしません。PPPoE に接続 しているインターフェースでこれらの設定をおこ なうと、正常に動作しなくなる場合があります。

## [IPsec通信時のEthernet ポート設定]

XR-440を IPsec ゲートウェイとして使う場合は、 Ethernet ポートの設定に注意してください。

IPsec通信をおこなう相手側のネットワークと同じ ネットワークのアドレスがXR-440のEthernet ポートに設定されていると、正常にIPsec通信が おこなえません。

たとえば、IPsec通信をおこなう相手側のネット ワークが 192.168.1.0/24 で、且つ、XR-440 の Ether1 ポートに 192.168.1.254 が設定されている と、正常に IPsec 通信がおこなえません。

このような場合はXR-440のEthernet ポートのIP アドレスを、別のネットワークに属するIPアドレ スに設定し直してください。

## 第5章 インターフェース設定

## III.ARP エントリの設定

## ARP エントリの設定

「その他の設定」画面中央にある「ARP テーブル」 をクリックすると、本装置の ARP テーブルについ て設定することができます。

| 192.168.0.2 00:00:00:4D:B0:CC<br>192.168.0.1 00:00:00:4D:B0:CB<br>192.168.120.111 00:20:ED:4D:B0:CB |   |
|----------------------------------------------------------------------------------------------------|---|
| ARPエントリの固定化                                                                                         |   |
| ARPエントリの削除                                                                                          |   |
|                                                                                                    |   |
| 新しいARPエントリ                                                                                          |   |
|                                                                                                    |   |
|                                                                                                    | × |
| ARPエントリの追加                                                                                          | × |
| ARPエントリの追加<br><b> 固定のARPエントリ</b>                                                                    | × |
| ARPエントリの追加<br><b>国定のARPエントリ</b><br>192.168.0.1 00:00:00:4D:B0:CB                                    |   |

(画面は表示例です)

現在の ARP テーブル

本装置に登録されているARPテーブルの内容を表示します。

初期状態では動的なARPエントリが表示されています。

ARP エントリをクリックして「ARP エントリの固定 化」ボタンをクリックすると、そのエントリは固 定エントリとして登録されます。

ARP エントリをクリックして「ARP エントリの削除」ボタンをクリックすると、そのエントリが テーブルから削除されます。 新しい ARP エントリ

ARP エントリを手動で登録するときは、ここから登録します。

入力欄に IP アドレスと MAC アドレスを入力し 「ARP エントリの追加」ボタンをクリックして登録 します。

エントリの入力例: 192.168.0.1 00:11:22:33:44:55

固定の ARP エントリ

ARP エントリを固定するときは、ここから登録します。
入力欄に IP アドレスと MAC アドレスを入力し「ARP エントリの追加」ボタンをクリックして登録

します。

エントリの入力方法は「新しい ARP エントリ」と 同様です。

## <u>ARP テーブルの確認</u>

「その他の設定」画面中央で、現在の ARP テーブル の内容を確認できます。

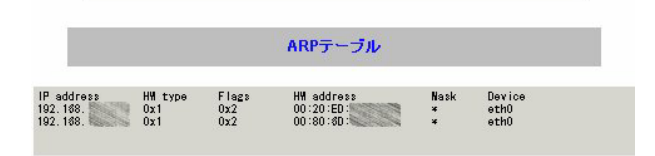

(画面は表示例です)

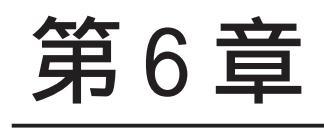

PPPoE 設定

## I. PPPoE の接続先設定

Web 設定画面「PPP/PPPoE 設定」をクリックします。

はじめに、接続先の設定(ISPのアカウント設定) をおこないます。「接続先設定」1~5のいずれか をクリックします(5つまで設定を保存しておくこ とがきます)。

| プロパイダ名             |                                                                                                    |  |
|--------------------|----------------------------------------------------------------------------------------------------|--|
| ユーザID              |                                                                                                    |  |
| パスワード              |                                                                                                    |  |
| DNS サーバ            | <ul> <li>ご 割り当でられたDNSを使わない</li> <li>ご フロバイダから自動割り当て</li> <li>ご 手動で設定</li> <li>プライマリ</li> <li>セカンダリ</li> </ul>                                                                                     |  |
| LCPキーブアライブ         | チェック間隔 30 秒<br>3回確認出来なくなると回線を切断します<br>0秒を入力するとこの機能は無効になります                                                                                                    |  |
| Pingによる接続確認        | <ul> <li>● 使用しない</li> <li>○ 使用する</li> <li>使用するホスト</li> <li>発行間隔は30秒固定、空間の時はPtP-Geteweyに発行します</li> </ul>                                                                                           |  |
| UnN                | lumbered-PPP回幕使用時に設定できます                                                                                                    |  |
| IPアド レス            | 回線接続時に創り付けるグローバルIPアドレスです                                                                                                    |  |
| PPPoE回換使用時に設定して下さい |                                                                                                    |  |
| MSS設定              | <ul> <li>● 有効(硬励)</li> <li>MSS値</li> <li>Byte</li> <li>(有効時にINSS値がの場合は、</li> <li>MSS値を自動設定(Olamp MSS to MTU)します。</li> <li>最大値は1452、ADSLで接続中に変更したときは、</li> <li>セッションを切断後に再接続する必要があります。)</li> </ul> |  |

プロバイダ名

任意で設定名を付けることができます。半角英数 字のみ使用できます。

## ユーザー ID

プロバイダから指定されたユーザー IDを入力して ください。 パスワード

プロバイダから指定された接続パスワードを入力 してください。

<u>原則として「'」「(」「)」「|」「¥」等の特殊記号</u> については使用できませんが、入力が必要な場合 は該当文字の直前に「¥」を付けて入力してくださ い。

<例>

abc(def)g'h abc¥(def¥)g¥'h

DNSサーバ

特に指定のない場合は「プロバイダから自動割り 当て」をチェックします。 指定されている場合は「手動で設定」をチェック して、DNSサーバのアドレスを入力します。 プロバイダからDNSアドレスを自動割り当てされ てもそのアドレスを使わない場合は「割り当てら れたDNSを使わない」をチェックします。この場 合は、LAN側の各ホストにDNSサーバのアドレスを それぞれ設定しておく必要があります。

## LCP キープアライブ

キープアライブのためのLCP echoパケットを送出 する間隔を指定します。設定した間隔でLCP echo パケットを3回送出して replyを検出しなかった ときに、XR-440が PPPoE セッションをクローズし ます。「0」を指定すると、LCP キープアライブ機能 は無効となります。

#### Ping による 接続 確認

回線によっては、LCP echoを使ったキープアライ ブを使うことができないことがあります。その場 合は、Pingを使ったキープアライブを使用します。 「使用するホスト」欄には、Pingの宛先ホストを指 定します。空欄にした場合はP-t-P Gateway宛に Pingを送出します。通常は空欄にしておきます。

## I. PPPoE の接続先設定

IPアドレス

固定 IP アドレスを割り当てられる接続の場合 (unnumbered 接続を含む)、ここにプロバイダから 割り当てられた IP アドレスを設定します。IP アド レスを自動的に割り当てられる形態での接続の場 合は、ここにはなにも入力しないでください。

MSS 設定

「有効」を選択すると、XR-440 が MSS 値を自動的に 調整します。「MSS 値」は任意に設定できます。最 大値は 1452 バイトです。

「0」にすると最大1414byteに自動調整します。 特に必要のない限り、この機能を有効にして、か つ MSS 値を0にしておくことを推奨いたします (それ以外では正常にアクセスできなくなる場合が あります)。

また ADSLで接続中に MSS 設定を変更したときは、 PPPoE セッションを切断後に再接続する必要があり ます。

MSS 設定項目以下は設定しません。

最後に「設定」ボタンをクリックして、設定完了 です。設定はすぐに反映されます。

## II. PPPoEの接続設定と回線の接続 / 切断

Web 設定画面「PPP/PPPoE 接続設定」をクリック し、右画面の「接続設定」をクリックして、以下 の画面から設定します。

| 回袋状患                    | 回路は接続されていません                                                  |
|-------------------------|---------------------------------------------------------------|
| 接続先の選択                  | €接読先1 C接読先2 C接読先3 C接読先4 C接読先5                                 |
| 接続ポート                   | C Ether0 C Ether1 C Ether2 C BRI(64K) C BRI MP(128K) C R52320 |
| 接続形態                    | ☞ 手動接続 ■ 常時接続 ■ スケジューラ接続                                      |
| BRI接続タイプ                | € 通常 COn-Demand接续                                             |
| IPマスカレード                | €無効 €有効                                                       |
| ステートフル パケット<br>インスペクション | C 無効 ● 有効 □ DROP したパケットのLOGを取得                                |
| デフォルトルートの設定             | ○無効 ● 有効                                                      |

## 接続設定

回線状態

現在の回線状態を表示します。

接続先の選択 どの接続先設定を使って接続するかを選択します。

#### 接続ポート

どのポートを使って接続するかを選択します。 PPPoE 接続では、いずれかの Ethernet ポートを選 択します。

#### 接続形態

「手動接続」PPPoE(PPP)の接続 / 切断を手動で切り 替えます。

「常時接続」XR-440 が起動すると自動的に PPPoE 接 続を開始します。また PPPoE セッションが切断し ても、自動的に再接続します。 「スケジューラ接続」BRI ポートでの接続をする時 に選択できます。

BRI 接続タイプ PPPoE 接続では「通常接続」を選択します。

IP マスカレード PPPoE 接続時に IP マスカレードを有効にするかど うかを選択します。 ステートフルパケットインスペクション PPPoE 接続時に、ステートフルパケットインスペク ション(SPI)を有効にするかどうかを選択します。 SPIを有効にして「DROP したパケットのLOGを取 得」にチェックを入れると、SPIが適用され破棄 (DROP)したパケットの情報をsyslogに出力しま す。SPIが有効のときだけ動作可能です。ログの出 力内容については、第25章「補足:フィルタのロ グ出力内容について」をご覧下さい。

デフォルトルートの設定

「有効」を選択すると、PPPoE 接続時に IP アドレス とともに ISP から通知されるデフォルトルートを 自動的に設定します。「インタフェース設定」でデ フォルトルートが設定されていても、PPPoE 接続で 通知されるものに置き換えられます。

「無効」を選択すると、ISPから通知されるデフォ ルトルートを無視し、自動設定しません。「インタ フェース設定」でデフォルトルートが設定されて いれば、その設定がそのままデフォルトルートと して採用されます。特に必要のない限り「有効」 設定にしておきます。

この後は画面最下部の「接続」「切断」ボタンで回 線の接続を制御してください。 「接続設定」を変更した場合は、回線を一度切断し て再接続した際に変更が反映されます。

## |||. その他の接続設定

## 接続 IP 変更お知らせメール機能

IPアドレスを自動的に割り当てられる方式で PPPoE 接続する場合、接続のたびに割り当てられる IPアドレスが変わってしまうことがあります。 この機能を使うと、IPアドレスが変わったときに、 その IPアドレスを任意のメールアドレスにメール で通知することができるようになります。

以下の箇所で設定します。

| 接続IP変更<br>お知らセメール    | ⓒ 通信しない ○ 通信する |
|----------------------|----------------|
| お知らせメールの宛先           |                |
| お知らせメールの<br>Fromアドレス | pr 440         |
| 中継するメールサーバのアド<br>レス  |                |

接続 IP 変更お知らせメール お知らせメール機能を使う場合は、「送信する」を 選択します。

お知らせメールの宛先 お知らせメールを送るメールアドレスを入力しま す。

お知らせメールのFromアドレス お知らせメールのヘッダに含まれる、"From "項目 を任意で設定することができます。

中継するメールサーバのアドレス お知らせメールを中継する任意のメールサーバを 設定できます。IPアドレス、ドメイン名のどちら でも設定できます。 ただしドメイン名で指定するときは、下記の記述 で設定してください。

<入力形式> **@ < ドメイン名>** <入力例> @mail.xxxxxx.co.jp

## IV. 副回線とバックアップ回線

PPPoE 接続では、「副回線接続」設定と「バック アップ回線接続」設定ができます。

## [副回線接続]

主回線が何らかの理由で切断されてしまったとき に、自動的に副回線設定での接続に切り替えて、 接続を維持することができます。また主回線が再 度接続されると、自動的に副回線から主回線の接 続に戻ります。

主回線から副回線の接続に切り替わっても、NAT 設定やパケットフィルタ設定、ルーティング設定 等の全ての設定が、そのまま副回線接続にも引き 継がれます。

回線状態の確認は、セッションキープアライブ機 能を用います。

## [バックアップ回線接続]

副回線接続と同様に、主回線がダウンしたときに、 自動的に回線を切り替えて接続を維持しようとし ます。

ただし副回線接続と異なり、NAT設定やパケット フィルタ設定等は、主回線用の設定とは別に設定 しなければなりません。

これにより、主回線接続時とバックアップ回線接 続時とでセキュリティレベルを変更したり、回線 品質にあった帯域制御などを個別に設定する、と いったことができるようになります。

回線状態の確認は、pingまたはOSPFを用います。 OSPF については、「第22章ダイナミックルーティ ング」をご覧ください。

## 副回線設定

PPPoE 接続設定画面の「副回線使用時に設定して下 さい」欄で設定します。

| 副回線使用時に設定して下さい |                                                               |  |
|----------------|---------------------------------------------------------------|--|
| 副回線の使用         | €無効 C有効                                                       |  |
| 接続先の選択         | ●接续先1 ●接续先2 ●接续先3 ●接续先4 ●接续先5                                 |  |
| 接読ポート          | C Ether0 C Ether1 C Ether2 C BRI(64K) C BRI MP(128K) C RS2320 |  |
| BRI接続タイプ       | ☞ 通常 C Dn-Demand接続                                            |  |

副回線の使用

副回線を利用する場合は「有効」を選択します。

接続先の選択

副回線接続で利用する接続先設定を選択します。

接続ポート 副回線を接続しているインタフェースを選択しま す。

BRI 接続タイプ

BRIインターフェースを使って副回線接続するときの接続タイプを選択します。

「通常」を選択すると常時接続となります。 「On-Demand 接続」を選択するとオンデマンド接続 となります。オンデマンド接続における切断タイ マーは「接続先設定」で設定します。

上記3項目以外の接続設定は、すべてそのまま引 き継がれます。

副回線での自動接続機能は、「接続設定」で「常時接続」に設定してある場合のみ有効です。 また「接続設定」を変更した場合には、回線を一度切断して再接続した際に変更が反映されます。
# 第6章 PPPoE 設定

# IV. 副回線とバックアップ回線

### <u>バックアップ回線設定</u>

PPPoE 接続設定画面の「バックアップ回線使用時に 設定して下さい」欄で設定します。

| バックアップ回線使用時に設定して下さい            |                                                               |  |  |
|--------------------------------|---------------------------------------------------------------|--|--|
| バックアップ回線 の使用                   | €無効 C 有効                                                      |  |  |
| 接続先の選択                         | ●接续先1 C接续先2 C接续先3 C接续先4 C接续先5                                 |  |  |
| 接続ポート                          | C Ether0 C Ether1 C Ether2 C BRI(64K) C BRI MP(128K) C R52320 |  |  |
| BRI接続タイプ                       | € 通常 COn-Demand接続                                             |  |  |
| IPマスカレード                       | ☞無効 C 有効                                                      |  |  |
| ステートフル パケット<br>インスペクション        | € 無効 C 有効 □ DROP したパケットのLOGを取得                                |  |  |
| 主回線接続確認のインターバ<br>ル             | [30                                                           |  |  |
| 主回線の回線断の確認方法                   | CPING COSPF CIPSEO+PING                                       |  |  |
| Ping使用時の宛先アドレス                 |                                                               |  |  |
| Ping使用時の送信元アドレス                |                                                               |  |  |
| Ping fail時のリトライ回数              | 0                                                             |  |  |
| Ping使用時のdevice                 | C 主回論#1 C マルチ#2 C マルチ#3 C マルチ#4<br>● その他                      |  |  |
| IPSEC+Pins使用時のIPSECポ<br>リシーのNO |                                                               |  |  |
| 復旧時のバックアップ回線の<br>強制切断          | G #3 Clau                                                     |  |  |

バックアップ回線 の使用

バックアップ回線を利用する場合は「有効」を選 択します。

接続先の選択

バックアップ回線接続で利用する接続先設定を選 択します。

接続ポート

副回線を接続しているインタフェースを選択しま す。

BRI接続タイプ BRIインターフェースを使ってバックアップ回線接 続するときの接続タイプを選択します。 「通常」を選択すると常時接続となります。 「On-Demand接続」を選択するとオンデマンド接続 となります。オンデマンド接続における切断タイ マーは「接続先設定」で設定します。 IPマスカレード

バックアップ回線接続時の IP マスカレードの動作 を選択します。

ステートフルパケットインスペクション バックアップ回線接続時に、ステートフルパケッ トインスペクション(SPI)を有効にするかどうかを 選択します。SPIを有効にして「DROP したパケッ トのLOGを取得」にチェックを入れると、SPIが適 用され破棄(DROP)したパケットの情報をsyslogに 出力します。SPIが有効のときだけ動作可能です。 ログの出力内容については、第25章「補足:フィ ルタのログ出力内容について」をご覧下さい。

主回線接続確認のインターバル 主回線接続の確認ためにパケットを送出する間隔 を設定します。

主回線の回線断の確認方法 主回線の回線断を確認する方法を選択します。 「PING」はpingパケットにより、「OSPF」はOSPF のHelloパケットにより、「IPSEC+PING」はIPSEC 上でのpingにより、回線の切断を確認します。

Ping 使用時の宛先アドレス

回線断の確認方法でpingを選択したときの、ping パケットのあて先 IP アドレスを設定します。ここ からpingのReplyが帰ってこなかった場合に、 バックアップ回線接続に切り替わります。

OSPFの場合は、OSPF設定画面「OSPF機能設定」の「バックアップ切り替え監視対象Remote Router-ID 設定」で設定した IP アドレスに対して接続確認を おこないます。

Ping使用時の送信元アドレス 回線断の確認方法でpingを選択したときの、ping パケットの送信元 IP アドレスを設定できます。

Ping fail時のリトライ回数 pingのリプライがないときに何回リトライするか を指定します。

# 第6章 PPPoE 設定

# IV. 副回線とバックアップ回線

Ping 使用時の device

pingを使用する際にpingを発行する、本装置のインタフェースを選択します。「IPSEC+PING」の場合には「その他」を選択してipsecインタフェース名を指定します(EX.主回線上のIPsecインタフェースは"ipsec0"です)。

IPSEC + PING 使用時の IPSEC ポリシーの NO IPSEC+PING で回線断を確認するときは必ず、使用 する IPsec ポリシーの設定番号を指定します。 IPsec 設定については「第 12章 IPsec 設定」や IPsec 設定ガイドをご覧下さい。

復旧時のバックアップ回線の強制切断 主回線の接続が復帰したときに、バックアップ回 線を強制切断させるときに「する」を選択します。 「しない」を選択すると、主回線の接続が復帰して も、バックアップ回線接続の設定に従ってバック アップ回線の接続を維持します。

このほか、NAT設定・パケットフィルタ設定・ルー ティング設定など、バックアップ回線接続時のた めの各種設定を別途行なってください。

バックアップ回線接続機能は、「接続接定」で 「常時接続」に設定してある場合のみ有効です。 また「接続設定」を変更した場合には、回線を-度切断して再接続した際に変更が反映されます。

### <u>接続変更お知らせメール機能</u>

バックアップ回線で接続したときに、それを電子 メールによって通知させることができます。

以下の箇所で設定します。

| 接続お知らせメール            | ⊙ 送信しない ○ 送信する |
|----------------------|----------------|
| お知らせメールの宛先           |                |
| お知らせメールの<br>Fromアドレス | xr440          |
| 中継するメールサーバのアド<br>レス  |                |

接続お知らせメール お知らせメール機能を使う場合は、「有効」を選択 します。

お知らせメールの宛先 お知らせメールを送るメールアドレスを入力しま す。

お知らせメールのFromアドレス お知らせメールのヘッダに含まれる、"From "項目 を任意で設定することができます。

中継するメールサーバのアドレス お知らせメールを中継する任意のメールサーバを 設定できます。IPアドレス、ドメイン名のどちら でも設定できます。 ただしドメイン名で指定するときは、下記の記述 で設定してください。

<入力形式> **@ < ドメイン名>** <入力例> @mail.xxxxxx.co.jp

第7章

RS-232/BRI ポートを使った接続 (リモートアクセス機能)

# I. XR-440 とアナログモデム /TA の接続

XR-440 は、RS-232 ポート、ISDN S/T 点ポート (BRI ポート)を搭載しています。これらの各ポート にアナログモデムやターミナルアダプタを接続し、 XR-440の PPP 接続機能を使うことでリモートアク セスが可能となります。

また XR-440 の副回線接続機能で、PPP 接続を副回 線として設定しておくと、リモートアクセスを障 害時のバックアップ回線として使うこともできま す。

### アナログモデム /TA のシリアル接続

1 本装置の電源をオフにします。

**2**本装置の「RS-232C」ポートとモデム /TA のシ リアルポートをシリアルケーブルで接続します。 シリアルケーブルは別途ご用意下さい。

**3**全ての接続が完了しましたら、モデムの電源を 投入してください。

### <u>接続図</u>

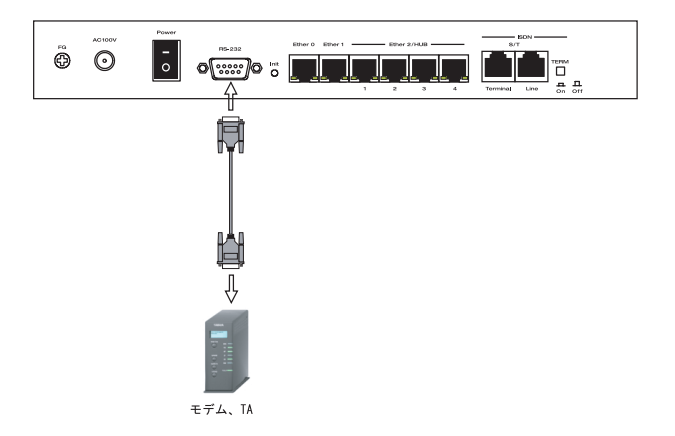

# II. BRI ポートを使った XR-440 と TA/DSU の接続

### 外部の DSU を使う場合

1本装置の電源をオフにします。

**2** 外部の DSU と本装置の「BRI S/T LINE」ポート を ISDN 回線ケーブルで接続します。 ISDN ケーブル は別途ご用意下さい。

**3**本体背面の「TERM.」スイッチを「ON」側にします。

**4** 別の ISDN 機器を接続する場合は「BRI S/T TERMINAL」ポートと接続してください。

**5**全ての接続が完了しましたら、本装置とTAの 電源を投入します。

# <u>接続図</u>

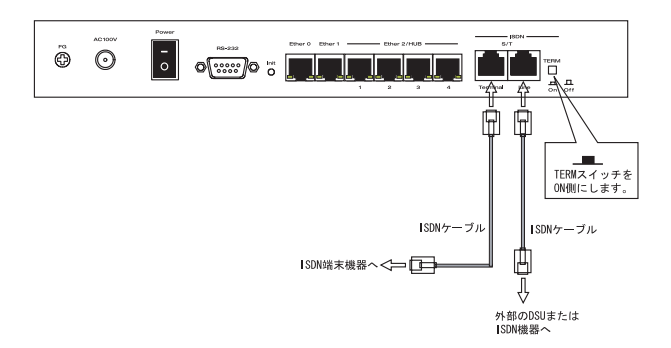

# |||. リモートアクセス回線の接続先設定

PPP(リモートアクセス)接続の接続先設定を行ないます。

Web 設定画面「PPP/PPPoE 設定」をクリックし、接 続先の設定をおこないます。右画面上部「接続先 設定」1~5のいずれかをクリックします(5つま で設定を保存しておくことがきます)。

| プロパイダ名                     |                                                                                                    |  |
|----------------------------|----------------------------------------------------------------------------------------------------|--|
| ユ <i>ー</i> ザID             |                                                                                                    |  |
| パスワード                      |                                                                                                    |  |
| DNSサーバ                     | <ul> <li>ご 割り当てられたDNSを使わない</li> <li>ご プロパイダから自動割り当て</li> <li>ご 手動で設定</li> <li>プライマリ</li> <li>セカンダリ</li> </ul>                                                                                                    |  |
| LCPキーブアライブ                 | チェック間隔 30 秒<br>3回確認出来なくなると回議を切断します<br>0秒を入力するとこの機能は無効になります                                                                                                    |  |
| Pingによる接続確認                | <ul> <li>● 使用しない ○ 使用する</li> <li>使用するホスト</li> <li>●</li> <li>●</li></ul> |  |
| UnNumbered-PPP回ぬ使用時に設定できます |                                                                                                    |  |
| ודיד גא                    | 回線接続時に割り付けるグローバルIPアドレスです                                                                                                    |  |
|                            | PPPoE回線使用時に設定して下さい                                                                                                    |  |
| MSS設定                      | ○ 無効 ● 有効(限励))<br>MSS値[0 Byte<br>(有効時にMSS値が0の場合は、<br>MSS値を自動設定(Clamp MSS to MTU)します。<br>最大値は1452。ADSLで接続中に変更したときは、<br>セッションを切断後に再接続する必要があります。)                                                                                                    |  |
| BRI                        | /PPPシリアル回義使用時に設定して下さい                                                                                                    |  |
| 電話番号                       | ,                                                                                                    |  |
| ダイアル<br>タイムアウト             | 60 ø                                                                                                    |  |
| PPPシリアル回線使用時に設定して下さい       |                                                                                                    |  |
| シリアルロTE                    | C 9600 C 19200 C 38400 C 57600 @ 115200 C 230400                                                                                                    |  |
| 初期化用ATコマンド                 | ATQ0V1                                                                                                    |  |
| 回線種別                       | ◎ 無指定 Cトーン ○ バルス                                                                                                    |  |

#### プロバイダ名

接続するプロバイダ名を入力します任意に入力で きますが、「 '」「(」「)」「 | 」「¥」等の特殊文字に ついては使用できません。

#### ユーザー ID

プロバイダから指定されたユーザー IDを入力して ください。

パスワード

プロバイダから指定された接続パスワードを入力 してください。

<u>原則として「'」「(」「)」「|」「¥」等の特殊文字</u> <u>については使用できませんが、入力が必要な場合</u> <u>は該当文字の直前に「¥」を付けて入力してくださ</u> <u>い。</u>

### <例> abc(def)g'h abc¥(def¥)g¥'h

### DNSサーバ

特に指定のない場合は「プロバイダから自動割り 当て」をチェックします。指定されている場合は 「手動で設定」をチェックして、DNSサーバのアド レスを入力します。

プロバイダから DNS アドレスを自動割り当てされ てもそのアドレスを使わない場合は「割り当てら れた DNS を使わない」をチェックします。この場 合は、LAN 側の各ホストに DNS サーバのアドレスを それぞれ設定しておく必要があります。

LCP キープアライブ ping による接続確認 IP アドレス MSS 設定

上記項目は、リモートアクセス接続の場合は設定のしません。

### 電話番号

アクセス先の電話番号を入力します。 市外局番から入力してください。

# |||. リモートアクセス回線の接続先設定

### ダイアルタイムアウト

アクセス先にログインするときのタイムアウト時 間を設定します。単位は秒です。

### シリアルDTE

XR-440 とモデム / TA 間の DTE 速度を選択します。 工場出荷値は 115200bps です。

#### 初期化用 AT コマンド

モデム /TA によっては、発信するときに初期化が 必要なものもあります。その際のコマンドをここ に入力します。

### 回線種別

回線のダイアル方法を選択します。

### ON-DEMAND 接続用切断タイマー

PPPoE 接続設定の BRI 接続タイプを On-Demand 接続 にした場合の、自動切断タイマーを設定します。 ここで設定した時間を過ぎて無通信状態のときに、 BRI 接続を切断します。

最後に「設定の保存」ボタンをクリックして、設 定完了です。設定はすぐに反映されます。

続いて PPP の接続設定を行ないます。

# IV. リモートアクセス回線の接続と切断

接続先設定に続いて、リモートアクセス接続のた めに接続設定をおこないます。

Web 設定画面「PPP/PPPoE 接続設定」をクリックします。右画面の「接続設定」をクリックして、以下の画面から設定します。

| 回袋状患                     | 回導は装装されていません                                                  |
|--------------------------|---------------------------------------------------------------|
| 接続先の選択                   | ●接読先1 ●接読先2 ●接読先3 ●接読先4 ●接読先5                                 |
| 接続ポート                    | C Ether0 • Ether1 C Ether2 C BRI(64K) C BRI MP(128K) C RS2320 |
| 接続形態                     | ◎ 手動接続 ◎ 茶時接続 ◎ スケジューラ接続                                      |
| BRI接続タイプ                 | ☞ 通常 COn-Demand接続                                             |
| IPマスカレード                 | ○無効 ◎ 有効                                                      |
| ステートフル パケット<br>イン スペクション | ○無効 ○ 有効 □ DROP したパケットのLOGを取得                                 |
| デフォルトルートの設定              | €無効 ●有効                                                       |

# 接続設定

回線状態 現在の回線状態を表示します。

接続先の選択

どの接続先設定を使って接続するかを選択します。

接続ポート

どのポートを使って接続するかを選択します。 リモートアクセス接続では「BRI」または「RS232」 ポートを選択します。

#### 接続形態

「手動接続」リモートアクセスの接続 / 切断を手動 で切り替えます。

「常時接続」XR-440が起動すると自動的にリモート アクセス接続を開始します。

「スケジューラ接続」スケジュール接続設定に従っ て接続します。 BRI 接続タイプ

「通常接続」接続形態設定にあわせて接続します。 「On-Demand 接続」を選択するとオンデマンド接続 となります。オンデマンド接続における切断タイ マーは「接続先設定」で設定します。

IP マスカレード

リモートアクセス接続時にIPマスカレードを有効 にするかどうかを選択します。unnumbered 接続時 以外は、「有効」を選択してください。

ステートフルパケットインスペクション リモートアクセス接続時に、ステートフルパケッ トインスペクション(SPI)を有効にするかどうかを 選択します。SPIを有効にして「DROP したパケッ トのLOGを取得」にチェックを入れると、SPIが適 用され破棄(DROP)したパケットの情報をsyslogに 出力します。SPIが有効のときだけ動作可能です。 ログの出力内容については、第25章「補足:フィ ルタのログ出力内容について」をご覧下さい。

デフォルトルートの設定

「有効」を選択すると、リモートアクセス接続時に IPアドレスとともに ISP から通知されるデフォル トルートを自動的に設定します。「インタフェース 設定」でデフォルトルートが設定されていても、 リモートアクセス接続で通知されるものに置き換 えられます。

「無効」を選択すると、ISP から通知されるデフォ ルトルートを無視し、自動設定しません。「インタ フェース設定」でデフォルトルートが設定されて いれば、その設定がそのままデフォルトルートと して採用されます。特に必要のない限り「有効」 設定にしておきます。

この後は画面最下部の「接続」「切断」ボタンで回 線の接続を制御してください。 「接続設定」を変更した場合は、回線を一度切断し て再接続した際に変更が反映されます。

# V. 副回線接続とバックアップ回線接続

リモートアクセス接続についても、PPPoE 接続と同様に、接続 IP お知らせメール機能、副回線接続設定およびバックアップ回線接続設定が可能です。

設定方法については、第6章をご覧ください。

# VI. 回線への自動発信の防止について

Windows OSはNetBIOSで利用する名前からアドレ ス情報を得るために、自動的にDNSサーバへ問い 合わせをかけるようになっています。

そのため ISDN ポートで他の ISDN 機器と接続して いて、かつ、「On-Demand 接続」機能を使っている 場合には、ISDN 回線に自動接続してしまう問題が 起こります。

この意図しない発信を防止するために、XR-440で はあらかじめ以下のフィルタリングを設定してい ます。

(入力フィルタ)

| eth0 | バケ小受信時 破棄 ▼ tcp ▼  |     | 137:139 |
|------|--------------------|-----|---------|
| eth0 | バケット受信時 破棄 💌 udp 💌 |     | 137:139 |
| eth0 | バケット受信時 破棄 💌 tcp 💌 | 137 |         |
| eth0 | バケット受信時 破棄 💌 udp 💌 | 137 |         |

(転送フィルタ)

| eth0 | バケット受信時 🗙 破棄 💌 tcp 💌             | 137:139 |
|------|----------------------------------|---------|
| ethŪ | バケット受信時 ▼ 破棄 ▼ udp ▼             | 137:139 |
| eth0 | パケット受信時 💌 破棄 💌 tcp 💌 137         |         |
| eth0 | - パケット受信時 ▼   破棄 ▼   udp ▼   137 |         |

第8章

複数アカウント同時接続設定

# 複数アカウント同時接続の設定

XR-440 シリーズは、同時に複数の PPPoE 接続をお こなうことができます。以下のような運用が可能 です。

- NTT東西が提供しているBフレッツサービスで、
   インターネットとフレッツ・スクエアに同時に
   接続する
- ・フレッツ ADSL での接続と、ISDN 接続(リモート アクセス)を同時におこなう

この接続形態は「マルチ PPPoE セッション」と呼ばれることもあります。

XR-440のマルチ PPPoE セッション機能は、主回線 1セッションと、マルチ接続3セッションの合計4 セッションまでの同時接続をサポートしています。 なお、以下の項目については主回線では設定でき ますが、マルチ接続(#2~#4)では設定できませ んので、ご注意下さい。

・デフォルトルートとして指定する

- ・副回線を指定する
- ・接続 IP アドレス変更のお知らせメールを送る
- ・IPsec を設定する

マルチ PPPoE セッションを利用する場合のルー ティングは宛先ネットワークアドレスによって切 り替えます。したがって、フレッツ・スクウェア やフレッツ・オフィスのように特定の IP アドレス 体系で提供されるサービスをインターネット接続 と同時に利用する場合でも、アクセスする PC 側の 設定を変更する必要はありません。

ただし、マルチリンクには対応していませんので、 帯域を広げる目的で利用することはできません。

また XR-440 のマルチ PPPoE セッション機能は、 PPPoEで接続しているすべてのインターフェースが ルーティングの対象となります。したがいまして、 それぞれのインターフェースにステートフルパ ケットインスペクション、又はフィルタリング設 定をしてください。

この機能を利用する場合は以下のステップに従っ て設定して下さい。

### STEP 1 主接続の接続先設定

1つ目のプロバイダの接続設定をおこないます。 ここで設定した接続を主接続とします。

最初にWeb設定画面「PPP/PPPoE設定」をクリックし、「接続先設定」のいずれかをクリックして設定します。詳しい設定方法は、第6章または第7章をご覧ください。

# 複数アカウント同時接続の設定

### STEP 2 マルチ接続用の接続先設定

マルチ接続(同時接続)用の接続先設定をおこない ます。

Web設定画面「PPP/PPPoE設定」をクリックし、 「接続先設定」のいずれかをクリックして設定します。

さらに設定画面最下部にある下図の部分で、マル チ接続を使ってアクセスしたい先のネットワーク アドレスとネットマスクを指定します。

| マルヨ    | PPP/PPPoEセッション回染利用時に指定可能です |
|--------|----------------------------|
| ネットワーク | 接続するネットワークを指定して下さい         |
| ネットマスク | 上記のネットワークのネットマスクを指定して下さい   |

#### 例えば

ネットワークアドレスに「172.26.0.0」 ネットマスクに「255.255.0.0」

と指定すると、172.26.0.0/16のネットワークにア クセスするときはマルチ接続を使ってアクセスす るようになります。

別途「スタティックルート設定」でマルチ接続を 使う経路を登録することもできます。

このどちらも設定しないと、マルチ接続側にルー ティングされず、すべて主接続にルーティングさ れます。

最後に「設定の保存」をクリックして接続先設定 は完了です。

### STEP 3 PPPoE 接続の設定

複数同時接続のための接続設定をおこないます。 主接続とマルチ接続それぞれについて接続設定を おこないます。

「PPP/PPPoE 設定」->「接続設定」を開きます。

#### [主接続用の接続設定]

以下の部分で設定します。

| 回袋状患                     | 回稿は装装されていません                                                  |
|--------------------------|---------------------------------------------------------------|
| 接続先の選択                   | ●接號先1 C接號先2 C接號先3 C接號先4 C接読先5                                 |
| 接続 ポート                   | C Ether0 C Ether1 C Ether2 C BRI(64K) C BRI MP(128K) C RS232C |
| 接続形態                     | ● 手動接続 ● 常時接続 ● スケジューラ接続                                      |
| BRI接続タイプ                 | ☞ 通常    C Dn-Demand接続                                         |
| IPマスカレード                 | て無効 ゆ有効                                                       |
| ステートフル パケット<br>イン スペクション | C 無効 ● 有効 □ DROP したパケットのLOGを取得                                |
| デフォルトルートの設定              | て無効 で有効                                                       |

### 接続先の選択

主接続用の設定を選択します。

### 接続先ポート

主接続で使用する、XR-440のインタフェースを選択します。

#### 接続形態

常時接続の回線を利用する場合は通常、「常時接 続」を選択します。手動接続を選択した場合は、 同画面最下部のボタンで接続・切断の操作をおこ なってください。

### IPマスカレード

通常は「有効」を選択します。 LAN側をグローバル IP で運用している場合は「無 効」を選択します。

#### ステートフルパケットインスペクション

任意で選択します。SPIを有効にして「DROP した パケットのLOGを取得」にチェックを入れると、 SPIが適用され破棄(DROP)したパケットの情報を syslogに出力します。SPIが有効のときだけ動作 可能です。ログの出力内容については、第25章 「補足:フィルタのログ出力内容について」をご覧 下さい。

49

# 複数アカウント同時接続の設定

### 接続 IP 変更お知らせメール

任意で設定します。

続いてマルチ接続用の接続設定をおこないます

### [マルチ接続用の設定]

以下の部分で設定します。

| マルナPPP/PPPoEセッション表記を利用する陰は以下を設定して下さい |
|--------------------------------------|

| マルチ接続 #2                  | €無効 С有効                                                       |
|---------------------------|---------------------------------------------------------------|
| 接続先の選択                    | ●接锁先1 ●接锁先2 ●接锁先3 ●接锁先4 ●接锁先5                                 |
| 接続ポート                     | C Ether0 C Ether1 C Ether2 C BRI(64K) C BRI MP(128K) C RS2320 |
| BRI接続タイプ                  | € 通常 C On-Demand搜锁                                            |
| IPマスカレード                  | €無効 €有効                                                       |
| ステートフル パケット<br>インスペクション   | ◎ 無効 ○ 有効 □ DROP したパケットのLOGを取得                                |
| マルチ接続 #3                  | €無効 C有効                                                       |
| 接続先の選択                    | ●接锁先1 C接锁先2 C接锁先3 C接锁先4 C接锁先5                                 |
| 接読ポート                     | C Ether0 © Ether1 C Ether2 C BRI(64K) C BRI MP(128K) C R52320 |
| BRI接続タイプ                  | € 通常 Con-Demand接续                                             |
| IPマスカレード                  | €無効 С有効                                                       |
| ステートフル パ ケット<br>イン スペクション | ⓒ無効 ○有効 □DROPしたパケットのLOGを取得                                    |
| マル手接続 #4                  | 6 mm C + m                                                    |
|                           |                                                               |
| 接続先の選択                    | ●接統先1 ○接統先2 ○接統先3 ○接統先4 ○接統先5                                 |
| 接続ポート                     | C Ether0 C Ether1 C Ether2 C BRI(64K) C BRI MP(128K) C R52320 |
| BRI接続タイプ                  | € 通常 C On-Demand接续                                            |
| IPマスカレード                  | ●無効 〔有効                                                       |
| ステートフル パケット<br>イン スペクション  | ●無効 C 有効 □ DROPしたパケットのLOGを取得                                  |

#### マルチ接続#2~#4

マルチ PPPoE セッション用の回線として使うもの に「有効」を選択します。

#### 接続先の選択

マルチ接続用の接続先設定を選択します。

### 接続ポート

マルチ接続で使用する、XR-440のインタフェース を選択します。Bフレッツ回線で複数の同時接続を おこなう場合は、主接続の設定と同じインタ フェースを選択します。

#### BRI 接続タイプ

BRIインターフェースを使って複数アカウント同時 接続するときの接続タイプを選択します。 「通常」を選択すると常時接続となります。 「On-Demand接続」を選択するとオンデマンド接続 となります。オンデマンド接続における切断タイ マーは「接続先設定」で設定します。

# IPマスカレード

任意で選択します。通常は「有効」にします。

#### ステートフルパケットインスペクション

任意で選択します。SPIを有効にして「DROP した パケットのLOGを取得」にチェックを入れると、 SPIが適用され破棄(DROP)したパケットの情報を syslogに出力します。SPIが有効のときだけ動作 可能です。ログの出力内容については、第25章 「補足:フィルタのログ出力内容について」をご覧 下さい。

マルチ接続設定は3つまで設定可能です(最大4 セッションの同時接続が可能)。

# 複数アカウント同時接続の設定

### STEP 4 PPPoE 接続の開始

すべて設定した後、「接続」をクリックして PPPoE 接続を開始します。

PPPoEの接続状態は、接続設定画面上部の「回線状態」に赤文字で表示されます。

接続に成功した場合:

主回線で接続しています。 マルチセッション回線1で接続しています。

接続できていない場合:

**主回線で接続を試みています。** マルチセッション回線1で接続を試みています。 などと表示されます。

PPPoE 接続に成功したあとは、**STEP 2**の設定、「ス タティックルート設定」、もしくは「ソースルート 設定」にしたがって接続を振り分けられてアクセ スできます。

### 複数アカウント同時接続時の注意点

通常の ISP とフレッツスクエアへの同時接続をす るには、XR-440の「DNS サーバ機能」を「有効」 にし、各 PC の DNS サーバ設定を XR-440 の IP アド レスに設定してください。

XR-440に名前解決要求をリレーさせないと、同時 接続ができません。

第9章

各種サービスの設定

# 第9章 各種サービスの設定

# 各種サービス設定

XR-440の設定画面「各種サービスの起動・停止・ 設定」をクリックすると、以下の画面が表示され ます。

| DNS サーバ        | ℃停止 ●起               | 動作中           | 動作変更 |
|----------------|----------------------|---------------|------|
| DHDP(Relay)サーバ | ℃ 停止 ● 起             | 動停止中          | 動作変更 |
| IPseoサーバ       | ●停止 ○起               | 動停止中          | 動作変更 |
| UPnPサービス       | ●停止 ○起               | 動停止中          | 動作変更 |
| ダイナミックルーティング   | 起動停止はダイナミックルーティングの設: | 定から行って下さい 伊止中 |      |
| PPPoEtoL2TP    | ●停止 ○起               | 動停止中          | 動作変更 |
| SYSLOGサービス     | ℃停止 ●起               | 動作中           | 動作変更 |
| 攻撃検出サービス       | ●停止 ○起               | 動停止中          | 動作変更 |
| SNMPサービス       | ●停止 ○起               | 動停止中          | 動作変更 |
| NTPサービス        | ●停止 ○起               | 動停止中          | 動作変更 |
| VRRPサービス       | ●停止 ○起               | 動停止中          | 動作変更 |
| アクセスサーバ        | 起動停止はアクセスサーバの設定か     | ら行って下さい 停止中   |      |

ここで

- ・各種サービスの設定
- ・各種サービスの起動と停止
- ・サービスの稼働状況の確認

をおこないます。

### サービスの設定

それぞれのサービスの設定をおこなうには、画面 中の各サービス名をクリックしてください。その サービスの設定画面が表示されます。 それぞれの設定方法については、各機能について のページを参照してください。

DNS サーバ機能 DHCP サーバ機能 DHCP リレー機能 IPsec 接続機能 UPnP 機能 ダイナミックルーティング機能 PPPoE to L2TP 機能 SYSLOG 機能 攻撃検出機能 SNMP エージェント機能 NTP サービス VRRP サービス アクセスサーバ機能

### サービスの起動と停止

それぞれのサービスを起動・停止するときは、そ れぞれのサービス項目で「停止」か「起動」を選 択し、「動作変更」ボタンをクリックしてくださ い。これにより、サービスの稼働状態が変更され ます。またサービスの稼働状態は、各項目ごとに 表示されます。

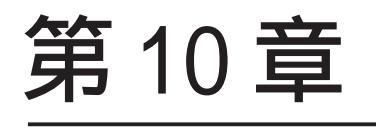

DNS リレー / キャッシュ機能

# 第10章 DNS リレー / キャッシュ機能

# DNS リレー / キャッシュ機能の設定

# DNS リレー機能

各種サービス設定画面の「DNS サーバ」を起動させ てください。

DNS サーバが「停止」のときは、DNS リレー機能も 停止します。

### DNS キャッシュ機能

Web 設定画面「各種サービスの設定」->「DNS サー バ」をクリックして、以下の画面で設定します。

| DNSキャッシュを使用する      | ● 使用しない        | ○ 使用する |
|--------------------|----------------|--------|
| 以下はDNSキャラ          | シュを使用する脛に設定して下 | うわ     |
| プライマリDNS<br>IPアドレス |                |        |
| セカンダリDNS<br>IPアドレス |                |        |

DNS キャッシュ機能の ON/OFF を選択します。 また DNS キャッシュ機能を使う場合は、ISP から指 定されたもの、もしくは任意の DNS サーバの IP ア ドレスを指定してください。

設定後に「設定の保存」をクリックして設定完了 です。

機能を有効にするには「各種サービスの設定」 トップに戻り、サービスを起動させてください。 また設定を変更した場合は、サービスの再起動 (「停止」 「起動」)をおこなってください。

# 第11章

DHCP サーバ / リレー機能

# 第11章 DHCP サーバ / リレー機能

# I. DHCP サーバ機能の設定

Web 設定画面「各種サービスの設定」 「DHCP (Relay)サーバ」をクリックして、以下の画面で設 定をおこないます。

| サーバの選択               | ● DHCPサーバを使用                        | する C DHCPリレーを使用する                      |  |  |
|----------------------|-------------------------------------|----------------------------------------|--|--|
|                      | DHCPリレーサー                           | バ使用時に設定して下さい                           |  |  |
| 上位DHCPサーバの<br>IPアドレス | メキザー パの<br>ドレス<br>デ                 |                                        |  |  |
| DHCP relay over XXX  | ◎ 使用しない ○ 使用する                      |                                        |  |  |
|                      | XXX:PPPoE/IPsec/IF<br>る場合、「使用する」に設つ | Psec over PPPoEでDHCP Relayをす<br>をして下さい |  |  |
|                      | E.                                  | 定の保存                                   |  |  |
|                      |                                     |                                        |  |  |
|                      | DHOP 5 - 71                         | 夏用時に設定して下さい。<br>?ドレスリース情報              |  |  |
|                      | サブネットワーク                            | 192.168.0.0                            |  |  |
|                      | サブネットマスク                            | 255.255.255.0                          |  |  |
|                      | ブロードキャスト                            | 192.168.0.255                          |  |  |
|                      | リース開始アドレス                           | 192.168.0.10                           |  |  |
|                      | リース終了アドレス                           | 192.168.0.100                          |  |  |
|                      | ルータアドレス                             | 192.168.0.254                          |  |  |
|                      | ドメイン名                               | localdomain.co.jp                      |  |  |
| ♥ サフネット1             | プライマリDNS                            | 192.168.0.254                          |  |  |
|                      | セカンダリDNS                            |                                        |  |  |
|                      | 標準リース時間(秒)                          | 600                                    |  |  |
|                      | 最大リース時間(秒)                          | 7200                                   |  |  |
|                      | プライマリWNSサーバー                        |                                        |  |  |
|                      | セカンダリWNSサー パー                       |                                        |  |  |
|                      | スコープロ                               |                                        |  |  |

(上記は表示例です)

### <u>DHCP サーバ / リレー機能設定</u>

画面上部「DHCP サーバの設定」をクリックします。

サーバの選択

DHCP サーバ機能 / リレー機能のどちらを使うかを 選択します。サーバ機能とリレー機能を同時に使 うことはできません。

上位 DHCP サーバの IP アドレス DHCP リレー機能を使う場合に、上位の DHCP サーバ の IP アドレスを指定してください。

DHCP relay over XXX

通常の Ethernet 接続経由以外 (PPPoE/IPsec/PPPoE 接続時の IPsec) で DHCP リレー機能をおこなうとき に「使用する」を選択してください。

サブネット

DHCPサーバ機能の動作設定をおこないます。

・複数のサブネットを設定することができます。
 ・どのサブネットを使うかは、XR-440のインター

フェースに設定された IP アドレスを参照の上、自動的に決定されます。

・ラジオボックスにチェックを入れたサブネット 設定が、参照・動作の対象となります。

各サブネットごとの詳細設定は以下の通りです。

サブネットワーク DHCPサーバ機能を有効にするサブネットワーク空 間のアドレスを指定します。

サブネットマスク DHCPサーバ機能を有効にするサブネットワーク空 間のサブネットマスクを指定します。

ブロードキャスト DHCPサーバ機能を有効にするサブネットワーク空 間のブロードキャストアドレスを指定します。

リース開始アドレス / 終了アドレス DHCP クライアントに割り当てる最初と最後の IP ア ドレスを指定します(割り当て範囲となります)。

ルータアドレス DHCPクライアントのデフォルトゲートウェイとな るアドレスを入力してください。通常は、XR-440 のインタフェースのIPアドレスを指定します。

ドメイン名 DHCPクライアントに割り当てるドメイン名を入力 します。必要であれば指定してください。

プライマリ / セカンダリ DNS DHCP クライアントに割り当てる DNS サーバアドレ スを指定します。必要であれば指定してください。

(次のページに続きます)

# 第11章 DHCP サーバ / リレー機能

# II. DHCP サーバ機能の設定例

#### 標準リース時間

DHCP クライアントに IP アドレスを割り当てる時間 を指定します。単位は秒です。初期設定では 600 秒になっています。

### 最大リース時間

DHCPクライアント側が割り当て時間を要求してき たときの、最大限の割り当て時間を指定します。 単位は秒です。初期設定では7200秒になっていま す。(7200秒以上のリース時間要求を受けても、 7200秒がリース時間になります)

プライマリ / セカンダリ WINS サーバ DHCP クライアントに割り当てる WINS サーバアドレ スを指定します。

スコープ ID 必要に応じて設定します。

入力が終わりましたら「設定の保存」をクリック して設定完了です。機能を有効にするには「各種 サービスの設定」トップに戻り、サービスを起動 させてください。また設定を変更した場合は、 サービスの再起動(「停止」 「起動」)をおこなっ てください。

### DHCP サーバ機能の設定例

- ・LANは192.168.0.0/24のネットワーク
- ・192.168.0.1から30のアドレスをリース
- ・ルータアドレスは192.168.0.254
- ・ルータは DNS リレー機能が有効
- ・標準リース時間は1時間
- ・最大リース時間は5時間

上記条件の場合の設定例です。

|                  | サブネットワーク      | 192.168.0.0       |  |
|------------------|---------------|-------------------|--|
|                  | サブネットマスク      | 255.255.255.0     |  |
|                  | ブロードキャスト      | 192.168.0.255     |  |
|                  | リース開始アドレス     | 192.168.0.10      |  |
|                  | リース終了アドレス     | 192.168.0.30      |  |
|                  | ルータアドレス       | 192.168.0.254     |  |
| <b>F</b> uere is | ドメイン名         | localdomain.co.jp |  |
| ▶ サブネット1         | プライマリDNS      | 192.168.0.254     |  |
|                  | セカンダリDNS      |                   |  |
|                  | 標準リース時間(秒)    | 600               |  |
|                  | 最大リース時間(秒)    | 7200              |  |
|                  | プライマリWNSサーバー  |                   |  |
|                  | セカンダリWNSサー バー |                   |  |
|                  | スコープID        |                   |  |

### DHCP 情報の表示

設定画面中の「DHCPアドレスリース情報」をク リックすると、クライアントに割り当てている リース情報を確認できます。

# 第11章 DHCP サーバ / リレー機能

# III. IP アドレス固定割り当て設定

DHCP サーバ機能を利用して、特定のクライアント に特定の IP アドレスを固定で割り当てる場合は、 以下の手順で設定します。

### <u>設定方法</u>

Web 設定画面「各種サービスの設定」 「DHCP (Relay)サーバ」 画面上部の「DHCP IPアドレス 固定割り付け設定」をクリックして、以下の画面 で設定をおこないます。

| No. | MACTFLス | IPアドレス | 削除 |
|-----|---------|--------|----|
| 1   |         |        |    |
| 2   |         |        |    |
| 3   |         |        |    |
| 4   |         |        |    |
| 5   |         |        |    |
| 6   |         |        |    |
| 7   |         |        |    |
| 8   |         |        |    |
| 9   |         |        |    |
| 10  |         |        |    |
| 11  |         |        |    |
| 12  |         |        |    |
| 13  |         |        |    |
| 14  |         |        |    |
| 15  |         |        |    |
| 16  |         |        |    |

MACアドレス

コンピューターに装着されているLANボードなどのMACアドレスを入力します。

<入力例> 00:80:6d:49:ff:ff

IP アドレス

その MAC アドレスに固定で割り当てる IP アドレス を入力します。

入力が終わりましたら「設定 / 削除の実行」をク リックして設定完了です。

固定割り当て機能は、DHCPサーバ機能を再起動し てから有効になります。

# <u>エントリの削除方法</u>

一覧の「削除」項目にチェックして「設定 / 削除の実行」をクリックすると、そのエントリが削除されます。

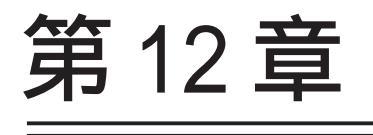

IPsec 機能

# I.XR-440の IPsec 機能について

#### 鍵交換について

IKE を使用しています。IKE フェーズ1ではメイン モード、アグレッシブモードの両方をサポートし ています。フェーズ2ではクイックモードをサ ポートしています。

固定 IP アドレス同士の接続はメインモード、固定 IP アドレスと動的 IP アドレスの接続はアグレッシ ブモードで設定してください。

#### 認証方式について

XR-440 シリーズは「共通鍵方式」「RSA 公開鍵方 式」「X.509」による認証に対応しています。 ただしアグレッシブモードは「共通鍵方式」にの み対応、「X.509」はメインモードにのみ対応して います。

暗号化アルゴリズム

シングル DES とトリプル DES、AES128bit をサポー トしています。暗号化はハードウェア処理で行な います。

ハッシュアルゴリズム SHA1とMD-5を使用しています。

認証ヘッダ

XR-440 シリーズはESP の認証機能を利用していま す。AH での認証はサポートしていません。

DH鍵共有アルゴリズムで使用するグループ group1、group2、group5をサポートしています。

IPsec使用時の通信可能対地数 XR-440 は最大 128 拠点と IPsec トンネルを構築で きます。また VPN 接続できる LAN/ ホストは最大 128 となります。

FutureNet XR VPN Clientの利用時における、 NATトラバーサル機能に対応しています。

### 他の機器との接続実績について

2004年3月現在、以下のルータとの接続を確認しています。

- ・Futurenet XRシリーズ
- FutureNet XR VPN Clinet(SSH Sentinel)
- ・Linux サーバ(FreeS/WAN)

# II. IPsec 設定の流れ

PreShared(共通鍵)方式での IPsec 通信

### STEP 1 共通鍵の決定

IPsec通信をおこなうホスト同士の認証と、データの暗号化・復号化で使う共通秘密鍵の生成に必要な鍵を任意で決定します。IPsec通信をおこなう双方で共通の鍵を使います。半角英数字であればどんな文字列でもかまいません。

### STEP 2 共通鍵の交換

決定した共通鍵は、第三者に知られないように十 分注意して交換してください。共通鍵が第三者に 渡ると、その鍵を利用して不正な IPsec 接続が確 立されるおそれがあります。

### STEP 3 本装置側の設定

自分側のXR-440の設定をおこないます。

### STEP 4 IKE/ISAKMP ポリシーの設定

データの暗号化と復号に必要な共通の秘密鍵を交換するためのIKE/ISAKMPポリシー設定をおこないます。ここで共通鍵の設定、IKEの動作設定、相手側のIPsecゲートウェイの設定やIKEの有効期間の設定をおこないます。

### STEP 5 IPsec ポリシー設定

IPsec通信を行う相手側セグメントの設定をおこないます。このとき、どのIKE設定を使用するかを 指定します。

### STEP 6 IPsec の起動

本装置の IPsec 機能を起動します。

### STEP 7 IPsec 接続の確認

IPsec 起動後に、正常に IPsec 通信ができるかどう かを確認します。「情報表示」画面でのインター フェースとルーティングテーブル、ログで確認し ます。 RSA(公開鍵)方式での IPsec 通信

### STEP 1 公開鍵・暗号鍵の生成

IPsec通信をおこなうホスト同士の認証とデータの 暗号化に必要な公開鍵と、復号化に必要な秘密鍵 を生成します。公開鍵は IPsec の通信相手に渡し ておきます。鍵の長さを指定するだけで、自動的 に生成されます。

### STEP 2 公開鍵の交換

鍵を生成すると、設定画面上では公開鍵が表示されます。この鍵をIPsec通信をおこなう相手側に 通知してください。また同様に、相手側が生成し た公開鍵を入手してください。公開鍵は第三者に 知られても問題ありません。

### STEP 3 本装置側の設定

自分側のXR-440の設定をおこないます。

### STEP 4 IKE/ISAKMP ポリシーの設定

データの暗号化と復号に必要な共通の秘密鍵を交換するためのIKE/ISAKMPポリシーの設定をおこないます。ここで公開鍵の設定、IKEの動作設定、相手側のIPsecゲートウェイの設定やIKEの有効期間の設定をおこないます。

### STEP 5 IPsec ポリシー設定

IPsec通信をおこなう相手側セグメントの設定をお こないます。このとき、どの IKE 設定を使用する かを指定します。

### STEP 6 IPsec の起動

本装置の IPsec 機能を起動します。

#### STEP 7 IPsec 接続の確認

IPsec 起動後に、正常に IPsec 通信ができるかどう かを確認します。「情報表示」画面でのインター フェースとルーティングテーブル、ログで確認し ます。

# III. IPsec 設定

### STEP 0 設定画面を開く

**1** Web 設定画面にログインします。

 各種サービスの設定」 「IPsec サーバ」を クリックして、以下の画面から設定します。

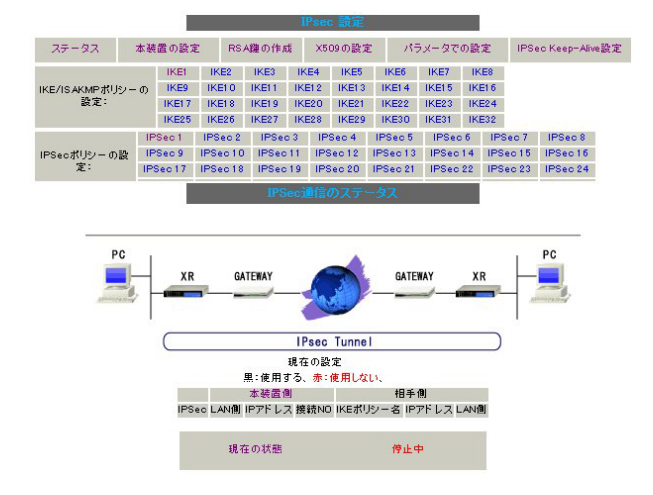

# STEP 1,2 鍵の作成・交換

RSA 公開鍵方式を用いて IPsec 通信をおこなう場合 は、最初に鍵を自動生成します。

PSK 共通鍵方式を用いて IPsec 通信をおこなう場合 は、「鍵の作成」は不要です。相手側と任意で共通 鍵を決定し、交換しておきます。

 IPsec 設定画面上部の「RSA 鍵の作成」をク リックして、以下の画面を開きます。

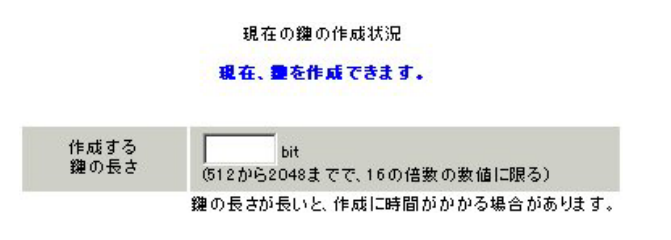

- ・鍵の作成
- ・本装置の設定
- ・IKE/ISAKAMPポリシーの設定
- ・IPsecポリシーの設定
- ・ステータスの確認
- ・パラメータでの設定

IPsec に関する設定・確認は、全てこの設定画面からおこなえます。

2 作成する鍵の長さを指定して「公開鍵の作成」

をクリックします。

鍵の長さは512bitから2048bitまでで、16の倍数 となる数値が指定可能です。

現在の鍵の作成状況が「鍵を作成できます」の表示の時に限り、作成可能です。

3 鍵を生成します。「鍵を作成しました。」のメッ

セージが表示されると、鍵の生成が完了です。 生成した鍵は、後述する「本装置側の設定」に自 動的に反映されます。 またこの鍵は公開鍵となりますので、相手側にも 通知してください。

# III. IPsec 設定

### STEP 3 本装置側の設定をおこなう

IPsec 設定画面上部の「本装置の設定」をクリック して設定します。

### [本装置の設定]

「本装置の設定」をクリックします。

| MTUの設定                            |                |
|-----------------------------------|----------------|
| 主回線使用時のipsecインターフェイスのMTU値         | 1500           |
| マルチ#2回線使用時のipsecインターフェイスのMTU値     | 1500           |
| マルチ#3回線使用時のipseoインターフェイスのMTU値     | 1500           |
| マルチ#4回線使用時のipsecインターフェイスのMTU値     | 1500           |
| バックアップ回線使用時のipsecインターフェイスのMTU値    | 1500           |
| Ether Oポート使用時のipsecインターフェイスのMTU値  | 1500           |
| Ether 1ポート使用時のipsec インターフェイスのMTU値 | 1500           |
| NAT Traversalの設定                  |                |
| NAT Traversal                     | ○ 使用する ④ 使用しない |
| Virtual Private設定                 |                |
| 纏の表示                              |                |
| 本装置のRSA键<br>(PSKを使用する場合は          | *              |
| 必要ありません)                          |                |

MTU の設定

IPsec 接続時の MTU 値を設定します。 各インタフェースごとに設定できます。 通常は初期設定のままでかまいません。

NAT Traversalの設定

NAT トラバーサル機能を使うことで、NAT 環境下に あるクライアントと IPsec 通信を行えるようにな ります。

- 「NAT Traversal」 NATトラバーサル機能を使うかどうかを選択し ます。
- 「Virtual Private設定」 接続相手のクライアントが属しているネット ワークと同じネットワークアドレスを入力しま す。以下のような書式で入力してください。

### %v4:<ネットワーク>/<マスクビット値>

### 鍵の表示

RSA 鍵の作成をおこなった場合ここに、作成した RSA 鍵の公開鍵が表示されます。 PSK 方式や X.509 電子証明を使う場合はなにも表示 されません。

### [本装置側の設定]

「本装置側の設定」の1~8のいずれかをクリック します。ここでXR-440 自身の IP アドレスやイン タフェース ID を設定します。

| インターフェー スのID     |  | (10] - @us cas turuma) |
|------------------|--|------------------------|
| 上位ルータのIPアドレス     |  |                        |
| インターフェー スのIPアドレス |  |                        |

インターフェースの IP アドレス

- [**固定アドレスの場合**] 本装置に設定されている IP アドレスをそのま ま入力します。
- 「動的アドレスの場合]

「%ppp0」と入力します。**動的アドレスでの接** 続は、PPP/PPPoE 接続でのみ可能です。

上位ルータの IP アドレス

本装置から見て1つ上位のルータ(ゲートウェイ) の IP アドレスを入力します。

- [**固定アドレスの場合**] 上位ルータの IP アドレスをそのまま入力しま す。PPP/PPPoE 接続の場合は「%ppp0」と入力 してください。
- [**動的アドレスの場合**] 空欄のままにします。

インターフェースのID

本装置へのIPアドレスの割り当てが動的割り当て の場合(agressiveモードで接続する場合)は、イン タフェースのIDを設定します(必須)。

- <入力形式> @ < 任意の文字列 >
- <入力例> @centurysystems

◎の後は、任意の文字列(半角英数字のみ使用可能) でかまいません。

最後に「設定の保存」をクリックして設定完了で す。続いて IKE/ISAKMAP ポリシーの設定をおこな います。

# III. IPsec 設定

### STEP 4 IKE/ISAKMAP ポリシーの設定

IPsec 設定画面上部の「IKE/ISAKAMP ポリシーの設 定」1~32のいずれかをクリックして、以下の画 面から設定します。

| IKE/ISAKMPポリシー名                                            |                                                             |
|------------------------------------------------------------|-------------------------------------------------------------|
| 接続する本装置側の設定                                                | 本装置側の設定1 👤                                                  |
| インターフェー スのIPアドレス                                           |                                                             |
| 上位ルータのIPアドレス                                               |                                                             |
| インターフェー スのID                                               | (例:@xr.centurysys)                                          |
| モードの設定                                                     | main モード                                                    |
| transformの設定                                               | 1番目 すべてを送信する ▼<br>2番目 使用しない ▼<br>3番目 使用しない ▼<br>4番目 使用しない ▼ |
| IKEのライフタイム                                                 | 3600 秒 (1081~28800秒まで)                                      |
| 鍵の設定                                                       |                                                             |
| C PSKを使用する<br>・ RSAを使用する<br>(X509を使用する場合は<br>RSAに設定してくだれい) | ×                                                           |
| X509の設定                                                    |                                                             |
| 接続先の証明書の設定<br>(X509を使用しない場合は<br>必要ありません)                   | ×                                                           |

32個以上のIKE/ISAKMPポリシーを設定する場合 は、画面上部の「パラメータの設定」をクリック して、パラメータでの設定を行なってください。

IKE/ISAKAMP ポリシー名 設定名を任意で設定します。(省略可)

接続する本装置側の設定 接続で使用する「本装置側の設定」を選択します。

インターフェースの IP アドレス 相手側 IPsec 装置の IP アドレスを設定します。相 手側装置への IP アドレスの割り当てが固定か動的 かで、入力が異なります。

[相手側装置が固定アドレスの場合] IPアドレスをそのまま入力します。 [相手側装置が動的アドレスの場合]

「0.0.0.0」を入力します。

上位ルータの IP アドレス

相手側装置から見て1つ上位のルータ(主にゲート ウェイ)IPアドレスを入力します。 本装置へのIPアドレスの割り当てが固定か動的か

で、入力が異なります。

- [相手側装置が固定アドレスの場合] 上位ルータの IP アドレスをそのまま入力しま す。 相手側装置が PPP、PPPoE 接続の場合は、空欄 にしておきます。
- [相手側装置が動的アドレスの場合] 空欄のままにします。

インタフェースの ID 対向側装置への IP アドレスの割り当てが動的割り 当ての場合に限り、IP アドレスの代わりに ID を設 定します。

<入力形式> **@ < 任意の文字列 >** <入力例> ®centurysystems

<sup>®</sup>の後は、任意の文字列(半角英数字のみ使用可能) でかまいません。

対向側装置への割り当てが固定アドレスの場合は 設定の必要はありません。

モードの設定 IKEのフェーズ1モードを「mainモード」と 「agressiveモード」のどちらかから選択します。

(次ページに続きます)

# III. IPsec 設定

transformの選択

ISAKMP SAの折衝で必要な暗号化アルゴリズム等の 組み合わせを選択します。XR-440は、以下のもの の組み合わせが選択できます。

- ・DH group 値 (group1、group2、group5)
- ・暗号化アルゴリズム (des、3des、aes)
- ・認証アルゴリズム (md5、sha1)

「agressive モード」の場合、接続相手の機器に合わせて transformを選択する必要があります。 agressive モードでは transformを1つだけ選択してください(2番目~4番目は「使用しない」を選択しておきます)。

「mainモード」の場合もtransformを選択できますが、基本的には「すべてを送信する」の設定で構いません。

IKE のライフタイム
 ISAKMP SA のライフタイムを設定します。ISAKMP
 SA のライフタイムとは、双方のホスト認証と秘密
 鍵を交換するトンネルの有効期間のことです。
 1081 ~ 28800秒の間で設定します。

#### 鍵の設定

[PSK 方式の場合]

「PSKを使用する」にチェックして、相手側と任意 に決定した共通鍵を入力してください。 半角英数字のみ使用可能です。最大2047文字まで 設定できます。

### [RSA公開鍵方式の場合]

「RSAを使用する」にチェックして、相手側から通知された公開鍵を入力してください。「X.509」設定の場合も「RSAを使用する」にチェックします。

#### X509の設定

「X.509」設定で IPsec 通信をおこなう場合は、相 手側装置に対して発行されたデジタル証明書をテ キストボックス内に貼り付けます。

最後に「設定の保存」をクリックして設定完了で す。

続いて、IPsecポリシーの設定をおこないます。

# III. IPsec 設定

### STEP 5 IPsec ポリシーの設定

IPsec 設定画面上部の「IPsec ポリシーの設定」を クリックして、以下の画面から設定します。

| い 使用する い 使用しない い Respo | onderとし(使用する 🔍 Un-Demand(使用する |
|------------------------|-------------------------------|
| 使用するIKEポリシー名の選択        | 💌                             |
| 本装置側のLAN側のネットワークアドレス   | (例:192.168.0.0/24)            |
| 相手側のLAN側のネットワークアドレス    | (例:192.168.0.0/24)            |
| PH2のTransFormの選択       | すべてを送信する 💌                    |
| PFS                    | ● 使用する ○ 使用しない                |
| DH Groupの選択(PFS使用時に有効) | 指定しない                         |
| SADライフタイム              | 28800 秒 (1081~86400秒まで)       |
| DISTANCE               | (1~255まで)                     |

32個以上の IPsec ポリシーを設定する場合は、画面上部の「パラメータの設定」をクリックして、 パラメータでの設定を行なってください。

最初に IPsec の起動状態を選択します。

「使用する」は initiater にも responder にもなり ます。

「使用しない」は、その IPsec ポリシーを使用しません。

「Responder として使用する」はXR-440が固定 IP アドレス設定で接続相手が動的 IP アドレス設定の 場合に選択します。

「On-Demand で使用する」は、IPsec をオンデマン ド接続します。切断タイマーは SA のライフタイム となります。

使用する IKE ポリシー名の選択 STEP 4 で設定した IKE/ISAKMP ポリシーのうち、どのポリシーを使うかを選択します。

本装置側のLAN側のネットワークアドレス 自分側のXR-440に接続しているLANのネットワー クアドレスを入力します。ネットワークアドレス/ マスクビット値の形式で入力します。 [入力例] **192.168.0.0/24**  相手側のLAN側のネットワークアドレス 相手側のIPsec装置に接続されているLANのネッ トワークアドレスを入力します。ネットワークア ドレス/マスクビット値の形式で入力します。

またNAT Traversal 機能を使用している場合に 限っては、" *vhost:%priv* "と設定します。

PH2のTransFormの選択

IPsec SAの折衝で必要な暗号化アルゴリズム等の 組み合わせを選択します。

・暗号化アルゴリズム (des、3des、aes)

・認証アルゴリズム (md5、sha1)

通常は「すべてを送信する」の選択で構いません。

### PFS

**PFS(PerfectForwardSecrecy)**を「使用する」か 「使用しない」かを選択します。

PFSとは、パケットを暗号化している秘密鍵が解読 されても、その鍵ではその後に生成された鍵を解 読できないようにするものです。装置への負荷が 増加しますが、より高いセキュリティを保つため にはPFSを使用することを推奨します。

DH Groupの選択(PFS使用時に有効) 「PFSを使用する」場合に使用するDH groupを選択 します。ただし「指定しない」を選択しても構い ません。その場合は、すべてのDH Group条件を接 続相手に送ります。

#### SAのライフタイム

IPsec SA の有効期間を設定します。IPsecSA とは データを暗号化して通信するためのトラフィック のことです。1081 ~ 86400 秒の間で設定します。

#### DISTANCE

IPsec ルートの DISTANCE 値を設定します。 IPsec ルートを OSPF で再配信する場合は、「OSPF 機能設定」の「static ルートの再配信」を「有 効」にする必要があります。

# III. IPsec 設定

最後に「設定の保存」をクリックして設定完了で す。続いて、IPsec機能の起動をおこないます。

[IPsec 通信時の Ethernet ポート設定について] IPsec 設定をおこなう場合は、Ethernet ポートの 設定に注意してください。

IPsec通信をおこなう相手側のネットワークと同 じネットワークのアドレスがXR-440のEthernet ポートに設定されていると、正常にIPsec通信が おこなえません。

たとえば、IPsec通信をおこなう相手側のネット ワークが192.168.1.0/24の設定で、且つ、XR-440のEther1ポートに192.168.1.254が設定され ていると、正常にIPsec通信がおこなえません。

このような場合はXR-440のEthernetポートのIP アドレスを、別のネットワークに属するIPアド レスに設定し直してください。

### STEP 6 IPsec 機能を起動する

「各種サービスの設定」をクリックして、以下の画 面を開きます。

| DNS # - 15     | ○ 停止 ● 起動               | 動作中                  | 動作変更 |
|----------------|-------------------------|----------------------|------|
| DHCP(Relay)サーバ | ○ 停止 ● 起動               | 停止中                  | 動作変更 |
| IPsecサーバ       | ○ 停止 ○ 起動               | 停止中                  | 動作変更 |
| UPnPサービス       | ○ 停止 C 起動               | 停止中                  | 動作変更 |
| ダイナミックルーティング   | 起動停止はダイナミックルーティングの設定から行 | って下さい <del>停止中</del> |      |
| PPPoEtoL2TP    | ○ 停止 ○ 起動               | 停止中                  | 動作変更 |
| sysLogサービス     | ○ 停止 ● 起動               | 動作中                  | 動作変更 |
| 攻撃検出サービス       | ● 停止 C 起動               | 停止中                  | 動作変更 |
| SNMPサービス       | ○ 停止 ○ 起動               | 停止中                  | 動作変更 |
| NTPサービス        | ○ 停止 ○ 起動               | 停止中                  | 動作変更 |
| VRRPサービス       | ○ 停止 ○ 起動               | 停止中                  | 動作変更 |
| アクセスサーバ        | 起動停止はアクセスサーバの設定から行って    | 下おい 停止中              |      |

動作状態の制御

IPsec サーバ項目、「起動」にチェックして「動作 変更」をクリックすると、IPsec 機能が起動しま す。以降は、XR-440 を起動するたびに IPsec 機能 が自動起動します。

IPsec機能を止める場合は「停止」にチェックして「動作変更」をクリックしてください。

IPsec機能を起動した後は、現在のサービス稼働状況が「動作中」と表示されます。

# III. IPsec 設定

### STEP 7 IPsec 接続を確認する

IPsec が正常に接続したかどうかは、「システム設定」の「ログの表示」でログを確認します。

ログの中で、以下のメッセージが含まれているか を確認してください(ログメッセージは「メイン モード」で通信した場合の表示例です)。

Aug 1 12:00:20 localhost ipsec\_plutorun: 004 "xripsec1" #1: STATE\_MAIN\_I4: ISAKMP SA established •••(1)

### 及び

Aug 1 12:00:20 localhost ipsec\_plutorun: 004 "xripsec1" #2: STATE\_QUICK\_12: sent Q12, IPsec SA established •••(2)

上記2つのメッセージが表示されていれば、IPsec が正常に接続されています。

(1)のメッセージは、IKE 鍵交換が正常に完了し、 ISAKMP SA が確立したことを示しています。

(2)のメッセージは、IPsec SA が正常に確立したことを示しています。

# STEP 8 IPsec ステータス確認の確認

IPsecの簡単なステータスを確認できます。 「各種サービスの設定」 「IPsec サーバ」 「ス テータス」をクリックして、画面を開きます。

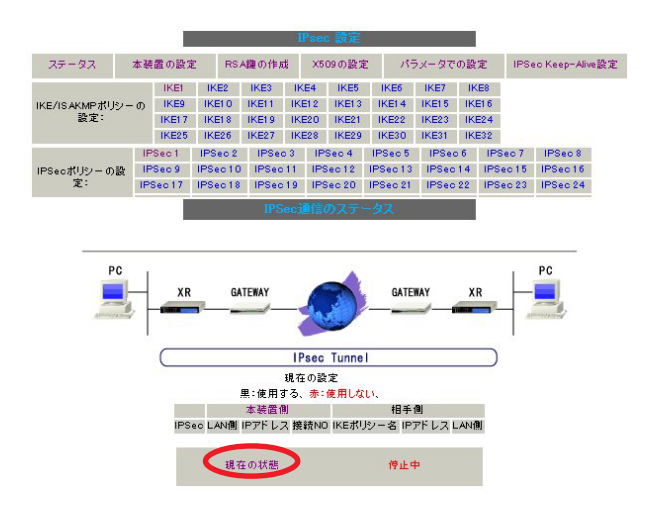

それぞれの対向側設定でおこなった内容から、本 装置・相手側のLAN アドレス・IP アドレス・上位 ルータアドレスの一覧や、現在の動作状況が表示 されます。

「現在の状態」リンクをクリックすると、現在の IPsecの状況が表示されます。

また、それぞれの設定番号をクリックすると、設 定画面に移ることができます。

# IV. IPSec Keep-Alive 設定

IPsec Keep-Alive 機能は、IPsec トンネルの障害 を検出する機能です。

指定した宛先へ IPsec トンネル経由で ping パケットを発行して応答がない場合に IPsec トンネルに 障害が発生したと判断し、その IPsec トンネルを 自動的に削除します。不要な IPsec トンネルを自 動的に削除することで、IPsec の再接続性を高めま す。

IPsec 設定画面上部の「IPsecKeep-Alive 設定」を クリックして設定します。

| Policy No. | enable | source address | destination address | interval(sec) | watch count | delay(sec) | tlag                    | interface | backup SA | remove? |
|------------|--------|----------------|---------------------|---------------|-------------|------------|-------------------------|-----------|-----------|---------|
| 1          | Г      |                |                     | 30            | 3           | 60         | $\overline{\mathbf{v}}$ | ipsec0 💌  |           | Γ       |
| 2          | Г      |                |                     | 30            | 3           | 60         | •                       | ipsec0 💌  |           | Γ       |
| 3          | Г      |                |                     | 30            | 3           | 60         | $\overline{\mathbf{v}}$ | ipsec0 💌  |           | Γ       |
| 4          | Г      |                |                     | 30            | 3           | 60         | $\overline{\mathbf{v}}$ | ipsec0 💌  |           | Γ       |
| 5          | Г      |                |                     | 30            | 3           | 60         | •                       | ipsec0 💌  |           | Γ       |
| 6          | Г      |                |                     | 30            | 3           | 60         | ₽                       | ipsec0 💌  |           | Γ       |
| 7          | Г      |                |                     | 30            | 3           | 60         | ₽                       | ipsec0 💌  |           | Γ       |
| 8          | Γ      |                |                     | 30            | 3           | 60         | •                       | ipsec0 💌  |           |         |
| 9          | Г      |                |                     | 30            | 3           | 60         | ₽                       | ipsec0 💌  |           | Γ       |
| 10         | Г      |                |                     | 30            | 3           | 60         | ₹                       | ipsec0 💌  |           | Γ       |
| 11         | Г      |                |                     | 30            | 3           | 60         | ◄                       | ipsec0 💌  |           | Γ       |
| 12         | Г      |                |                     | 30            | 3           | 60         | ₽                       | ipsec0 💌  |           |         |
| 13         | Γ      |                |                     | 30            | 3           | 60         | ₹                       | ipsec0 💌  |           |         |
| 14         | Γ      |                |                     | 30            | 3           | 60         | $\overline{\mathbf{v}}$ | ipsec0 💌  |           |         |
| 15         | Г      |                |                     | 30            | 3           | 60         | ₽                       | ipsec0 💌  |           |         |
| 16         | Г      |                |                     | 30            | 3           | 60         | $\overline{\mathbf{v}}$ | ipsec0 💌  |           |         |

enable

設定を有効にする時にチェックします。IPsec Keep-Alive機能を使いたいIPsecポリシーと同じ 番号にチェックを入れます。

source address

IPsec 通信を行う際の、XR の LAN 側インター フェースの IP アドレスを入力します。

destination address

IPsec 通信を行う際の、XR の対向側装置の LAN 側 のインターフェースの IP アドレスを入力します。

interval(sec)

watch count

pingを発行する間隔を設定します。

「『interval(sec)』間に『watch count』回pingを 発行する」という設定になります。

#### delay(sec)

IPsec が起動してから ping を発行するまでの待ち 時間を設定します。IPsec が確立するまでの時間を 考慮して設定します。

#### flag

チェックを入れると、delay後にpingを発行して、 pingが失敗したら即座に指定された IPsec トンネ ルの削除、再折衝を開始します。また Keep-Alive によって SA 削除後は、毎回 delay 時間待ってから Keep-Alive が開始されます。

チェックをはずすと、delay後に最初にpingが成功(IPsecが確立)し、その後にpingが失敗してはじめて指定された IPsecトンネルの削除、再折衝を開始します。最初からpingに失敗してしまうときは、IPsec SAを削除しません。また delay は初回のみ発生します。

通常はチェックを外した設定で運用してください。

backup SA

ここに IPsec ポリシーの設定番号を指定しておく と、IPsec Keepalaive 機能で IPsec トンネルを削 除した時に、Slave SA で指定した IPsec ポリシー 設定を起動させます。

複数のポリシーを指定することもできます。その際は、"\_"でポリシー番号を区切って設定します。 これにより、指定した複数の IPsec ポリシーがネ ゴシエーションを開始します。

<入力例> 1\_2\_3

またここに、以下のような設定もできます。

ike<n> <n>は1-64の整数

この設定の場合、バックアップSA動作時には、 「IPsecポリシー設定の <n>番」が使用しているも のと同じIKE/ISAKMPポリシー設定を使う他の IPsecポリシーが、同時にネゴシエーションをおこ ないます。

(次ページに続きます)

# IV. IPSec Keep-Alive 設定

<例>

使用する IKE ポリシー IKE / ISAKMP2 番

IPsec ポリシー IPsec2 IPsec4 IPsec5

上図の設定で backupSA に「ike2」と設定すると、 「IPsec2」が使用している IKE/ISAKMP ポリシー設 定2番を使う、他の IPsec ポリシー(IPsec4 と IPsec5)も同時にネゴシエーションを開始します。

remove

設定を削除したいときにチェックします。

最後に「設定の保存」ボタンをクリックします。

### 設定番号について

IPsec Keep-Alive 機能を使う際は、監視する IPsec のポリシー No. と Keepalive の No. を一致さ せてください。

### IPsecトンネルの障害を検知する条件

IPsec Keep-Alive機能によって障害を検知するの は、「interval/watch count」に従ってpingを発 行して、一度も応答がなかったときです。 このとき本装置は、pingの応答がなかった IPsec トンネルを自動的に削除します。 反対に一度でも応答があったときは、本装置は IPsec トンネルを保持します。

# V.「X.509 デジタル証明書」を用いた電子認証

XR-440はX.509デジタル証明書を用いた電子認証 方式に対応しています。

ただし XR-440 は証明書署名要求の発行や証明書の 発行ができませんので、あらかじめ CA 局から証明 書の発行を受けておく必要があります。

電子証明の仕組みや証明書発行の詳しい手順につ きましては関連書籍等をご参考下さい。

情報処理振興事業協会セキュリティセンター http://www.ipa.go.jp/security/pki/

設定は、IPsec 設定画面内の「X.509 の設定」から 行えます。 [X.509の設定] 「X.509の設定」画面 「X.509の設定」を開きま す。

| X509の設定   | 🔘 使用する | ● 使用しない |
|-----------|--------|---------|
| 証明書のパスワード |        |         |

X509の設定 X.509の使用 / 不使用を選択します。

証明書のパスワード 証明書のパスワードを入力します。
## V.「X.509 デジタル証明書」を用いた電子認証

#### [CAの設定]

ここには、CA局自身のデジタル証明書の内容をコ ピーして貼り付けます。

#### [本装置側の証明書の設定]

ここには、本装置に対して発行されたデジタル証 明書の内容をコピーして貼り付けます。

#### [本装置側の鍵の設定]

ここにはデジタル証明書と同時に発行された、本 装置の秘密鍵の内容をコピーして貼り付けます。

#### [接続先側の設定]

ここには、IPsec接続先の装置に対して発行された 証明書の内容をコピーして貼り付けます。接続先 から証明書を入手してください。

#### [失効リストの設定]

失効リストを作成している場合は、その内容をコ ピーして貼り付けます。 [その他の設定について] その他の設定については、通常の IPsec 設定と同 様にしてください。

その際、「IKE/ISAKMAP ポリシーの設定」画面内の 鍵の設定項目は、「RSA を使用する」にチェックし ます。鍵は空欄のままにします(「本装置の設定」 画面の鍵表示も空欄のままです)。

以上でX.509の設定は完了です。

[設定のバックアップ保存について] 設定のバックアップを作成しても、X.509 関連の 設定は含まれません。またパラメータによる設定 にも反映されません。

バックアップファイルから設定を復帰させる場合 でも、X.509 関連の設定は再度おこなってくださ い。

## VI. IPsec 通信時のパケットフィルタ設定

ステートフルパケットインスペクション機能を 使っていたり、パケットフィルタの設定によって は、IPsec通信ができない場合があります。 このような場合はIPsec通信でのデータをやりと りできるように、パケットフィルタの設定を追加 する必要があります。

IPsec では、以下の2種類のプロトコル・ポートを 使用します。

- ・プロトコル「UDP」のポート「500」番
   ->IKE(IPsecの鍵交換)のトラフィックに必要です
- ・プロトコル「ESP」 ->ESP(暗号化ペイロード)のトラフィックに 必要です

これらのパケットを通せるように、「入力フィル タ」に設定を追加してください。なお、「ESP」に ついては、ポート番号の指定はしません。

<設定例>

| インターフェー ス | 方向      | 動作   | プロトコル | 送信元アドレス | 送信元ポート | あて先アドレス | あて先 ボート |
|-----------|---------|------|-------|---------|--------|---------|---------|
| ppp0      | パケット受信時 | 許可💌  | udp 💌 |         |        |         | 500     |
| ррр0      | パケット受信時 | 許可 💌 | esp 💌 |         |        |         |         |

## VII. IPsec がつながらないとき

IPsec で正常に通信できないときは本体ログを確認する ことで、どの段階で接続に失敗しているかを把握するこ とができます。

本体ログは、「システム設定」内の「ログ表示」で確認 します。

#### [正常に IPsec 接続できたときのログメッセージ]

#### <u>メインモードの場合</u>

Aug 3 12:00:14 localhost ipsec\_setup: ...FreeS/WAN IPsec started

Aug 3 12:00:20 localhost ipsec\_\_plutorun: 104 "xripsec1" #1: **STATE\_MAIN**\_11: initiate

Aug 3 12:00:20 localhost ipsec\_\_plutorun: 106 "xripsec1" #1: STATE\_MAIN\_I2: from STATE\_MAIN\_I1; sent MI2, expecting MR2

Aug 3 12:00:20 localhost ipsec\_\_plutorun: 108 "xripsec1" #1: STATE\_MAIN\_I3: from STATE\_MAIN\_I2; sent MI3, expecting MR3

Aug 3 12:00:20 localhost ipsec\_\_plutorun: 004 "xripsec1" #1: STATE\_MAIN\_I4: ISAKMP SA established

Aug 3 12:00:20 localhost ipsec\_plutorun: 112 "xripsec1" #2: STATE\_QUICK\_I1: initiate

Aug 3 12:00:20 localhost ipsec\_plutorun: 004 "xripsec1" #2: STATE\_QUICK\_I2: sent QI2, **IPsec SA established** 

## <u>アグレッシブモードの場合</u>

Apr 25 11:14:27 localhost ipsec\_setup: ...FreeS/WAN IPsec started

Aug 3 11:14:34 localhost ipsec\_plutorun: whack: ph1\_mode=**aggressive** whack:CD\_ID=@home whack:ID\_FQDN=@home 112 "xripsec1" #1: STATE\_AGGR\_I1: initiate

Aug 3 11:14:34 localhost ipsec\_plutorun: 004 "xripsec1" #1: SAEST(e)=STATE\_AGGR\_I2: sent AI2, ISAKMP SA established

Aug 3 12:14:34 localhost ipsec\_\_plutorun: 117 "xripsec1" #2: STATE\_QUICK\_I1: initiate

Aug 3 12:14:34 localhost ipsec\_plutorun: 004 "xripsec1" #2: SAEST(13)=STATE\_QUICK\_I2: sent QI2, IPsec SA established

## VII. IPsec がつながらないとき

「現在の状態」はIPsec設定画面の「ステータス」 から、画面中央下の「現在の状態」をクリックして表示します。

#### [正常に IPsec が確立したときの表示例]

000 interface ipsec0/eth1 218.xxx.xxx.xxx

000

000 "xripsec1": 192.168.xxx.xxx/24 ===218.xxx.xxx.[@<id>]---218.xxx.xxx.xxx...

000 "xripsec1": ...219.xxx.xxx.xxx ===192.168.xxx.xxx.xx/24

000 "xripsec1": ike\_life: 3600s; ipsec\_life: 28800s; rekey\_margin: 540s; rekey\_fuzz: 100%; keyingtries: 0

000 "xripsec1": policy: PSK+ENCRYPT+TUNNEL+PFS; interface: eth1; erouted

000 "xripsec1": newest ISAKMP SA: #1; newest IPsec SA: #2; eroute owner: #2

000

000 #2: "xripsec1" STATE\_QUICK\_12 (sent Q12, **IPsec SA established**); EVENT\_SA\_REPLACE in 27931s; newest IPSEC; eroute owner

000 #2: "xripsec1" esp.32a406c4@219.xxx.xxx esp.1be9611c@218.xxx.xxx tun.1002@219.xxx.xxx tun.1001@218.xxx.xxx

000 #1: "xripsec1" STATE\_MAIN\_I4 (**ISAKMP SA** established); EVENT\_SA\_REPLACE in 2489s; newest ISAKMP これらのログやメッセージ内に

- ISAKMP SA established
- IPsec SA established

のメッセージがない場合は IPsec が確立していません。設定を再確認して下さい。

## VII. IPsec がつながらないとき

「 ...FreeS/WAN IPsec started」でメッセージが止 まっています。

この場合は、接続相手との IKE 鍵交換が正常に行えていません。

IPsec 設定の「IKE/ISAKMP ポリシーの設定」項目で相手 側機器についての設定を確認してください。

また、ステートフルパケットインスペクションを有効に している場合、IPsec 通信のパケットを受信できるよう にフィルタ設定を施す必要があります。IPsec のパケッ トを通すフィルタ設定は、「VI.IPsec 通信時のパケット フィルタ設定」をご覧ください。

「ISAKMP SA established」メッセージは表示されて いますが「IPsec SA established」メッセージが表示さ れていません。

この場合は、IPsec SA が正常に確立できていません。 IPsec 設定の「IPsec ポリシー設定」項目で、自分側と 相手側のネットワークアドレスが正しいか、設定を確認 してください。

## 新規に設定を追加したのですが、追加した設定については IPsec がつながりません。

設定を追加し、その設定を有効にする場合には IPsec機能を再起動(本体の再起動)を行ってください。設定を追加しただけでは設定が有効になりません。

IPSec は確立していますが、Windows でファイル共有 ができません。

XR シリーズは工場出荷設定において、NetBIOSを通さな いフィルタリングが設定されています。Windowsファイ ル共有をする場合はこのフィルタ設定を削除もしくは変 更してください。 aggressive モードで接続しようとしたら、今までつ ながっていた IPsec がつながらなくなってしまいました。

固定 IP - 動的 IP 間での main モード接続と aggressive モード接続を共存させることはできません。

このようなトラブルを避けるために、固定 IP - 動的 IP 間で IPsec 接続する場合は aggress ive モードで接続す るようにしてください。

## IPsec 通信中に回線が一時的に切断してしまうと、回線が回復しても IPsec 接続がなかなか復帰しません。

固定 IP アドレスと動的 IP アドレス間の IPsec 通信で、 固定 IP アドレス側装置の IPsec 通信が意図しない切断 をしてしまったときに起こりえる現象です。

相手が動的 IP アドレスの場合は相手側の IP アドレスが 分からないために、固定 IP アドレス側からは IPsec 通 信を開始することが出来ず、動的 IP アドレス側から IPsec 通信の再要求を受けるまでは IPsec 通信が復帰し なくなります。また動的側 IP アドレス側が IPsec 通信 の再要求を出すのは IPsec SA のライフタイムが過ぎて からとなります。

これらの理由によって、IPsec通信がなかなか復帰しない現象となります。

すぐに IPsec 通信を復帰させたいときは、動的 IP アド レス側の IPsec サービスも再起動する必要があります。

また、「**IPsec Keep-Alive 機能**」を使うことで IPsec の 再接続性を高めることができます。

## 相手の XR-440 には IPsec のログが出ているのに、こちらの XR-440 にはログが出ていません。 IPsec は確立しているようなのですが、確認方法はありませんか?

固定 IP - 動的 IP 間での IPsec 接続をおこなう場合、固定 IP 側(受信者側)の XR-440 ではログが表示されないことがあります。その場合は「各種サービスの設定」「IPsec サーバ」 「ステータス」を開き、「現在の状態」をクリックしてください。ここに現在の IPsec の状態が表示されます。

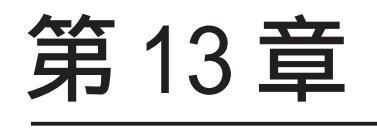

UPnP 機能

#### 第13章 UPnP 機能

## I.UPnP 機能の設定

XR-440 はUPnP(Universal Plug and Play)に対応 していますので、UPnPに対応したアプリケーショ ンを使うことができます。

#### 対応している Windows OS とアプリケーション

#### Windows OS

- Windows XP
- Windows Me

#### アプリケーション (2004年3月現在)

• Windows Messenger

#### 利用できる Messenger の機能について

以下の機能について動作を確認しています(2004年 3月現在)。

- ・インスタントメッセージ
- ・音声チャット
- ・ビデオチャット
- ・リモートアクセス
- ・ホワイトボード

## 「ファイルまたは写真の送受信」および「アプリ ケーションの共有」については、現在使用できま せん。

#### Windows OSのUPnPサービス

Windows XP/Windows MeでUPnP機能を使う場合は、 オプションネットワークコンポーネントとして、 ユニバーサルプラグアンドプレイサービスがイン ストールされている必要があります。UPnPサービ スのインストール方法の詳細についてはWindows のマニュアル、ヘルプ等をご参照ください。

#### UPnP 機能の設定

XR-440のUPnP機能の設定は以下の手順でおこなってください。

Web 設定画面「各種サービスの設定」 「UPnP サービス」をクリックして設定します。

| WAN側インターフェー ス | eth1        |
|---------------|-------------|
| LAN側インターフェース  | eth0        |
| 切断検知タイマー      | 5 分 (1~60分) |

WAN 側インタフェース WAN 側に接続しているインタフェースを設定しま す。本装置の各インタフェース名をそのまま入力 してください。

LAN 側インタフェース

LAN側に接続しているインタフェースを設定しま す。本装置の各インタフェース名をそのまま入力 してください。

## <u>インタフェース名は「情報表示」画面で確認でき</u> <u>ます。</u>

切断検知タイマー

UPnP機能使用時の無通信切断タイマーを設定しま す。ここで設定した時間だけ無通信時間が経過す ると、XR-440が保持するWindows Messengerの セッションが強制終了されます。

入力が終わりましたら「設定の保存」をクリック して設定完了です。機能を有効にするには「各種 サービスの設定」トップに戻り、サービスを起動 させてください。また設定を変更した場合は、 サービスの再起動(「停止」 「起動」)をおこなっ てください。

## 第13章 UPnP 機能

## I.UPnP 機能の設定

#### UPnPの接続状態の確認

各コンピューターがXR-440と正常にUPnPで接続 されているかどうかを確認します。

**1** 「スタート」 「マイコンピュータ」を開き ます。

2「コントロールパネル」を開きます。

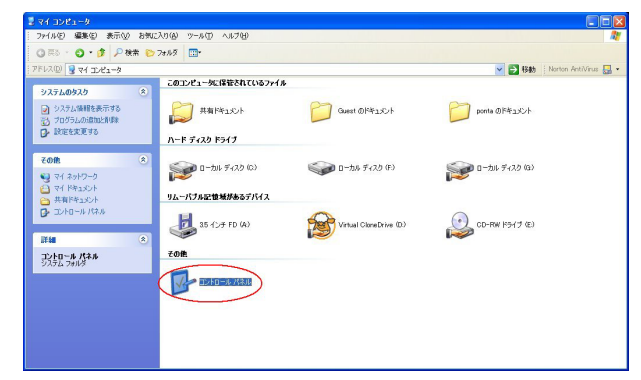

## **3**「ネットワークとインターネット接続」を開 きます。

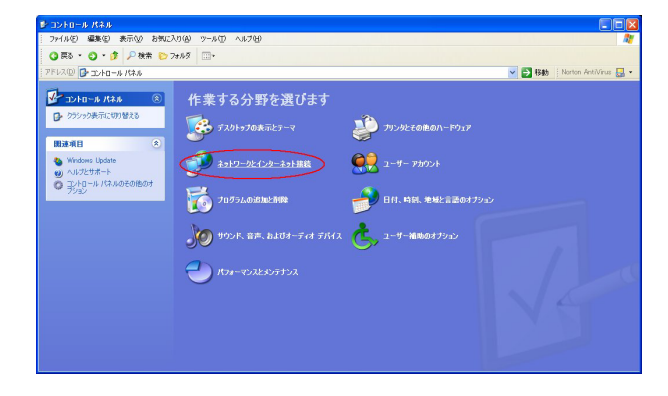

4 「ネットワーク接続」を開きます。

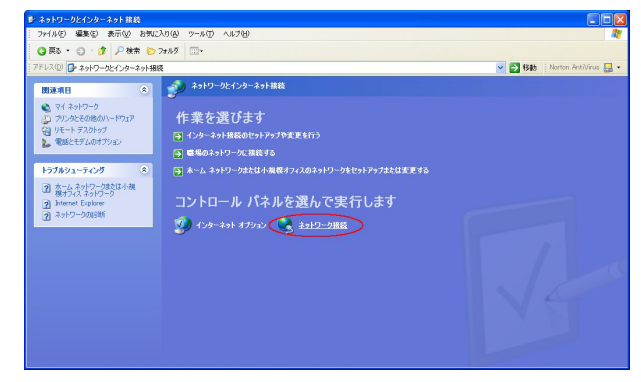

**5**「ネットワーク接続」画面内に、「インター ネットゲートウェイ」として「インターネット接 続有効」と表示されていれば、正常に UPnP 接続 できています。

| 🏷 ネットワーク接続                                                                                                    |                                                                                                    |                               |
|----------------------------------------------------------------------------------------------------|----------------------------------------------------------------------------------------------------|-------------------------------|
| ファイルモン 編集(日) 表示(い) お気に                                                                                                    | 入り(4) ツール(1) 詳細設定(4) ヘルプ(4)                                                                                                    | <u>Ay</u>                     |
| ③ 戻る ・ ③ ・ 身 /2 株市 ●                                                                                                    | 7#68 📑                                                                                                    |                               |
| アドレス(1) 🔕 ネットワーク接続                                                                                                    |                                                                                                    | 💌 🛃 移動 🕴 Norton AntiVirus 🌄 • |
|                                                                                                    | LAN 25(2) 26(7)-2-3-1<br>2010 10-2010 10-10 Heresol Co. 2011 10-10 Horsenert .<br>10-20-3-3-1 7-17-17-1<br>10-2011 10-10 Heresol Co. 2011 10-10 Horsenert .<br>10-20-3-3-1 7-17-17-1<br>10-2011 10-10 Heresol Co. 2011 10-10 Horsenert .<br>10-2011 10-10 Heresol Co. 2011 10-10 Horsenert .<br>10-2011 10-10 Heresol Co. 2011 10-10 Horsenert .<br>10-2011 10-10 Heresol Co. 2011 10-10 Heresol Co. 2011 10-10 Hereso |                               |
| ₹0∰ 🙁                                                                                                    |                                                                                                    |                               |
| <ul> <li>□&gt;+0-+1/\$7,0</li> <li>□&gt;+1/\$7,0</li> <li>□&gt;+1/\$7,0</li> <li>□&gt;+1/\$7,0</li> <li>□&gt;+1/\$2,0</li> <li>□&gt;+1/\$2,0</li> <li>□&gt;+1/\$2,0</li> </ul> |                                                                                                    |                               |
| i#48 (*)                                                                                                    |                                                                                                    |                               |
| インターネット 挿絵<br>インターネット ゲートウェイ<br>有効<br>インターネット 接続                                                                                                    |                                                                                                    |                               |

(画面はWindows XPでの表示例です)

Windows OSやWindows Messengerの詳細につき ましては、Windowsのマニュアル / ヘルプをご参 照ください。 弊社ではWindowsや各アプリケーションの操作法 や仕様等についてはお答えできかねますので、ご 了承ください。

#### 第13章 UPnP 機能

## II.UPnP とパケットフィルタ設定

#### UPnP機能使用時の注意

UPnP 機能を使用するときは原則として、WAN 側イ ンタフェースでの「ステートフルパケットインス ペクション機能」を無効にしてください。

ステートフルパケットインスペクション機能を有 効にしている場合は、ご利用になるUPnPアプリ ケーション側で使用する特定のポートをフィルタ 設定で開放してください。

参考:NTT 東日本の VoIP-TA の利用ポートは UDP・5060、UDP・5090、UDP・5091 です。 (詳細はNTT 東日本にお問い合せ下さい)

各 UPnP アプリケーションが使用するポートにつき ましては、アプリケーション提供事業者さまにお 問い合わせください。

#### UPnP 機能使用時の推奨フィルタ設定

Microsoft Windows上のUPnPサービスのバッファ オーバフローを狙った DoS(サービス妨害)攻撃か らの危険性を緩和する為の措置として、XR-440は 工場出荷設定で以下のようなフィルタをあらかじ め設定しています。

#### (入力フィルタ)

| eth1 | パケット受信時 破棄 ▼ | udp 💌 | 1900 |
|------|--------------|-------|------|
| рррО | パケット受信時 破棄 💌 | udp 💌 | 1900 |
| eth1 | パケット受信時 破棄 💌 | top 💌 | 5000 |
| ppp0 | パケット受信時 破棄 💌 | top 💌 | 5000 |
| eth1 | パケット受信時 破棄 💌 | top 💌 | 2869 |
| ppp0 | パケット受信時 破棄 ▼ | tcp 💌 | 2869 |

#### (転送フィルタ)

| eth1 | パケット受信時 💌 | · 破棄 ▼ udp ▼ |  | 1900 |
|------|-----------|--------------|--|------|
| рррО | パケット受信時 💌 | 破桒 ▼ udp ▼   |  | 1900 |
| eth1 | パケット受信時 💌 | 破棄 ▼ tcp ▼   |  | 5000 |
| рррО | バケット受信時 💌 | 破棄 ▼ tcp ▼   |  | 5000 |
| eth1 | パケット受信時 💌 | 破棄 ▼ tcp ▼   |  | 2869 |
| ррр0 | パケット受信時 💌 | w · tcp ·    |  | 2869 |

UPnP 使用時は特に、上記フィルタ設定を作動させておくことを推奨いたします。

第14章

ダイナミックルーティング (RIPとOSPF)

## I. ダイナミックルーティング機能

XR-440シリーズのダイナミックルーティング機能 は、RIP および OSPF をサポートしています。

#### 設定の開始

RIP機能のみで運用することはもちろん、RIPで学習した経路情報をOSPFで配布することなどもできます。

Web 設定画面「各種サービスの設定」 画面左「ダ イナミックルーティング」をクリックします。

| RIP  | ● 停止 ○ 起動 | 停止中 |
|------|-----------|-----|
| OSPF | ● 停止 ○ 起動 | 停止中 |

「RIP」、「OSPF」をクリックして、それぞれの機能の設定画面を開いて設定をおこないます。

## II. RIPの設定

Web 設定画面「各種サービスの設定」 画面左「ダ イナミックルーティング設定」 「RIP」をクリッ staticルートをRIPで配信するときのメトリック クして、以下の画面から設定します。

| EtherOポート                 | 使用しない 💌<br>バージョン1 💌  |
|---------------------------|----------------------|
| Ether1 ポート                | 使用しない 💌<br>バージョン1 💌  |
| Ether2ポート                 | 使用しない 💌<br>バージョン1 💌  |
| Administrative Distance設定 | 120 (1-255) デフォルト120 |
| OSPFルートの再配信               | ○ 有効 ④ 無効            |
| 再配信時のメトーリック設定             | (0-16)指定しない場合は空白     |
| staticルートの再配信             | ● 有効 ● 無効            |
| staticルート再配信時のメトリック<br>設定 | (0-16)指定しない場合は空白     |
| default-informationの送信    | ◎ 有効 ● 無効            |

Ether0、Ether1ポート

XR-440の各 Ethernet ポートで、RIPの使用 / 不使 用、また使用する場合のRIPバージョンを選択し ます。

Administrative Distance 設定 RIPとOSPFを併用していて全く同じ経路を学習す る場合がありますが、その際はこの値の小さい方 を経路として採用します。

OSPF ルートの再配信

RIPとOSPFを併用していて、OSPFで学習したルー ティング情報をRIPで配信したいときに「有効」 にしてください。RIPのみを使う場合は「無効」に します。

再配信時のメトリック設定 OSPF ルートを RIP で配信するときのメトリック値 を設定します。

staticルートの再配信 staticルーティング情報もRIPで配信したいとき に「有効」にしてください。RIPのみを使う場合は 「無効」にします。

staticルート再配信時のメトリック設定 値を設定します。

default-informationの送信

デフォルトルート情報をRIPで配信したいときに 「有効」にしてください。 選択、入力後は「設定」をクリックして設定完了 です。

設定後は「ダイナミックルーティング設定」画面 に戻り、「起動」を選択して「動作変更」をクリッ クしてください。

また設定を変更した場合には、「再起動」をクリッ クしてください。

なお、RIPの動作状況およびルーティング情報は、 「RIP情報の表示」をクリックすることで確認でき ます。

## III. OSPFの設定

OSPF はリンクステート型経路制御プロトコルです。

OSPFでは各ルータがリンクステートを交換しあい、 そのリンクステートをもとに、他のルータがどこ に存在するか、どのように接続されているか、と いうデータベースを生成し、ネットワークトポロ ジを学習します。

またOSPFは主に帯域幅からコストを求め、コスト がもっとも低いものを最適な経路として採用しま す。

これにより、トラフィックのロードバランシング が可能となっています。

その他、ホップ数に制限がない、リンクステートの更新に IP マルチキャストを利用する、RIP より 収束が早いなど、大規模なネットワークでの利用 に向いています。

OSPFの具体的な設定方法に関しましては、弊社サ ポートデスクでは対応しておりません。 専門のコンサルティング部門にて対応いたします ので、その際は弊社までご連絡ください。

OSPF 設定は、Web 設定画面「各種サービスの設定」 画面左「ダイナミックルーティング設定」 「OSPF」をクリックします。 インタフェースへの OSPF エリア設定

どのインタフェースで OSPF 機能を動作させるかを 設定します。

設定画面上部の「インタフェースへの OSPF エリア 設定」をクリックします。

|    | ネットワークアドレス<br>(例:192.168.0.0/24) | AREA番号<br>(0-4294967295) |
|----|----------------------------------|--------------------------|
| 1  |                                  |                          |
| 2  |                                  |                          |
| 3  |                                  |                          |
| 4  |                                  |                          |
| 5  |                                  |                          |
| 6  |                                  |                          |
| 7  |                                  |                          |
| 8  |                                  |                          |
| 9  |                                  |                          |
| 10 |                                  |                          |

ネットワークアドレス XR-440に接続しているネットワークのネットワー クアドレスを指定します。ネットワークアドレス/ マスクビット値の形式で入力します。

AREA 番号

そのネットワークのエリア番号を指定します。

AREA:リンクステートアップデートを送信する 範囲を制限するための論理的な範囲

入力後は「設定」をクリックして設定完了です。

## III. OSPFの設定

#### OSPF エリア設定

各AREA(エリア)ごとの機能設定をおこないます。

設定画面上部の「OSPF エリア設定」をクリックします。

初めて設定するとき、もしくは設定を追加すると きは「New Entry」をクリックします。

| AREA番号         | (0-4294967295) |
|----------------|----------------|
| スタブ設定          | ○ 有効 ● 無効      |
| トータリースタブ設定     | ○ 有効 ④ 無効      |
| de fault-cost  | (0-16777215)   |
| 認証設定           | 使用しない 💌        |
| エリア間ルートの経路集約設定 |                |

AREA 番号

機能設定をおこなうエリアの番号を指定します。

スタブ設定

外部に通じる経路がひとつしかない場合や最適な 経路を通る必要がない場合にはスタブエリアに指 定します。スタブエリアに指定するときは「有効」 を選択します。スタブエリアにはLSA type5を送 信しません。

トータリースタブ設定

LSA type5に加え、type3、4も送信しないエリア に指定するときに「有効」にします。

default-cost 設定

スタブエリアに対してデフォルトルート情報を送 信する際のコスト値をしていします。指定しない 場合は1です。

認証設定

該当エリアでパスワード認証かMD5認証をおこな うかどうかを選択します。デフォルト設定は「使 用しない」です。 エリア間ルートの経路集約設定

経路情報を集約して送信したいときに設定します。 Ex:128.213.64.0 ~ 128.213.95.0のレンジのサブ ネットを渡すときに1つずつ渡すのではなく、 128.213.64.0/27に集約して渡す、といったときに 使用します。ただし、連続したサブネットでなけ ればなりません(レンジ内に存在しないサブネット があってはなりません)。

入力後は「設定」をクリックしてください。

設定後は「OSPFエリア設定」画面に、設定内容が 一覧で表示されます。

|       | AREA番号 | STUB | Totally<br>STUB | Default-cost | Authentication | 経路集約            | Configure   |
|-------|--------|------|-----------------|--------------|----------------|-----------------|-------------|
| 20000 | 1      | 有効   | 無効              | 10           | 無効             | 192.168.10.1/29 | Edit,Remove |

「Configure」項目の「Edit」「Remove」をクリック することで、それぞれ設定内容の「編集」と設定 の「削除」をおこなえます。(画面は表示例です)

## III. OSPFの設定

#### OSPF VirtualLink 設定

OSPF において、すべてのエリアはバックボーンエ リア(エリア0)に接続している必要があります。も し接続していなければ、他のエリアの経路情報は 伝達されません。

しかし物理的にバックボーンエリアに接続できな い場合にはVirtualLinkを設定して、論理的に バックボーンエリアに接続させます。

設定画面上部の「VirtualLink設定」をクリックして設定します。

初めて設定するとき、もしくは設定を追加すると きは「New Entry」をクリックします。

| Transit AREA番号         | (0-4294967295)  |
|------------------------|-----------------|
| Remote-ABR Router-ID設定 | (掬:192.168.0.1) |
| Helloインターバル設定          | 10 (1 -65535)   |
| Deadインターバル設定           | 40 (1 -65535)   |
| Retransmitインターバル設定     | 5 (3-65535)     |
| transmit delay設定       | 1 (1 -65535)    |
| 認証パスワード設定              | (英数字で最大8文字)     |
| MD5 KEY-ID設定(1)        | (1-255)         |
| MD5パスワード設定(1)          | (英数字で最大16文字)    |
| MD5 KEY-ID設定(2)        | (1-255)         |
| MD5パスワード設定(2)          | (英数字で最大16文字)    |

Transit AREA番号

VirtualLinkを設定する際に、バックボーンと設定 するルータのエリアが接続している共通のエリア の番号を指定します。このエリアが「Transit AREA」となります。

Remote-ABR Router-ID設定 VirtualLinkを設定する際のバックボーン側のルー タ IDを設定します。

Helloインターバル設定 Helloパケットの送出間隔を設定します。

Dead インターバル設定 Dead タイムを設定します。 Retransmit インターバル設定 LSAを送出する間隔を設定します。

transmit delay設定

LSUを送出する際の遅延間隔(delay)を設定します。

認証パスワード設定

VirtualLink上でsimpleパスワード認証を使用す る際のパスワードを設定します。半角英数字のみ 使用できます。

MD5 KEY-ID設定(1) MD5認証使用時のKEY IDを設定します。

MD5 パスワード設定(1) エリア内でMD5認証を使用する際のMD5パスワー ドを設定します。半角英数字のみ使用できます。

MD5 KEY-ID 設定(2) MD5 パスワード設定(2) MD5 KEY-ID とパスワードは2つ同時に設定可能で す。その場合は(2)に設定します。半角英数字のみ 使用できます。

## VirtualLink設定では、スタブエリアおよびバッ クボーンエリアをTransit AREAとして設定する ことはできません。

入力後は「設定」をクリックしてください。

設定後は「VirtualLink設定」画面に、設定内容が 一覧で表示されます。

 
 AREA#S
 Remote-ABR ID
 Hello
 Dead
 Retransmit
 Transmit Delay
 ZEE2 Password
 MD5 REVI-D
 Password
 MD5 Password
 Configure

 1
 1
 192158.01
 10
 40
 5
 1
 sea
 111 2
 bbb
 Edt/Persone

「Configure」項目の「Edit」「Remove」をクリック することで、それぞれ設定内容の「編集」と設定 の「削除」をおこなえます。

## III. OSPFの設定

#### OSPF 機能設定

OSPFの動作について設定します。設定画面上部の「OSPF機能設定」をクリックして設定します。

| Router-ID設定                         | (例:192.168.0.1)                                    |
|-------------------------------------|----------------------------------------------------|
| Connected再配信                        | C 有効 ● 無効<br>メトリックタイプ 2 ▼<br>メトリック協設定 (0-16777214) |
| staticルート再配信                        | C 有効 ○ 無効<br>メトリックタイプ 2 ▼<br>メトリック値設定 (0-16777214) |
| RIPルートの再配信                          | ○ 有効 ○ 無効<br>水・リックタイプ 2 ▼<br>水・リック値設定 (0-16777214) |
| Administrative Distance設定           | 110 (1-255)デフォルト110                                |
| ExternalルートDistance設定               | (1-255)                                            |
| Inter-areaルート Distance設定            | (1-255)                                            |
| Intra-areaルート Distance設定            | (1-255)                                            |
| De fault-in formation               | 送信しない ▼<br>水リックタイプ 2 ▼<br>メトリック値設定 (0-16777214)    |
| SPF計算Delay設定                        | 5 (0-4294967295) デフォルト5s                           |
| 2つのSPF計算の最小間隔設定                     | 10 (0-4294967295) デフォルト10s                         |
| バックアップ切替え監視対象<br>Remote Router-ID設定 | (例:192.168.0.2)                                    |

#### Router-ID 設定

neighborを確立した際に、ルータの ID として使用 されたり、DR、BDR の選定の際にも使用されます。 指定しない場合は、ルータが持っている IP アドレ スの中でもっとも大きい IP アドレスを Router - ID として採用します。

#### Connectedの再配信

connected ルートを OSPF で配信するかどうかを選 択します。「有効」にした場合は以下の2項目も設 定します。

a. メトリックタイプ

配信する際のメトリックタイプ type1、type2 を選択します。

b. メトリック値

配信する際のメトリック値を設定します。

staticルートの再配信

staticルートを 0SPF で配信するかどうかを選択し ます。 **IPsec ルートを再配信する場合も、この設 定を「有効」にする必要があります。** 

「有効」にした場合は以下の2項目も設定します。

- a. メトリックタイプ 配信する際のメトリックタイプ type1、type2 を選択します。
- b. メトリック値
   配信する際のメトリック値を設定します。
- RIPルートの再配信

RIPが学習したルート情報をOSPFで配信するかどうかを選択します。「有効」にした場合は以下の2 項目も設定します。

- a. メトリックタイプ 配信する際のメトリックタイプ type1、type2 を選択します。
- b. メトリック値
   配信する際のメトリック値を設定します。

Administrative Distance 設定 ディスタンス値を設定します。OSPF と他のダイナ ミックルーティングを併用していて同じサブネッ トを学習した際に、この値の小さい方のダイナ ミックルートを経路として採用します。

External ルート Distance 設定 OSPF以外のプロトコルで学習した経路のディスタ ンス値を設定します。

Inter-area ルート Distance 設定 エリア間の経路のディスタンス値を設定します。

intra-area ルート Distance 設定 エリア内の経路のディスタンス値を設定します。

## III. OSPFの設定

Default-information

デフォルトルートを OSPF で配信するかどうかを選 択します。

「送信する」の場合、ルータがデフォルトルートを 持っていれば送信されますが、たとえば PPPoE セッションが切断しでデフォルトルート情報がな くなってしまったときは配信されなくなります。 「常に送信」の場合、デフォルトルートの有無にか かわらず、自分にデフォルトルートを向けるよう に、OSPF で配信します。 「送信する」「常に送信する」の場合は、以下の2

「返信する」、常に送信する」の場合は、以下の2 項目についても設定します。

a. メトリックタイプ 配信する際のメトリックタイプ type1、type2 を選択します。

b.メトリック値
 配信する際のメトリック値を設定します。

SPF 計算 Delay 設定

LSUを受け取ってから SPF 計算をする際の遅延 (delay)時間を設定します。

2つの SPF 計算の最小間隔設定

連続して SPF 計算をおこなう際の間隔を設定します。

バックアップ切替え監視対象 Remote Router-ID 設定

OSPF Helloによるバックアップ回線切り替え機能 を使用する際に、Neighbor が切れたかどうかを チェックする対象のルータを判別するために、対 象のルータの IP アドレスを設定します。 バックアップ機能を使用しない場合は、設定する 必要はありません。

入力後は「設定」をクリックしてください。

## III. OSPFの設定

## インタフェース設定

各インタフェースごとの OSPF 設定を行ないます。

設定画面上部の「インタフェース設定」をクリッ クして設定します。

初めて設定するとき、もしくは設定を追加すると きは「New Entry」をクリックします。

| インタフェー ス名           | eth0 |                    |
|---------------------|------|--------------------|
| Passive-Interface設定 | C 有効 | ● 無効               |
| コスト値設定              |      | (1-65535)          |
| 带域設定                |      | (1 –1 0000000kbps) |
| Helloインターバル設定       | 10   | (1-65535s)         |
| Deadインターバル設定        | 40   | (1-65535s)         |
| Retransmitインターバル設定  | 5    | (3-65535s)         |
| Transmit Delay設定    | 1    | (1-65535s)         |
| 認証キー設定              |      | <br>(英数字で最大8文字)    |
| MD KEY-ID設定(1)      |      | (1-255)            |
| MD5パスワード設定(1)       |      | <br>(英数字で最大16文字)   |
| MD KEY-ID設定(2)      |      | (1-255)            |
| MD5パスワード設定(2)       |      | <br>(英数字で最大16文字)   |
| Priority設定          |      | (0-255)            |
| MTU-Ignore設定        | C 有効 | ◉ 無効               |

インタフェース名

設定するインタフェースを選択します。

Passive-Interface 設定

インタフェースが該当するサブネット情報をOSPF で配信し、かつ、このサブネットにはOSPF情報を 配信したくないという場合に「有効」を選択しま す。

コスト値設定 コスト値を設定します。

帯域設定

帯域設定をおこないます。この値をもとにコスト 値を計算します。コスト値 = 100Mbps/帯域kbps です。コスト値と両方設定した場合は、コスト値 設定が優先されます。

Helloインターバル設定 Helloパケットを送出する間隔を設定します。 Dead インターバル設定 Dead タイムを設定します。

Retransmitインターバル設定 LSAの送出間隔を設定します。

Transmit Delay設定 LSUを送出する際の遅延間隔を設定します。

認証パスワード設定 simpleパスワード認証を使用する際のパスワード を設定します。半角英数字のみ使用できます。

MD5 KEY-ID 設定(1) MD5 認証使用時の KEY ID を設定します。

MD5 パスワード設定(1) VirtualLink上で MD5 認証を使用する際の MD5 パス ワードを設定します。半角英数字のみ使用できま す。

MD5 KEY-ID 設定(2)

MD5 パスワード設定(2) MD5 KEY-IDとパスワードは2つ同時に設定可能で

す。その場合は(2)に設定します。

Priority設定

DR、BDRの設定の際に使用するpriorityを設定し ます。priority値が高いものがDRに、次に高いも のがBDRに選ばれます。0を設定した場合はDR、 BDRの選定には関係しなくなります。

DR、BDRの選定は、priorityが同じであれば、IP アドレスの大きいものがDR、BDRになります。

MTU-Ignore 設定 DBD 内の MTU 値が異なる場合、Full の状態になる ことはできません(Exstart になる)。 どうしても MTU を合わせることができないときに は、この MTU 値の不一致を無視して Neighbor (Full)を確立させるための MTU-Ignoreを「有効」 にしてください。

## III. OSPFの設定

入力後は「設定」をクリックしてください。 設定後は「インタフェース設定」画面に、設定内 容が一覧で表示されます。

 
 インタフェース
 Passive
 Cost
 事業
 Hello
 Dead
 Retransmit
 Transmit
 記録 Delay
 Password
 KEV-TD
 Password
 Priority
 MTU
 Configure

 1
 ethio
 on
 10
 0000000
 10
 40
 5
 1
 century
 10
 century
 Site of the RetRemove

「Configure」項目の「Edit」「Remove」をクリック することで、それぞれ設定内容の「編集」と設定 の「削除」をおこなえます。

#### ステータス表示

OSPFの各種ステータスを表示します。

設定画面上部の「ステータス表示」をクリックして設定します。

| OSPFデータベースの表示<br>(各Link state情報が表示されます)      | 表示する        |
|----------------------------------------------|-------------|
| ネイバーリスト情報の表示<br>(現在のネイバー状態を確認できます)           | 表示する        |
| OSPFルーティングテーブル情報の表示<br>(OSPFルーティング情報が表示されます) | 表示する        |
| OSPF統計情報の表示<br>(SPF計算回数などの情報を表示します)          | 表示する        |
| インタフェース情報の表示<br>(表示したいインタフェースを指定して下さい)       | 表示する ethO 💌 |

OSPF データベース表示 LinkState 情報が表示されます。

ネイバーリスト情報の表示 現在のネイバー状態が表示されます。

OSPF ルーティングテーブル情報の表示 OSPF ルーティング情報が表示されます。

OSPF 統計情報の表示 SPF の計算回数や Router ID などが表示されます。

インタフェース情報の表示 現在のインタフェースの状態が表示されます。

第15章

PPPoE to L2TP

#### 第15章 PPPoE to L2TP

## PPPoE to L2TP 機能について

PPPoE to L2TP 機能は、L2TP トンネルを経由しての PPPoE 接続を可能にするものです。

構成は以下のようなものになります。

#### 構成図

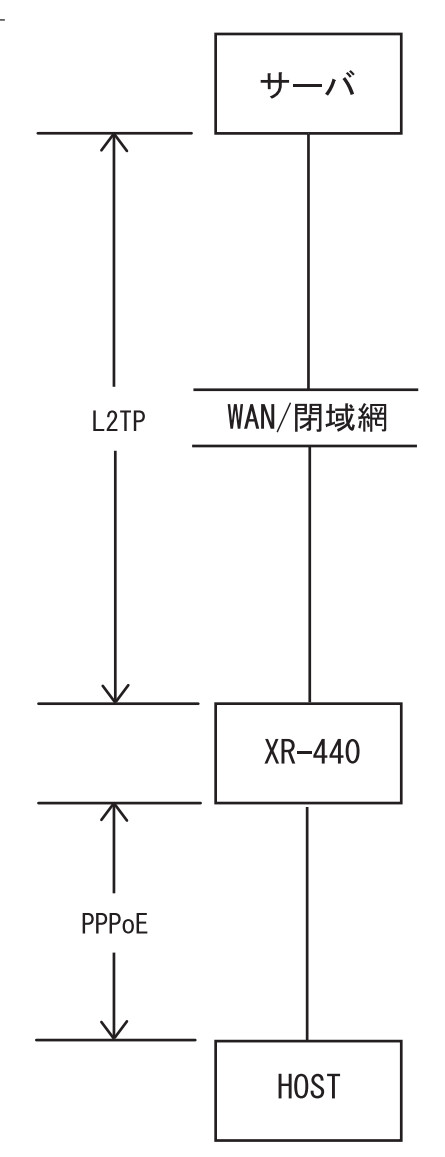

・HOST からサーバへ PPPoE 接続をおこないます が、XR-440 とサーバ間は L2TP での通信に変換し ます。HOST は PPPoE 接続を維持します。

・<u>XR-440は上記構成図におけるサーバになること</u> はできません。

設定は「各種サービス」画面 「PPPoE to L2TP」 をクリックしておこないます。

#### <u>L2TP トンネルの設定</u>

「L2TP Tnnel 設定」 「New Entry」をクリックし ます。

| Description      |                      |
|------------------|----------------------|
| Peerアドレス         | (例:192.168.0.1)      |
| パスワード            | (英数字95文字まで)          |
| ポート番号            | 1701 (de fault 1701) |
| AVP Hiding設定     | ○ 有効 ④ 無効            |
| Hello Interval設定 | 60 (de fault 60s)    |

Description 任意の設定名をつけます(省略可能)。

Peer アドレス L2TPで接続するサーバの IP アドレスを入力しま す。

パスワード L2TP接続時のパスワードを入力します。

ポート番号 ポート番号を入力します。通常は初期設定1701を 使用します。

AVP Hiding 設定 AVP Hidingの使用 / 不使用を選択します。

Hello Interval 設定 Helloパケットの送信間隔を設定します(単位:秒)。

最後に「設定」をクリックします。

機能を有効にするには「各種サービスの設定」 トップに戻り、サービスを起動させてください。 また設定を変更した場合は、サービスの再起動 (「停止」 「起動」)をおこなってください。

## <u>オプション設定</u>

「L2TP Tnnel 設定」 「PPPoEtoL2TP オプション設 定」をクリックします。

| Local hostname               | localhost                                                                                                    |  |  |  |
|------------------------------|----------------------------------------------------------------------------------------------------|--|--|--|
| PPPoE Frame受信インタフェース設定       | ⊙ eth0 ○ eth1 ○ eth2                                                                                                    |  |  |  |
| MAX Session数                 | 256 (max 256)                                                                                                    |  |  |  |
| Debug設定<br>(Syslogメッセージ出力設定) | <ul> <li>         「Tunnel Debug出力         「Session Debug出力         」         「L2TPエラーメッセージ出力         「PPPoE Debug出力         」         </li> </ul> |  |  |  |

Local hostname

任意のLocal hostname 名をつけます。

PPPoE Frame受信インタフェース設定 PPPoEフレームを受信するインタフェースを選択し ます。PPPoEクライアントが接続されている側のイ ンタフェースを選択してください。

MAX session数

PPPoE to L2TP 接続での最大セッション数を設定します。

Debug 設定(Syslog メッセージ出力設定) sysylog に出力する Debug ログの種類を選択しま す。

最後に「設定」をクリックします。

機能を有効にするには「各種サービスの設定」 トップに戻り、サービスを起動させてください。 また設定を変更した場合は、サービスの再起動 (「停止」 「起動」)をおこなってください。

#### <u>ステータス表示</u>

「L2TP Tnnel 設定」 「L2TP ステータス表示」を クリックするとウィンドウがポップアップし、 L2TPのステータスを確認できます。

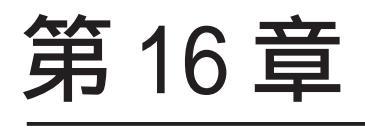

SYSLOG サービス

#### 第16章 SYSLOG サービス

## syslog 機能の設定

XR-440 は、syslogを出力・表示することが可能で す。また、他のsyslogサーバに送出することもで きます。さらに、ログの内容を電子メールで送る こともできます。

Web 設定画面「各種サービスの設定」->「SYSLOG サービス」をクリックして、以下の画面から設定 をおこないます。

| 口グの取得    | <ul> <li>● 取得する</li> <li>● 他のSYSLOGサーバに送信する<br/>送信先IPアドレス</li> <li>取得ブライオリティ</li> <li>● Debug ● Info ● Notice</li> <li>MARKを出力する時間間隔 20 分<br/>(0を設定するとMARKの出力を停止します。)</li> </ul> |
|----------|----------------------------------------------------------------------------------------------------|
| ログのメール送信 | <ul> <li>逆信しない</li> <li>逆信する</li> <li>逆信先メールアドレス</li> <li>逆信元メールアドレス</li> <li>件名</li> <li>中継するサーバアドレス</li> </ul>                                                                 |
| 検出文字列の指定 | 文字列は1行I=255文字まで、最大32個(行)までです。<br>▲                                                                                                    |

<syslog機能設定>

「ログの取得」項目で設定します。

「取得する」

XR-440で syslog を取得する場合に選択します。

「他のsyslogサーバに送信する」

syslogを他のサーバに送信するときに選択します。 このとき、syslog サーバの IP アドレスを指定しま す。

「取得プライオリティ」 ログ内容の出力レベルを指定します。プライオリ ティの内容は以下のようになります。

- ・Debug:デバッグ時に有益な情報
- ・Info:システムからの情報
- ・Notice:システムからの通知

「--MARK--を出力する時間間隔」

syslog が動作していることを表す「--MARK--」ロ グを送出する間隔を指定します。取得プライオリ ティを Info または Debug に設定したときのみ MARK が出力されます。初期設定は 20 分です。

XR-440本体に記録しておけるログの容量には制限 があります。継続的にログを取得される場合は外 部のsyslogサーバにログを送出するようにしてく ださい。

<ログメール機能設定>

ログの内容を電子メールで送信したいときの設 定です。「ログメールの送信」項目で設定します。

ログメール機能を使うときは「送信する」を選択 し、「ログメッセージ送信先のメールアドレス」を 指定します。さらに、

「ログメッセージ送信元のメールアドレス」 「件名」

「中継するサーバアドレス」

を任意で指定できます。「件名」は半角英数字のみ 使用できます。

何も指定しないときは 送信元アドレス「root@localdomain.co.jp」 件名は無し で送信されます。

「中継するメールサーバのアドレス」は、お知らせ メールを中継する任意のメールサーバを設定しま す。IPアドレス、ドメイン名のどちらでも設定で きます。ただしドメイン名で指定するときは、下 記の記述で設定してください。

<入力形式> @ < ドメイン名>

<入力例> @mail.xxxxxx.co.jp

(次ページに続きます)

## 第16章 SYSLOG サービス

## syslog 機能の設定

#### 検出文字列の指定

ここで指定した文字列が含まれるログをメールで 送信します。検出文字列には、pppd、IP、DNSな ど、ログ表示に使用される文字列を指定してくだ さい。なお、文字列の記述に正規表現は使用でき ません。また**文字列を指定しない場合はログメー** ルは送信されません。

文字列の指定は、1行につき256文字まで、かつ最 大32行までです。空白・大文字/小文字も判別し ます。一行中に複数の文字(文字列)を指定すると、 その文字(文字列)に完全一致したログのみ抽出し て送信します。

なお「検出文字列の指定」項目は、「ログメール機能」のみ有効です。

最後に「設定の保存」をクリックして設定完了で す。機能を有効にするには「各種サービスの設定」 トップに戻り、サービスを起動させてください。 また設定を変更した場合は、サービスの再起動 (「停止」 「起動」)をおこなってください。

#### ファシリティと監視レベルについて

XR-440シリーズで設定されている syslogのファシ リティ・監視レベルおよび出力先は以下のように なっています。

[ファシリティ:監視レベル] \*.info;mail.none;news.none;authpriv.none [出力先] /var/log/messages <オプションCFカード装着時のsyslog機能> オプションCFカードを装着している場合は、シス テムログは自動的にCFカードに記録されます。

ログはローテーションしてCFカードに記録されて いきます。記録のタイミングは

・1 週間ごと

・CFカードの空き容量が20%に達したとき

のいずれか早い方です。

ローテーションで記録されたログは圧縮して保存 されます。保存されるファイルは最大で4つです。 以降は古いログファイルから順に削除されていき ます。

ログファイルが作成されたときは画面上にリンク が生成され、各端末にダウンロードして利用でき ます。

# 第17章

攻撃検出機能

## 第17章 攻撃検出機能

## 攻撃検出機能の設定

#### <u>攻撃検出機能の概要</u>

攻撃検出機能とは、外部からLANへの侵入やXR-440を踏み台にした他のホスト・サーバ等への攻撃 を仕掛けられた時などに、そのログを記録してお くことができる機能です。検出方法には、統計的 な面から異常な状態を検出する方法やパターン マッチング方法などがあります。XR-440ではあら かじめ検出ルールを定めていますので、パターン マッチングによって不正アクセスを検出します。 ホスト単位の他、ネットワーク単位で監視対象を 設定できます。

#### <u>ログの出力</u>

攻撃検出ログも、システムログの中に統合されて 出力されますので、「システム設定」内の「ログの 表示」やログメール機能で、ログを確認してくだ さい。

#### 攻撃検出機能の設定

Web 設定画面「各種サービスの設定」 「攻撃検出 サービス」をクリックして、以下の画面で設定し ます。

| 使用するインターフェース      | C Ether 0で使用する<br>● Ether 1 で使用する<br>C Ether 2で使用する<br>C PPP/PPPoEで使用する |
|-------------------|-------------------------------------------------------------------------|
| 検出対象となる<br>IPアドレス | any                                                                     |

使用するインターフェース DoSの検出をおこなうインターフェースを選択しま す。PPPoE/PPP 接続しているインタフェースで検出 する場合は「PPP/PPPoE で使用する」を選択してく ださい。

検出対象となる IP アドレス 攻撃を検出する、本装置のインタフェースの IP ア ドレスネットワークアドレスを指定します。

<入力例> ホスト単体の場合 **192.168.0.1/32**("/32"を 付ける) ネットワーク単位の場合 **192.168.0.0/24**("/ ネットマスク"を付ける)

「any」と入力すると、すべてのアドレスが検出対象となります。そのため通常のアクセスも攻撃として誤検知する場合があります。

入力が終わりましたら「設定の保存」をクリック して設定完了です。機能を有効にするには「各種 サービスの設定」トップに戻り、サービスを起動 させてください。また設定を変更した場合は、 サービスの再起動(「停止」 「起動」)をおこなっ てください。

# 第18章

SNMP エージェント機能

#### 第18章 SNMPエージェント機能

## SNMP エージェント機能の設定

SNMP エージェントを起動すると、SNMP マネージャ から XR-440 の MIB Ver.2(RFC1213)の情報を取得す ることができます。

Web 設定画面「各種サービス設定」 「SNMP サービス」をクリックして、以下の画面で設定します。

| SNMPマネージャ               | 192168.0.0/24<br>SNMPマネージャを使いたいネットワーク範囲(ネットワーク番号/サブネット長)又はSNMPマネージャ<br>のIPプドレスを指定して下さい。 |
|-------------------------|-----------------------------------------------------------------------------------------|
| コミュニティ名                 | community                                                                               |
| SNMP TRAP               | C 使用する C 使用しない                                                                          |
| SNMP TRAPの<br>送信先IPアドレス |                                                                                         |

SNMP マネージャ

SNMPマネージャを使いたいネットワーク範囲 (ネットワーク番号/サブネット長)又はSNMPマ ネージャのIPアドレスを指定します。

コミュニティ名

任意のコミュニティ名を指定します。 ご使用のSNMPマネージャの設定に合わせて入力し てください。

SNMP TRAP

「使用する」を選択すると、SNMP TRAPを送信できるようになります。

SNMP TRAP の送信先 IP アドレス SNMP TRAP を送信する先(SNMP マネージャ)の IP ア ドレスを指定します。

画面上部の「情報表示」をクリックすると、NTP の動作情報が表示されます。

入力が終わりましたら「設定の保存」をクリック して設定完了です。機能を有効にするには「各種 サービスの設定」トップに戻り、サービスを起動 させてください。また設定を変更した場合は、 サービスの再起動(「停止」 「起動」)をおこなっ てください。

NTP サービス

#### 第19章 NTP サービス

## NTP サービスの設定方法

XR-440 は、NTP クライアント / サーバ機能を持っ ています。インターネットを使った時刻同期の手 法の一つである NTP(Network Time Protocol)を用 いて NTP サーバと通信を行い、時刻を同期させる ことができます。

Web 設定画面「各種サービスの設定」 「NTP サービス」をクリックして以下の画面でNTP 機能の設定をします。

| 間合せ先NTPサーバ()PアドレスURL) | 設定1 |  |  |
|-----------------------|-----|--|--|
|                       | 設定2 |  |  |

NTP サーバの IP アドレスもしくは URL を「設定 「設定1」もしくは「設定2」に入力します(NTP サーバの場所は2箇所設定できます)。これによ り、XR-440 が NTP クライアント / サーバとして動 作できます。

NTP サーバの IP アドレスもしくは URL を入力しな い場合は、XR-440 は NTP サーバとしてのみ動作し ます。

入力が終わりましたら「設定の保存」をクリック して設定完了です。機能を有効にするには「各種 サービスの設定」トップに戻り、サービスを起動 させてください。また設定を変更した場合は、 サービスの再起動(「停止」 「起動」)をおこなっ てください。

「情報表示」をクリックすると、現在のNTP サービスの動作状況を確認できます。

## 基準 NTP サーバについて

基準となる NTP サーバには以下のようなものがあ ります。

・高エネルギー物理学研究所:
 gps.kek.jp (130.87.32.71)

・東京大学: ntp.nc.u-tokyo.ac.jp (130.69.251.23)

(注) サーバをドメイン名で指定するときは、各種
 サービス設定の「DNS サーバ」を起動しておきま
 す。

#### <u>NTP サービスの動作について</u>

NTP サービスが起動したときは 64 秒間隔で NTP サーバとポーリングをおこないます。その後は 64 秒から 1024 秒の間で NTP サーバとポーリングをお こない、時刻のずれを徐々に補正していきます。

#### <u>NTP クライアントの設定方法</u>

各ホスト / サーバーを NTP クライアントとして XR-440 と時刻同期させる方法は、OS により異なりま す。

Windows 9x/Me/NTの場合 これらの 0S では NTP プロトコルを直接扱うことが

できません。フリーウェアのNTP クライアント・ アプリケーション等を入手してご利用下さい。

Windows 2000の場合

「net time」コマンドを実行することにより時刻の 同期を取ることができます。コマンドの詳細につ いてはMicrosoft社にお問い合わせ下さい。

#### Windows XP の場合

Windows 2000 と同様のコマンドによるか、「日付と 時刻のプロパティ」でNTP クライアントの設定が できます。詳細については Microsoft 社にお問い 合わせください。

#### Macintosh の場合

コントロールパネル内のNTPクライアント機能で 設定してください。詳細はApple社にお問い合わ せください。

#### Linux の場合

Linux 用 NTP サーバをインストールして設定してく ださい。詳細は NTP サーバの関連ドキュメント等 をご覧下さい。

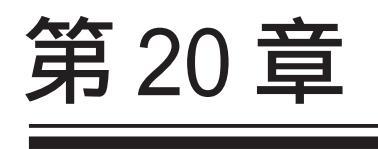

VRRP サービス

#### 第20章 VRRP サービス

## I.VRRP の設定方法

VRRPは動的な経路制御ができないネットワーク環 境において、複数のルータのバックアップ(ルータ の多重化)をおこなうためのプロトコルです。

「各種サービスの設定」 「VRRP サービス」をク リックして以下の画面でVRRP サービスの設定をし ます。

| No | 使用する インターフェース | 仮想MADアドレス | 11-31D | 優先意 | IPアドレス | インターバル | Auth_Type | password | 検知するインターフェイス | 検知するインターフェイス<br>接続時の優先度 |
|----|---------------|-----------|--------|-----|--------|--------|-----------|----------|--------------|-------------------------|
| 1  | 使用しない         | 使用しない 💌   | 51     | 100 |        | 1      | 指定しない 💌   |          | 指定しない        |                         |
| 2  | 使用しない         | 使用しない 💌   | 52     | 100 |        | 1      | 指定しない 💌   |          | 指定しない        |                         |
| 3  | 使用しない         | 使用しない 💌   | 53     | 100 |        | 1      | 指定しない 💌   |          | 指定しない        |                         |
| 4  | 使用しない。        | 使用しない・    | 54     | 100 |        | 1      | 指定しない 💌   |          | 指定しない        |                         |
| 5  | 使用しない。        | 使用しない・    | 55     | 100 |        | 1      | 指定しない 💌   |          | 指定しない        |                         |
| 6  | 使用しない         | 使用しない・    | 56     | 100 |        | 1      | 指定しない 💌   |          | 指定しない        |                         |
| 7  | 使用しない 💌       | 使用しない 💌   | 57     | 100 |        | 1      | 指定しない 💌   |          | 指定しない 💌      |                         |
| 8  | 使用しない         | 使用しない 💌   | 58     | 100 |        | 1      | 指定しない 💌   |          | 指定しない        |                         |
| 9  | 使用しない 💌       | 使用しない 💌   | 59     | 100 |        | 1      | 指定しない 💌   |          | 指定しない        |                         |
| 10 | 使用しない。        | 使用しない・    | 60     | 100 |        | 1      | 指定しない・    |          | 指定しない        |                         |
| 11 | 使用しない         | 使用しない・    | 61     | 100 |        | 1      | 指定しない 💌   |          | 指定しない        |                         |
| 12 | 使用しない         | 使用しない・    | 62     | 100 |        | 1      | 指定しない 💌   |          | 指定しない        |                         |
| 13 | 使用しない         | 使用しない 💌   | 63     | 100 |        | 1      | 指定しない 💌   |          | 指定しない 💌      |                         |
| 14 | 使用しない         | 使用しない 💌   | 64     | 100 |        | 1      | 指定しない 💌   |          | 指定しない        |                         |
| 15 | 使用しない         | 使用しない・    | 65     | 100 |        | 1      | 指定しない 💌   |          | 指定しない        |                         |
| 16 | 使用しない・        | 使用しない・    | 66     | 100 |        | 1      | 指定しない。    |          | 指定しない。       |                         |

使用するインタフェース VRRPを作動させるインタフェースを選択します。

#### 仮想 MAC アドレス

VRRP機能を運用するときに、仮想MACアドレスを 使用する場合は「使用する」を選択します。「使用 しない」設定の場合は、本装置の実MACアドレス を使って VRRP が動作します。

#### ルータ ID

VRRP グループの ID を入力します。 他の設定 No. と同一のルータ ID を設定すると、同 一の VRRP グループに属することになります。 ID が異なると違うグループと見なされます。

#### 優先度

VRRP グループ内での優先度を設定します。数字が 大きい方が優先度が高くなります。 優先度の値が最も大きいものが、VRRP グループ内 での「マスタールータ」となり、他のルータは 「バックアップルータ」となります。 1 ~ 255 の間で指定します。 IPアドレス

VRRP ルータとして作動するときの仮想 IP アドレスを設定します。

VRRPを作動させている環境では、各ホストはこの 仮想 IP アドレスをデフォルトゲートウェイとして 指定してください。

#### インターバル

VRRP パケットを送出する間隔を設定します。単位 は秒です。1~255の間で設定します。

VRRPパケットの送受信によって、VRRPルータの状態を確認します。

Auth\_Type

認証形式を選択します。「PASS」または「AH」を選 択できます。

Password

認証を行なう場合のパスワードを設定します。半 角英数字で8文字まで設定できます。 Auth\_Typeを「指定しない」にした場合は、パス ワードは設定しません。

検知するインターフェース PPP/PPPoEで接続しているときに、PPP/PPPoEイン タフェース(ppp0)でもリンク状態を検知させたい ときには"ppp0"を選択してください。

検知するインターフェース接続時の優先度 "ppp0"も検知するインターフェースとしたときのVRRPグループ内での優先度を設定します。

入力が終わりましたら「設定の保存」をクリック して設定完了です。機能を有効にするには「各種 サービスの設定」トップに戻り、サービスを有効 にしてください。また設定を変更した場合には、 サービスの再起動をおこなってください。

#### <u>ステータスの表示</u>

VRRP機能設定画面上部にある「現在の状態」をク リックすると、VRRP機能の動作状況を表示する ウィンドウがポップアップします。

105

## 第20章 VRRP サービス

## II.VRRPの設定例

下記のネットワーク構成で VRRP サービスを利用す **ルータ「R1」の設定例** るときの設定例です。

R2

ネットワーク構成

R1

| 使用する インターフェース | ルータロ | 優先度 | IPTFLA        | インターバル | Auth_Type | password | 検知するインターフェイス | 検知するインターフェイス<br>接続時の優先度 |
|---------------|------|-----|---------------|--------|-----------|----------|--------------|-------------------------|
| Ether 0 💌     | 1    | 100 | 192.168.0.254 | 1      | 指定しない 💌   |          | 指定しない        |                         |

### ルータ「R2」の設定例

| 使用するインターフェース | 16 - 21D | 優先度 | IPPFLA        | インターバル | Auth,Type | password | 検知するインターフェイス | 検知するインターフェイス<br>接続時の優先度 |
|--------------|----------|-----|---------------|--------|-----------|----------|--------------|-------------------------|
| Ether 0 💌    | 1        | 50  | 192.168.0.254 | 1      | 指定しない 💌   |          | 指定しない        |                         |

|           |           | ルータ「R1」が通信不能になると、「R2」が「R1」 |
|-----------|-----------|----------------------------|
| .0.254    | .0.254    | の仮想 IP アドレスを引き継ぎ、ルータ「R1」が存 |
| (VRRP IP) | (VRRP IP) | 在しているように動作します。             |

192.168.0.0/24

(ホスト群)

#### 設定条件

- ・ルータ「R1」をマスタルータとする。
- ・ルータ「R2」をバックアップルータとする。
- ・ルータの仮想 IP アドレスは「192.168.0.254」
- ・「R1」「R2」ともに、Ether0インタフェースで

VRRPを作動させる。

・各ホストは「192.168.0.254」をデフォルトゲー

トウェイとする。

- ・VRRP IDは「1」とする。
- ・インターバルは1秒とする。
- ・認証は行なわない。

# 第21章

アクセスサーバ機能

## 第21章 アクセスサーバ機能

## I. アクセスサーバ機能について

アクセスサーバとは、電話回線などを使った外部からの接続要求を受けて、LAN に接続する機能で す。例えば、アクセスサーバとして設定した XR-440 を会社に設置すると、モデムを接続した外出 先のコンピューターから会社の LAN に接続できます。これは、モバイルコンピューティングや在宅 勤務を可能にします。クライアントはモデムによる PPP 接続を利用できるものであれば、どのよう な PC でもかまいません。この機能を使って接続したクライアントは、接続先のネットワークに八 プで接続した場合と同じようにネットワークを利用できます。

セキュリティは、ユーザー ID・パスワード認証、BRI 着信ではさらに着信番号によって確保します。ユーザー ID・パスワードは、最大5アカウント分を登録できます。

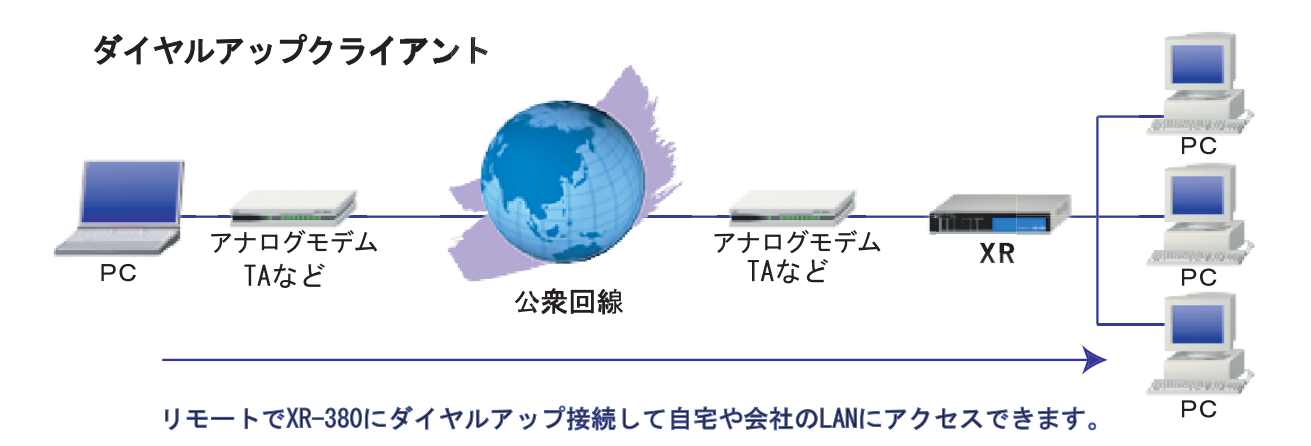
# II. XR-440 とアナログモデム /TA の接続

アナログモデム /TA のシリアル接続

1 本装置の電源をオフにします。

**2**本装置の「RS-232C」ポートとモデム /TA のシ リアルポートをシリアルケーブルで接続します。 シリアルケーブルは別途ご用意下さい。

**3**全ての接続が完了しましたら、モデムの電源を 投入してください。

## <u>接続図</u>

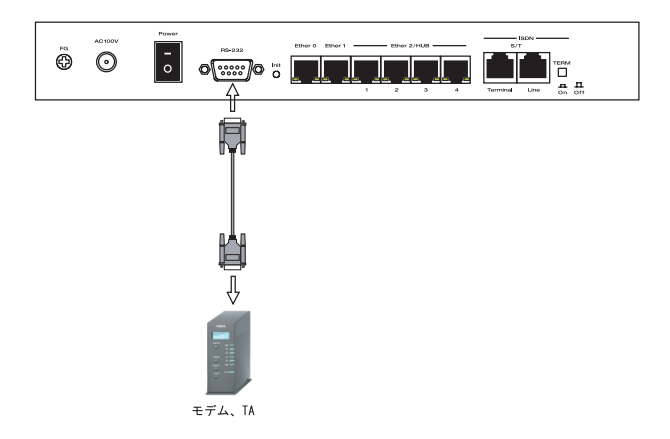

# III. BRI ポートを使った XR-440 と TA/DSU の接続

## 外部の DSU を使う場合

1本装置の電源をオフにします。

**2** 外部の DSU と本装置の「BRI S/T LINE」ポート を ISDN 回線ケーブルで接続します。ISDN ケーブル は別途ご用意下さい。

**3**本体背面の「TERM.」スイッチを「ON」側にします。

**4** 別の ISDN 機器を接続する場合は「BRI S/T TERMINAL」ポートと接続してください。

5 全ての接続が完了しましたら、本装置とTAの 電源を投入します。

## 接続図

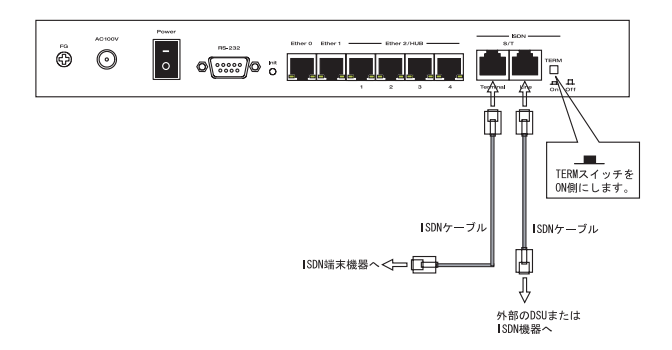

# IV. アクセスサーバ機能の設定

Web 設定画面「各種サービスの設定」 「アクセス サーバ」をクリックして設定します。

#### シリアル回線で着信する場合

「シリアル回線」欄で設定します。

|                          | シリアル回線                                           |
|--------------------------|--------------------------------------------------|
| 著信                       | ●許可しない ○許可する                                     |
| アクセスサー バ(本装置)の<br>IPアドレス | 192.168.253.254                                  |
| クライアントのIPアドレス            | 192.168.253.170                                  |
| モデムの速度                   | C 9600 C 19200 C 38400 C 57600 C 115200 C 230400 |
| 受信のためのATコマンド             |                                                  |

#### 着信

シリアル回線で着信したい場合は「許可する」を 選択します。

アクセスサーバ(本装置)のIPアドレス リモートアクセスされた時のXR-440自身のIPア ドレスを入力します。各Ethernetポートのアドレ スとは異なるプライベートアドレスを設定してく ださい。なお、サブネットマスクビット値は24 ビット(255.255.255.0)に設定されています。

#### クライアントの IP アドレス

XR-440 にリモートアクセスしてきたホストに割り 当てる IP アドレスを入力します。上記の「アクセ スサーバの IP アドレス」で設定したものと同じ ネットワークとなるアドレスを設定してください。

#### モデムの速度

XR-440とモデムの間の通信速度を選択します。

#### 着信のための AT コマンド

モデムが外部から着信する場合、ATコマンドが必要な場合があります。その場合は、ここでATコマンドを入力してください。コマンドについては、各モデムの説明書をご確認ください。

BRI回線で着信する場合

「BRI回線」欄で設定します。2 チャンネル分の設 定が可能です。

|                          | BRI 回線          |
|--------------------------|-----------------|
| 回線1 差信                   | ●許可しない C許可する    |
| アクセスサー バ(本装置)の<br>IPアドレス | 192.168.251.254 |
| クライアントのIPアドレス            | 192.168.251.171 |
| 回線2 著信                   | ●許可しない ○許可する    |
| アクセスサーバ(本装置)の<br>IPアドレス  | 192.168.252.254 |
| クライアントのIPアドレス            | 192.168.252.172 |
| 発信者番号認証                  | ©しない C する       |
|                          |                 |
| 本装置のホスト名                 | localhost       |

回線1、回線2着信

BRI回線で着信したい場合は、「許可する」を選択 します。

アクセスサーバ(本装置)のIPアドレス リモートアクセスされた時のXR-440自身のIPア ドレスを入力します。各Ethernet ポートのアドレ スとは異なるプライベートアドレスを設定してく ださい。なお、サブネットマスクビット値は24 ビット(255.255.255.0)に設定されています。

#### クライアントの IP アドレス

XR-440にリモートアクセスしてきたホストに割り 当てる IP アドレスを入力します。上記の「アクセ スサーバの IP アドレス」で設定したものと同じ ネットワークとなるアドレスを設定してください。

#### 発信者番号認証

発信者番号で認証する場合は「する」を選択しま す。

本装置のホスト名 本装置のホスト名を任意で設定可能です。

続けてユーザーアカウントの設定をおこないます。

# IV. アクセスサーバ機能の設定

## <u>ユーザーアカウントの設定</u>

設定画面の下側でユーザーアカウントの設定をお こないます。

| No. | アカウント | パスワード | アカウンド母に別い合 | - 281 D B ( 0 46 | 削除 |
|-----|-------|-------|------------|------------------|----|
|     |       |       | 本装置のIP     | クライアントのIP        |    |
| 1   |       |       |            |                  |    |
| 2   | [     |       |            |                  |    |
| 3   |       |       |            |                  |    |
| 4   |       |       |            |                  |    |
| 5   |       |       |            |                  |    |

外部からリモートアクセスする場合の、ユーザー アカウントとパスワードを登録してください。そ のまま、リモートアクセス時のユーザーアカウン ト・パスワードとなります。5アカウントまで登録 しておけます。

またアカウントごとに、割り当てる IP アドレスを 個別に指定することも可能です。その場合は「本 装置の IP」と「クライアントの IP」のどちらか、 もしくは両方を設定します。

また BRI 回線の設定で発信番号認証を「する」に している場合は、「許可する着信番号」欄に、発信 者の電話番号を入力し、着信する回線(回線1か回 線2)を選択してください。

| No. | 許可する著信番号 | 着信する回線 | 削除 |
|-----|----------|--------|----|
| 1   |          | すべて 💌  |    |
| 2   |          | すべて 💌  |    |
| 3   |          | すべて 💌  |    |
| 4   |          | すべて 💌  |    |
| 5   |          | すべて マ  |    |

入力後、「設定の保存」をクリックしてください。 設定が反映されます。 アカウント設定覧の「削除」ラジオボックスに チェックして「設定/削除の実行」をクリックす ると、その設定が削除されます。

入力が終わりましたら「設定の保存」をクリック して設定完了です。

第22章

スタティックルーティング

## 第22章 スタティックルーティング

# スタティックルーティング設定

XR-440 は、最大 256 エントリのスタティックルートを登録できます。

Web 設定画面「スタティックルート設定」をクリックして、以下の画面から設定します。

| No. | アドレス         | ネットマスク          | インター    | -フェース/ゲートウェイ   | ディスタン:<br><1-255> | ス削除 |
|-----|--------------|-----------------|---------|----------------|-------------------|-----|
| 1   | 192.168.10.0 | 255.255.255.0   |         | 192.168.120.15 | 1                 |     |
| 2   | 192.168.20.1 | 255.255.255.0   | gre1    |                | 1                 |     |
| 3   |              |                 |         |                |                   | Γ   |
| 4   |              |                 |         |                |                   | Γ   |
| 5   |              |                 |         |                |                   |     |
| 6   |              |                 |         |                |                   | Г   |
| 7   |              |                 |         |                |                   |     |
| 8   |              |                 |         |                |                   |     |
| 9   |              |                 |         |                |                   | Γ   |
| 10  |              |                 |         |                |                   | Γ   |
| 11  |              |                 |         |                |                   |     |
| 12  |              |                 |         |                |                   |     |
| 13  |              |                 |         |                |                   |     |
| 14  |              |                 |         |                |                   |     |
| 15  |              |                 |         |                |                   |     |
| 16  |              |                 |         | T I            |                   |     |
| _   | 設定演          | の位置に新規に挿入し<br>一 | たい場合は、以 | 「下の欄に設定して下さい。  | _                 |     |
|     | J            |                 |         |                |                   |     |

(画面は設定例です)

# <u>入力方法</u>

アドレス あて先ホストのアドレス、またはネットワークア ドレスを入力します。

ネットマスク

あて先ネットワークのサブネットマスクを入力し ます。IPアドレス形式で入力してください。

入力例: 255.255.255.248

また、あて先アドレスを単一ホストで指定した場合には、「255.255.255.255」と入力します。

インターフェース / ゲートウェイ ルーティングをおこなうインターフェース名、も しくは上位ルータの IP アドレスを設定します。

PPP/PPPoE や GRE インタフェースを設定すると きはインタフェース名だけの設定となります。

#### ディスタンス

経路選択の優先順位を指定します。1 ~ 255の間で 指定します。値が低いほど優先度が高くなります。 スタティックルートのデフォルトディスタンス値 は1です。

ディスタンス値を変更することで、フローティン グスタティックルート設定とすることも可能です。

入力が終わりましたら「設定 / 削除の実行」をク リックして設定完了です。

## 設定を挿入する

ルーティング設定を追加する場合、任意の場所に 挿入する事ができます。 挿入は、設定テーブルの一番下にある行からおこ ないます。

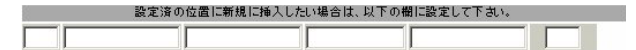

## 最も左の欄に任意の番号を指定して設定すると、 その番号に設定が挿入されます。

その番号以降に設定がある場合は、1つずつ設定番 号がずれて設定が更新されます。

### <u>設定を削除する</u>

ルーティング設定を削除する場合は、削除したい 設定行の「削除」ボックスにチェックを入れて 「設定/削除の実行」ボタンをクリックすると削除 されます。

# 第22章 スタティックルーティング

# スタティックルーティング設定

## デフォルトルートを設定する

スタティックルート設定でデフォルトルートを設 定するときは、「アドレス」と「ネットマスク」項 目をいずれも "0.0.0.0" として設定してくださ い。

| アドレス    | ネットマスク | インター | フェース/ゲートウェイ | ディスタンス<br><1-255> |
|---------|--------|------|-------------|-------------------|
| 0.0.0.0 | 0.0.0  | gre1 |             | 1                 |
|         | (画面    | は設定例 | です)         |                   |

## ルーティング情報を確認する

現在のルーティング情報を確認するには、設定画 面上部にある「経路情報表示」をクリックします。 ウィンドウがポップアップし、経路情報が確認で きます。

"inactive"と表示されている経路は、その時点では有効な経路ではなく、無視されます。

表示されていないものに関しては、正しい設定で はありません。設定をご確認のうえ、再度設定し てください。

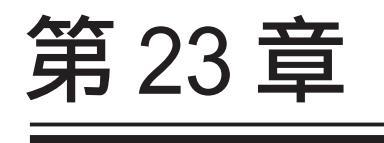

ソースルーティング機能

# 第23章 ソースルーティング機能

# ソースルーティング設定

通常のダイナミックルーティングおよびスタ ティックルーティングでは、パケットのあて先ア ドレスごとにルーティングを行ないますが、ソー スルーティングはパケットの送信元アドレスをも とにルーティングをおこないます。

このソースルート機能を使うことで、外部へアク セスするホスト / ネットワークごとにアクセス回 線を選択することができますので、複数のイン ターネット接続をおこなって負荷分散が可能とな ります。

ソースルート設定は、設定画面「ソースルート設 定」でおこないます。

 はじめに、ソースルートのテーブル設定をおこないます。「ソースルートのテーブル設定へ」を クリックしてください。

| テーブルNO | IP | DEVICE |
|--------|----|--------|
| 1      |    |        |
| 2      |    |        |
| 3      |    |        |
| 4      |    |        |
| 5      |    |        |
| б      |    |        |
| 7      |    |        |
| 8      |    |        |

ΙP

デーフォルトゲートウェイ(上位ルータ)の IP アドレスを設定します。必ず明示的に設定しなければなりません。

DEVICE

デフォルトゲートウェイが存在する回線に接続し ているインタフェースのインタフェース名を設定 します(情報表示で確認できます。"eth0"や" ppp0"などの表記のものです)。省略することもで きます。

設定後は「設定の保存」をクリックします。

**2** 画面右上の「ソースルートのルール設定へ」を クリックします。

| 16 – 16 NO | 送信元ネットワークアドレス | 送信先ネットワークアドレス | ソースルートのテーブルNO |
|------------|---------------|---------------|---------------|
| 1          |               |               |               |
| 2          |               |               |               |
| 3          |               |               |               |
| 4          |               |               |               |
| 5          |               |               |               |
| 6          |               |               |               |
| 7          |               |               |               |
| 8          |               |               |               |
| 9          |               |               |               |
| 10         |               |               |               |
| 11         |               |               |               |
| 12         |               |               |               |
| 13         |               |               |               |
| 14         |               |               |               |
| 15         |               |               |               |
| 16         |               |               |               |

送信元ネットワークアドレス 送信元のネットワークアドレスもしくはホストの IPアドレスを設定します。ネットワークアドレス で設定する場合は、

**ネットワークアドレス/マスクビット値** の形式で設定してください。

送信先ネットワークアドレス

送信先のネットワークアドレスもしくはホストの IPアドレスを設定します。ネットワークアドレス で設定する場合は、

**ネットワークアドレス/マスクビット値** の形式で設定してください。FQDNでの設定も可能 です。

ソースルートのテーブルNo. 使用するソースルートテーブルの番号(1~8)を設 定します。

最後に「設定の保存」をクリックして設定完了で す。

送信元ネットワークアドレスをネットワークア ドレスで指定した場合、そのネットワークにXR-440のインタフェースが含まれていると、設定後は XR-440の設定画面にアクセスできなくなります。

< 例>Ether0 ポートの IP アドレスが 192.168.0.254 で、送信元ネットワークアドレスを 192.168.0.0/ 24 と設定すると、192.168.0.0/24 内のホストは XR-440の設定画面にアクセスできなくなります。

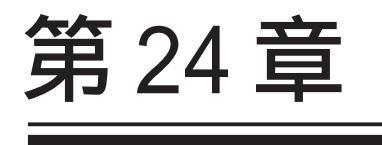

NAT 機能

# I. XR-440のNAT機能について

NAT(Network Address Translation)は、プライ ベートアドレスをグローバルアドレスに変換して インターネットにアクセスできるようにする機能 です。また1つのプライベートアドレス・ポート と、1つのグローバルアドレス・ポートを対応させ て、インターネット側から LAN のサーバへアクセ スさせることもできます。

XR-440は以下の3つのNAT機能をサポートしています。

#### IPマスカレード機能

複数のプライベートアドレスを、ある1つのグ ローバルアドレスに変換する機能です。グローバ ルアドレスはXR-440のインターネット側ポートに 設定されたものを使います。またLANのプライ ベートアドレス全てが変換されることになります。 この機能を使うと、グローバルアドレスを1つし か持っていなくても複数のコンピュータからイン ターネットにアクセスすることができるようにな ります。

なお IP マスカレード(NAT 機能)では、プライベー トアドレスからグローバルアドレスだけではなく、 プライベートアドレスからプライベートアドレス、 グローバルアドレスからグローバルアドレスの変 換も可能です。IP マスカレード機能については、 「インターフェース設定」もしくは「PPP/PPPoE 接 続」の接続設定画面で設定します。

#### 送信元NAT機能

IPマスカレードとは異なり、プライベートアドレ スをどのグローバル IP アドレスに変換するかをそ れぞれ設定できるのが送信元 NAT 機能です。例え ば、プライベートアドレス Aをグローバルアドレ スXに、プライベートアドレス Bをグローバルア ドレスYに、プライベートアドレス Cから Fをグ ローバルアドレス Z に変換する、といった設定が 可能になります。IPマスカレード機能を設定せず に送信元 NAT 機能だけを設定した場合は、送信元 NAT機能で設定されたアドレスを持つコンピュータ しかインターネットにアクセスできません。

#### バーチャルサーバ機能

インターネット上からLAN上のサーバ等にアクセ スさせることができる機能です。通常はインター ネット側からLANへアクセスする事はできません が、送信先グローバルアドレスをプライベートア ドレスへ変換する設定をおこなうことで、見かけ 上はインターネット上のサーバへアクセスできて いるかのようにすることができます。設定上では プライベートアドレスとグローバルアドレスを1 対1で関連づけます。また同時に、プロトコルと TCP/UDPポート番号も指定しておきます。ここで指 定したプロトコル・TCP/UDPポート番号でアクセス された時にグローバルアドレスからプライベート アドレスへ変換され、LAN上のサーバに転送されま す。

これらの NAT 機能は同時に設定・運用が可能です。

NetMeetingや各種IM、ネットワークゲームなど、 独自のプロトコル・ポートを使用しているアプリ ケーションについては、NAT機能を使用すると正 常に動作しない場合があります。原則として、 NATを介しての個々のアプリケーションの動作に ついてはサポート対象外とさせていただきます。

#### 第 24 章 NAT 機能

# **II. バーチャルサーバ設定**

NAT 環境下において、LAN からサーバを公開すると きなどの設定をおこないます。

## 設定方法

Web 設定画面「NAT 設定」 「バーチャルサーバ」 をクリックして、以下の画面から設定します。

| 3       | No. | サーバのアドレス | 公開するグロー バルアドレス | プロトコル       | ボート     | インターフェー ス | 削除 |
|---------|-----|----------|----------------|-------------|---------|-----------|----|
|         | 1   |          |                | 全て 💌        |         |           | Г  |
|         | 2   |          |                | 全て 💌        |         |           | Г  |
|         | 3   |          |                | <b>全て ▼</b> |         |           |    |
|         | 4   |          |                | 全て 💌        |         |           | Г  |
|         | 5   |          |                | 全て・         |         |           | Г  |
|         | 6   |          |                | 全て 💌        |         |           | Γ  |
|         | 7   |          |                | 全て 💌        |         |           |    |
|         | 8   |          |                | 全て・         |         |           | Г  |
|         | 9   |          |                | 全て 💌        |         |           | Γ  |
| Marin   | 10  |          |                | 全て・         |         |           | Γ  |
| 2       | 11  |          |                | 全て・         |         |           |    |
| and and | 12  |          |                | 全て 💌        |         |           | Г  |
| 1000    | 13  |          |                | 全て・         |         |           | Г  |
| and a   | 14  |          |                | 全て・         |         |           | Γ  |
| and a   | 15  |          |                | 全て 💌        |         |           |    |
| 1       | 16  |          |                | 全て・         |         |           | Г  |
|         |     | 設定済の住    | 位置に新規に挿入したい場合は | 、以下の欄に      | こ設定して下さ | N.        |    |
| Г       |     |          |                | 全て 🔻        |         |           |    |

サーバのアドレス

インターネットに公開するサーバの、プライベー ト IP アドレスを入力します。

公開するグローバルアドレス

サーバのプライベート IP アドレスに対応させるグ ローバル IP アドレスを入力します。インターネッ トからはここで入力したグローバル IP アドレスで アクセスします。

プロバイダから割り当てられている IP アドレスが 一つだけの場合は、ここは空欄にします。

プロトコル

サーバのプロトコルを選択します。

#### ポート

サーバが公開するポート番号を入力します。範囲 で指定することも可能です。範囲で指定するとき は、ポート番号を ":"で結びます。 <例>ポート20番から21番を指定する **20:21**  インターフェース

外部からのアクセスを受信するインターフェース 名を設定します。外部に接続しているインター フェース名を設定してください。

入力が終わりましたら「設定 / 削除の実行」をク リックして設定完了です。

"No."項目が赤字で表示されている行は入力内容 が正しくありません。再度入力をやり直してくだ さい。

#### 設定情報の確認

「情報表示」をクリックすると、現在のバーチャル サーバ設定の情報が一覧表示されます。

## <u>設定を挿入する</u>

バーチャルサーバ設定を追加する場合、任意の場 所に挿入する事ができます。 挿入は、設定テーブルの一番下にある行からおこ ないます。

| 設定済の位置に新規に挿入したい場合は、以下の棚に設定して下さい。 |  |      |  |  |  |
|----------------------------------|--|------|--|--|--|
|                                  |  | 全て 💌 |  |  |  |

最も左の欄に任意の番号を指定して設定すると、 その番号に設定が挿入されます。

その番号以降に設定がある場合は、1つずつ設定番 号がずれて設定が更新されます。

#### <u>設定を削除する</u>

バーチャルサーバ設定を削除する場合は、削除し たい設定行の「削除」ボックスにチェックを入れ て「設定 / 削除の実行」ボタンをクリックすると 削除されます。

ポート番号を指定して設定するときは、必ずプロ トコルも選択してください。「全て」の選択では ポートを指定することはできません。

# III. 送信元 NAT 設定

## 設定方法

Web 設定画面「NAT 設定」 「送信元 NAT」をク リックして、以下の画面から設定します。

| No. | 送信元のプライベートアドレス 変換後のグロー バルアドレス インターフェース | 削除 |
|-----|----------------------------------------|----|
| 1   |                                        |    |
| 2   |                                        |    |
| 3   |                                        |    |
| 4   |                                        |    |
| 5   |                                        |    |
| 6   |                                        |    |
| 7   |                                        |    |
| 8   |                                        |    |
| 9   |                                        |    |
| 10  |                                        |    |
| 11  |                                        |    |
| 12  |                                        |    |
| 13  |                                        |    |
| 14  |                                        |    |
| 15  |                                        |    |
| 16  |                                        |    |
|     | 設定済の位置に新規に挿入したい場合は、以下の欄に設定して下さい。       |    |
|     |                                        |    |

送信元のプライベートアドレス NATの対象となる LAN 側コンピューターのプライ ベート IP アドレスを入力します。ネットワーク単 位での指定も可能です。

変換後のグローバルアドレス

プライベート IP アドレスの変換後のグローバル IP アドレスを入力します。送信元アドレスをここで 入力したアドレスに書き換えてインターネット (WAN)へアクセスします。

インターフェース 外部につながっているインターフェース名を設定 してください。

入力が終わりましたら「設定 / 削除の実行」をク リックして設定完了です。

"No."項目が赤字で表示されている行は入力内容 が正しくありません。再度入力をやり直してくだ さい。

#### 設定情報の確認

「情報表示」をクリックすると、現在の送信元 NAT 設定の情報が一覧表示されます。

## <u>設定を挿入する</u>

送信元NAT設定を追加する場合、任意の場所に挿 入する事ができます。

挿入は、設定テーブルの一番下にある行からおこ ないます。

| 設定済の位置に新規に挿入したい場合は、以下の欄に設定して下さい。 |  |  |  |  |  |  |
|----------------------------------|--|--|--|--|--|--|
|                                  |  |  |  |  |  |  |

#### 最も左の欄に任意の番号を指定して設定すると、 その番号に設定が挿入されます。

その番号以降に設定がある場合は、1つずつ設定番 号がずれて設定が更新されます。

## 設定を削除する

送信元NAT設定を削除する場合は、削除したい設 定行の「削除」ボックスにチェックを入れて「設 定/削除の実行」ボタンをクリックすると削除さ れます。

## 第 24 章 NAT 機能

# IV. バーチャルサーバの設定例

#### WWW サーバを公開する際の NAT 設定例

#### <u>NAT の条件</u>

- ・WAN 側のグローバルアドレスに TCP のポート 80 番(http)でのアクセスを通す。
- ・WANはEther1、LANはEther0ポートに接続。

#### <u>LAN 構成</u>

- ・LAN 側ポートの IP アドレス「192.168.0.254」
- ・WWW サーバのアドレス「192.168.0.1」
- ・割り当てられるグローバルアドレスは1つのみ。

#### 設定画面での入力方法

・あらかじめ IP マスカレードを有効にします。 ・「バーチャルサーバ設定」で以下の様に設定しま

す。

| サーバのアドレス    | 公開するグロー バルアドレス | プロトコル | ボート | インターフェース |
|-------------|----------------|-------|-----|----------|
| 192.168.0.1 |                | tcp 💌 | 80  | eth1     |

#### <u>設定の解説</u>

No.1 :

WAN 側から本装置の IP アドレスヘポート 80 番 (http)でアクセスがあれば、LAN 内のサーバ 192.168.0.1 へ通す。(WAN 側から TCP のポート 80 番以外でアクセスがあっても破棄される)

#### FTP サーバを公開する際の NAT 設定例

#### <u>NAT の条件</u>

- ・WAN 側のグローバルアドレスに TCP のポート 20 番(ftpdata)、21番(ftp)でのアクセスを通す。
- ・WANはEther1、LANはEther0ポートに接続する。
- ・Ether1ポートはPPPoEでADSL接続する。

#### LAN 構成

- ・LAN 側ポートの IP アドレス「192.168.0.254」
- ・FTP サーバのアドレス「192.168.0.2」
- ・割り当てられるグローバルアドレスは1つのみ。

#### 設定画面での入力方法

- ・あらかじめ IP マスカレードを有効にます。
- ・「バーチャルサーバ設定」で以下の様に設定しま す。

| サーバのアドレス    | 公開するグロー バルアドレス | プロトコル | ポート | インターフェース |
|-------------|----------------|-------|-----|----------|
| 192.168.0.2 |                | tcp 💌 | 20  | ррр0     |
| 192.168.0.2 |                | tcp 💌 | 21  | рррО     |

#### <u>設定の解説</u>

No.1 :

WAN 側から本装置の IP アドレスヘポート 21 番 (ftp)でアクセスがあれば、LAN 内のサーバ 192.168.0.2 へ通す。

No.2 :

WAN 側から本装置の IP アドレスヘポート 20 番 (ftpdata)でアクセスがあれば、LAN 内のサーバ 192.168.0.2 へ通す。

```
バーチャルサーバ設定以外に、適宜パケットフィ
ルタ設定を行ってください。とくにステートフル
インスペクション機能を使っている場合には、
「転送フィルタ」で明示的に、使用ポートを開放
する必要があります。
```

# IV. バーチャルサーバの設定例

#### PPTP サーバを公開する際の NAT 設定例

<u>NAT の条件</u>

- ・WAN 側のグローバルアドレスにプロトコル「gre」 とTCP のポート番号 1723 を通す。
- ・WANはEther1、LANはEther0ポートに接続する。
- ・WAN 側ポートは PPPoE で ADSL 接続する。

#### <u>LAN 構成</u>

- ・LAN 側ポートの IP アドレス「192.168.0.254」
- ・PPTP サーバのアドレス「192.168.0.3」
- ・割り当てられるグローバルアドレスは1つのみ。

設定画面での入力方法

- ・あらかじめ IP マスカレードを有効にます。
- ・「バーチャルサーバ設定」で以下の様に設定しま す。

| サーバのアドレス    | 公開するグロー バルアドレス | プロトコル | ボート  | インターフェー ス |
|-------------|----------------|-------|------|-----------|
| 192.168.0.3 |                | top 💌 | 1723 | рррО      |
| 192.168.0.3 |                | gre 💌 |      | ррр0      |

バーチャルサーバ設定以外に、適宜パケットフィ ルタ設定を行ってください。とくにステートフル インスペクション機能を使っている場合には、 「転送フィルタ」で明示的に、使用ポートを開放 する必要があります。

# IV. バーチャルサーバの設定例

DNS、メール、WWW、FTP サーバを公開する際の NAT設定例(複数グローバルアドレスを利用)

#### <u>NAT の条件</u>

- ・WAN 側からは、LAN 側のメール、WWW, FTP サーバ ヘアクセスできるようにする。
- ・LAN 内の DNS サーバが WAN と通信できるようにする。
- ・LAN から WAN へのアクセスは自由にできる。
- ・WANはEther1、LANはEther0ポートに接続。
- ・グローバルアドレスは複数使用する。
- ・WAN 側は PPPoE 接続する。

#### LAN 構成

- ・LAN 側ポートの IP アドレス「192.168.0.254」
- ・WWW サーバのアドレス「192.168.0.1」
- ・送受信メールサーバのアドレス「192.168.0.2
- ・FTP サーバのアドレス「192.168.0.3」
- ・DNS サーバのアドレス「192.168.0.4」 ・WWW サーバに対応させるグローバル IP アドレス
- は「211.xxx.xxx.104」
- ・送受信メールサーバに対応させるグローバル IP アドレスは「211.xxx.xxx.105」
- ・FTP サーバに対応させるグローバル IP アドレス は「211.xxx.xxx.106」
- ・DNS サーバに対応させるグローバル IP アドレス は「211.xxx.xxx.107」

#### 設定画面での入力方法

**1** まず最初に、使用する複数のグローバルアドレスを、仮想インターフェースとして登録します。 メニューにある「仮想インターフェース設定」を 開き、以下のように設定しておきます。

| インターフェース | 仮想I/F番号 | IPアドレス          | ネットマスク          |
|----------|---------|-----------------|-----------------|
| рррО     | 1       | 211.xxx.xxx.104 | 255.255.255.248 |
| рррО     | 2       | 211.xxx.xxx.105 | 255.255.255.248 |
| ррр0     | 3       | 211.xxx.xxx.106 | 255.255.255.248 |
| рррО     | 4       | 211.xxx.xxx.107 | 255.255.255.248 |

## 2 「バーチャルサーバ設定」で以下の様に設定

してください。

| サーバのアドレス    | 公開するグローバルアドレス   | プロトコル | ボート | インターフェース |
|-------------|-----------------|-------|-----|----------|
| 192.168.0.1 | 211.xxx.xxx.104 | top 💌 | 80  | ррр0     |
| 192.168.0.2 | 211.xxx.xxx.105 | top 💌 | 25  | ррр0     |
| 192.168.0.2 | 211.xxx.xxx.105 | tcp 💌 | 110 | ррр0     |
| 192.168.0.3 | 211.xxx.xxx.106 | tcp 💌 | 21  | ррр0     |
| 192.168.0.3 | 211.xxx.xxx.106 | tcp 💌 | 20  | ррр0     |
| 192.168.0.4 | 211.xxx.xxx.107 | tcp 💌 | 53  | ррр0     |
| 192.168.0.4 | 211.xxx.xxx.107 | udp 💌 | 53  | ррр0     |

#### 設定の解説

#### No.1

WAN 側から 211.xxx.xxx.104 ヘポート 80 番 (http) でアクセスがあれば、LAN 内のサーバ 192.168.0.1 へ通す。

No.2、3

WAN 側から 211.xxx.xxx.105 ヘポート 25 番 (smtp)か 110 番(pop3) でアクセスがあれば、LAN 内のサーバ 192.168.0.2 へ通す。

No.4、5

WAN 側から 211.xxx.xxx.106 ヘポート 20 番 (ftpdata)か21 番(ftp)でアクセスがあれば、

LAN内のサーバ192.168.0.3へ通す。

No.6, 7

WAN 側から 211.xxx.xxx.107 へ、tcp ポート 53 番 (domain)か udp ポート 53 番(domain)でアクセス があれば LAN 内のサーバ 192.168.0.4 へ通す。

複数のグローバルアドレスを使ってバーチャル サーバ設定をおこなうときは、必ず「仮想イン ターフェース機能」において使用するグローバル アドレスを設定しておく必要があります。

# V.送信元NATの設定例

送信元NAT設定では、LAN側のコンピューターのアドレスをどのグローバルアドレスに変換するかを個々に設定することができます。

送信元のプライベートアドレス 変換後のグロー バルアドレス インターフェース

| 192.168.0.1     | 61.xxx.xxx.101 | ppp0 |
|-----------------|----------------|------|
| 192.168.0.2     | 61.xxx.xxx.102 | ppp0 |
| 192.168.10.0/24 | 61.xxx.xxx.103 | рррО |

例えば上記のような送信元 NAT 設定をおこなうと、

- ・送信元アドレス 192.168.0.1 を 61.xxx.xxx.101 に変換して WAN ヘアクセスする
- ・送信元アドレス 192.168.0.2 を 61.xxx.xxx.102 に変換して WAN ヘアクセスする
- ・送信元アドレスとして 192.168.0.0/24 からのア クセスを 61.xxx.xxx.103 に変換して WAN ヘアク セスする

という設定になります。

送信元のアドレスは、ホスト単位かネットワーク 単位で指定できます。範囲指定はできません。 ネットワークで指定するときは、以下のように設 定して下さい。

<設定例> 192.168.254.0/24

複数のグローバルアドレスを使って送信元NAT 設定をおこなうときは、必ず「仮想インタ フェース機能」で使用する IP アドレスを設定し ておく必要があります。

# 第 24 章 NAT 機能

# 補足:ポート番号について

よく使われるポートの番号については、下記の表 を参考にしてください。

詳細はRFC1700(0ct. 1994)を参照してください。

| ftp-data   | 20      |
|------------|---------|
| ftp        | 21      |
| telnet     | 23      |
| smtp       | 25      |
| dns        | 53      |
| bootps     | 67      |
| bootpc     | 68      |
| tftp       | 69      |
| finger     | 79      |
| http       | 80      |
| рор3       | 110     |
| sunrpc     | 111     |
| ident,auth | 113     |
| nntp       | 119     |
| ntp        | 123     |
| netBIOS    | 137~139 |
| snmp       | 161     |
| snmptrap   | 162     |
| route      | 520     |

# 第25章

パケットフィルタリング機能

# 1.機能の概要

XR-440はパケットフィルタリング機能を搭載して います。パケットフィルタリング機能を使うと、 以下のようなことができます。

・外部から LAN に入ってくるパケットを制限する。

・LANから外部に出ていくパケットを制限する。

・XR-440自身が受信するパケットを制限する。

・XR-440自身から送信するパケットを制限する。

またフィルタリングは以下の情報に基づいて条件 を設定することができます。

・送信元 / あて先 IP アドレス

- ・プロトコル(TCP/UDP/ICMPなど)
- ・送信元 / あて先ポート番号
- ・入出力方向(入力/転送/出力)
- ・インターフェース

パケットフィルタリング機能を有効にすると、パ ケットを単にルーティングするだけでなく、パ ケットのヘッダ情報を調べて、送信元やあて先の IPアドレス、プロトコルの種類(TCP/UDP/ICMPな ど)、ポート番号に基づいてパケットを通過させた り破棄させることができます。

このようなパケットフィルタリング機能は、コン ピューターやアプリケーション側の設定を変更す る必要がないために、個々のコンピューターでパ ケットフィルタの存在を意識することなく、簡単 に利用できます。

# II.XR-440のフィルタリング機能について

XR-440 は、3つの基本ルールについてフィルタリ ングの設定をおこないます。この3つの項目は以 下の通りです。

- ・転送(forward)
- ・入力(input)
- ・出力(output)

#### 転送(forward)フィルタ

LAN からインターネットへのアクセスや、インター ネットから LAN 内サーバへのアクセス、LAN から LAN へのアクセスなど、XR-440 で内部転送する (XR-440 がルーティングする)アクセスを制御する という場合には、この転送ルールにフィルタ設定 をおこないます。

#### 入力(input)フィルタ

外部から XR-440 自身に入ってくるパケットに対し て制御します。インターネットや LAN から XR-440 へのアクセスについて制御したい場合には、この 入力ルールにフィルタ設定をおこないます。

#### 出力(output)フィルタ

XR-440内部からインターネットやLANなどへのア クセスを制御したい場合には、この出力ルールに フィルタ設定をおこないます。

パケットが「転送されるもの」か「XR-440 自身へ のアクセス」か「XR-440 自身からのアクセス」か をチェックしてそれぞれのルールにあるフィルタ 設定を実行します。

各ルール内のフィルタ設定は先頭から順番にマッ チングされ、最初にマッチした設定がフィルタと して動作することになります。逆に、マッチする フィルタ設定が見つからなければそのパケットは フィルタリングされません。

#### フィルタの初期設定について

工場出荷設定では、「入力フィルタ」と「転送フィ ルタ」において、以下のフィルタ設定がセットさ れています。

・NetBIOSを外部に送出しないフィルタ設定

・外部から UPnP で接続されないようにするフィル
 タ設定

Windows ファイル共有をする場合は、NetBIOS 用の フィルタを削除してお使い下さい。

# |||.パケットフィルタリングの設定

入力・転送・出力フィルタの3種類ありますが、 設定方法はすべて同様となります。

## <u>設定方法</u>

Web設定画面にログインします。「フィルタ設定」

「入力フィルタ」「転送フィルタ」「出力フィル タ」のいずれかをクリックして、以下の画面から 設定します。

| No. | インターフェース | 方向        | 動作    | プロトコル | 送信元アドレス    | 送信元ポート    | あて先アドレス | あて先ポート  | LOG | 削除 |
|-----|----------|-----------|-------|-------|------------|-----------|---------|---------|-----|----|
| 1   | eth0     | バケット受信時 💌 | 破棄 💌  | tcp 💌 |            |           |         | 137:139 | Г   | Г  |
| 2   | eth0     | パケット受信時 💌 | 破棄▼   | udp 💌 |            |           |         | 137:139 | Г   | Г  |
| 3   | eth0     | パケット受信時 💌 | 破棄 💌  | top 💌 |            | 137       |         |         | Г   | Г  |
| 4   | eth0     | バケット受信時 💌 | 破棄 💌  | udp 💌 | [          | 137       |         |         | Г   |    |
| 5   | eth1     | バケット受信時 💌 | 破棄▼   | udp 💌 |            |           |         | 1900    | Г   |    |
| 6   | ррр0     | パケット受信時 💌 | 破棄 ▼  | udp 💌 |            |           |         | 1900    | Г   | Γ  |
| 7   | eth1     | パケット受信時 💌 | 破棄 💌  | top 💌 |            |           |         | 5000    | Г   |    |
| 8   | ppp0     | バケット受信時 💌 | 破棄ͺ▼  | tcp 💌 |            |           |         | 5000    | Г   |    |
| 9   | eth1     | バケット受信時 💌 | 破棄 💌  | tcp 💌 |            |           |         | 2869    | Г   |    |
| 10  | ppp0     | パケット受信時 💌 | 破棄 ▼  | top 💌 |            |           |         | 2869    | Г   |    |
| 11  |          | バケット受信時 💌 | 許可・   | 全て 💌  |            |           |         |         | Г   |    |
| 12  |          | バケット受信時 💌 | 許可 💌  | 全て 💌  | [          |           |         |         | Г   |    |
| 13  |          | パケット受信時 💌 | 許可 💌  | 全て 💌  |            |           |         |         | Г   | Γ  |
| 14  |          | バケット受信時 💌 | 許可 💌  | 全て 💌  |            |           |         |         | Г   |    |
| 15  |          | バケット受信時 💌 | 許可 💌  | 全て 💌  |            |           |         |         |     |    |
| 16  |          | パケット受信時 💌 | 許可 💌  | 全て 💌  |            |           |         |         | Г   | Г  |
|     |          | 223       | 済の位置に | 新規に挿入 | したい場合は、以下の | 朝に設定して下さし | ۱.      |         |     |    |
|     |          | バケット受信時 💌 | 許可 💌  | 全て 💌  |            |           |         |         |     |    |

(画面は「転送フィルタ」です)

インターフェース

フィルタリングをおこなうインターフェース名を 指定します。

方向

ポートがパケットを受信するときにフィルタリン グするか、送信するときにフィルタリングするか を選択します。

## <u>入力フィルタでは「パケット受信時」、出力フィル</u> <u>タでは「パケット送信時」のみとなります。</u>

動作

フィルタリング設定にマッチしたときにパケット を破棄するか通過させるかを選択します。

#### プロトコル

フィルタリング対象とするプロトコルを選択しま す。ポート番号も指定する場合は、ここで必ずプ ロトコルを選択しておいてください。 送信元アドレス

フィルタリング対象とする、送信元の IP アドレス を入力します。ホストアドレスのほか、ネット ワークアドレス、ドメイン名での指定が可能です。

#### <入力例>

単一の IP アドレスを指定する:

**192.168.253.19/32** ("アドレス/32"の書式) ネットワーク単位で指定する:

192.168.253.0/24

( " ネットワークアドレス / マスクビット値 " の書 式)

#### 送信元ポート

フィルタリング対象とする、送信元のポート番号 を入力します。範囲での指定も可能です。範囲で 指定するときは ": " でポート番号を結びます。 <入力例>ポート 1024 番から 65535 番を指定する 場合。 **1024:65535** 

ポート番号を指定するときは、プロトコルもあわ せて選択しておかなければなりません(「全て」の プロトコルを選択して、ポート番号を指定するこ とはできません)

#### あて先アドレス

フィルタリング対象とする、送信元の IP アドレス を入力します。ホストアドレスのほか、ネット ワークアドレス、FQDN での指定が可能です。 入力方法は、送信元 IP アドレスと同様です。

#### あて先ポート

フィルタリング対象とする、送信先のポート番号 を入力します。範囲での指定も可能です。指定方 法は送信元ポート同様です。

LOG

チェックを入れると、そのフィルタ設定に合致し たパケットがあったとき、そのパケットの情報を syslogに出力します。許可/破棄いずれの場合も 出力します。

(次ページに続きます)

# |||. パケットフィルタリングの設定

入力が終わりましたら「設定 / 削除の実行」をク リックして設定完了です。

"No."項目が赤字で表示されている行は入力内容 が正しくありません。再度入力をやり直してくだ さい。

送信元 / あて先アドレスを FQDN で設定したとき は、本装置の DNS サーバ機能が「起動」している 必要があります。

また本装置がインターネットに接続できるように なっている必要があります。

いずれも本装置が名前解決をおこなうためです。 本装置を再起動したときなど、タイミングによっ ては名前解決ができずに FQDN での設定が正しく 動作しない場合には、本装置がインターネットに 接続していることを確認し、「設定の保存」ボタ ンを再度クリックしてください。

#### 設定情報の確認

「情報表示」をクリックすると、現在のフィルタ設 定の情報が一覧表示されます。

## <u>設定を挿入する</u>

フィルタ設定を追加する場合、任意の場所に挿入 する事ができます。 挿入は、設定テーブルの一番下にある行からおこ ないます。

## 最も左の欄に任意の番号を指定して設定すると、 その番号に設定が挿入されます。

その番号以降に設定がある場合は、1つずつ設定番 号がずれて設定が更新されます。

## <u>設定を削除する</u>

フィルタ設定を削除する場合は、削除したい設定 行の「削除」ボックスにチェックを入れて「設定/ 削除の実行」ボタンをクリックすると削除されま す。

# IV. パケットフィルタリングの設定例

インターネットから LAN へのアクセスを破棄す る設定

#### <u>フィルタの条件</u>

- ・WAN側からはLAN側へアクセス不可にする。
- ・LANからWANへのアクセスは自由にできる。
- ・XR-440からWANへのアクセスは自由にできる。
- ・WANはEther1、LANはEther0ポートに接続する。
- ・LANからWANへIPマスカレードをおこなう。
- ・ステートフルインスペクションは無効とする。

#### LAN 構成

- ・LANのネットワークアドレス「192.168.0.0/24」
- ・LAN 側ポートの IP アドレス「192.168.0.1」

設定画面での入力方法

#### 「転送フィルタ」で以下のように設定します。

| インターフェース | 方向        | 動作   | プロトコル | 送信元アドレス | 送信元ポート | あて先アドレス | あて先ポート     |
|----------|-----------|------|-------|---------|--------|---------|------------|
| eth1     | バケット受信時 💌 | 許可 💌 | top 💌 |         |        |         | 1024:65538 |
| eth1     | バケット受信時 💌 | 許可 💌 | udp 💌 |         |        |         | 1024:65538 |
| eth1     | バケット受信時 💌 | 破棄▼  | 全て・   |         |        |         |            |

#### 「入力フィルタ」で以下のように設定します。

| インターフェース | 方向      | 動作   | プロトコル | 送信元アドレス | 送信元ポート | あて先アドレス | あて先 ポート    |
|----------|---------|------|-------|---------|--------|---------|------------|
| eth1     | バケット受信時 | 許可 💌 | top 💌 |         |        |         | 1024:65538 |
| eth1     | パケット受信時 | 許可 💌 | udp 💌 |         |        |         | 1024:65538 |
| eth1     | パケット受信時 | 破棄▼  | 全て・   |         |        |         |            |

<u>フィルタの解説</u>

「転送フィルタ」「入力フィルタ」

No.1:

WAN から来る、あて先ポートが 1024 から 65535 のパケットを通す。

No.2:

上記の条件に合致しないパケットを全て破棄す る。

# IV. パケットフィルタリングの設定例

#### WWWサーバを公開する際のフィルタ設定例

#### <u>フィルタの条件</u>

- ・WAN 側からは LAN 側の WWW サーバにだけアクセス 可能にする。
- ・LAN から WAN へのアクセスは自由にできる。
- ・WANはEther1、LANはEther0ポートに接続。

#### <u>LAN 構成</u>

- ・LANのネットワークアドレス「192.168.0.0/24」
- ・LAN 側ポートの IP アドレス「192.168.0.254」
- ・WWW サーバのアドレス「192.168.0.1」
- ・ステートフルインスペクションは無効とする。

#### 設定画面での入力方法

#### 「転送フィルタ」で以下のように設定します。

| インターフェー ス | 方向        | 動作   | プロトコル                                                                                                    | 送信元アドレス | 送信元ポート | あて先アドレス        | あて先ポート     |
|-----------|-----------|------|----------------------------------------------------------------------------------------------------|---------|--------|----------------|------------|
| eth1      | パケット受信時 💌 | 許可 💌 | tcp 💌                                                                                                    |         |        | 192.168.0.1/32 | 80         |
| eth1      | パケット受信時 💌 | 許可 💌 | tcp 💌                                                                                                    |         |        | 192.168.0.0/24 | 1024:65535 |
| eth1      | パケット受信時 💌 | 許可▼  | udp 💌                                                                                                    |         |        | 192.168.0.0/24 | 1024:65535 |
| eth1      | パケット受信時 ▼ | 破要▼  | <u><u></u><u></u><u></u><u></u><u></u><u></u><u></u><u></u><u></u><u></u><u></u><u></u><u></u><u></u><u></u><u></u><u></u><u></u><u></u></u> |         |        |                |            |

#### <u>フィルタの解説</u>

No.1:

192.168.0.1 のサーバに HTTP のパケットを通す。 No.2:

WAN から来る、あて先ポートが 1024 から 65535 のパケットを通す。

No.3:

上記の条件に合致しないパケットを全て破棄す る。

#### FTP サーバを公開する際のフィルタ設定例

#### <u>フィルタの条件</u>

- ・WAN 側からは LAN 側の FTP サーバにだけアクセス が可能にする。
- ・LAN から WAN へのアクセスは自由にできる。
- ・WANはEther1、LANはEther0ポートに接続する。
- ・NAT は有効。
- ・Ether1ポートはPPPoE回線に接続する。

#### <u>LAN 構成</u>

- ・LANのネットワークアドレス「192.168.0.0/24」
- ・LAN 側ポートの IP アドレス「192.168.0.254」
- ・FTP サーバのアドレス「192.168.0.2」
- ・ステートフルインスペクションは無効とする。

#### 設定画面での入力方法

#### 「転送フィルタ」で以下のように設定します。

| インターフェース | 方向        | 動作   | プロトコル | 送信元アドレス | 送信元ポート | あて先アドレス        | あて先ポート     |
|----------|-----------|------|-------|---------|--------|----------------|------------|
| ppp0     | バケット受信時 💌 | 許可 💌 | tcp 💌 |         |        | 192.168.0.2/32 | 21         |
| ppp0     | バケット受信時 💌 | 許可 💌 | tcp 💌 |         |        | 192.168.0.2/32 | 20         |
| ррр0     | バケット受信時 💌 | 許可 💌 | top 💌 |         |        | 192.168.0.0/24 | 1024:65538 |
| рррО     | パケット受信時 💌 | 許可 💌 | udp 💌 |         |        | 192.168.0.0/24 | 1024:65538 |
| ррр0     | パケット受信時 💌 | 破棄▼  | 全て・   | [       |        |                |            |

#### <u>フィルタの解説</u>

No.1:

192.168.0.2のサーバに ftpのパケットを通す。 No.2:

192.168.0.2のサーバに ftpdataのパケットを通 す。

#### No.3、4:

WAN から来る、あて先ポートが 1024 から 65535 のパケットを通す。

- No.5:
  - 上記の条件に合致しないパケットを全て破棄す る。

# **IV. パケットフィルタリングの設定例**

フィルタの解説

No.1:

WWW、FTP、メール、DNS サーバを公開する際の フィルタ設定例

#### <u>フィルタの条件</u>

- ・WAN 側からは LAN 側の WWW、FTP、メールサーバに だけアクセスが可能にする。
- ・DNS サーバが WAN と通信できるようにする。
- ・LANからWANへのアクセスは自由にできる。
- ・WANはEther1、LANはEther0ポートに接続する。
- ・PPPoE で ADSL に接続する。
- ・NAT は有効。
- ・ステートフルインスペクションは無効とする。

#### <u>LAN 構成</u>

- ・LANのネットワークアドレス「192.168.0.0/24」
- ・LAN 側ポートの IP アドレス「192.168.0.254」
- ・WWW サーバのアドレス「192.168.0.1」
- ・メールサーバのアドレス「192.168.0.2」
- ・FTP サーバのアドレス「192.168.0.3」
- ・DNS サーバのアドレス「192.168.0.4」

#### 設定画面での入力方法

#### 「転送フィルタ」で以下のように設定します。

| インターフェース | 方向        | 動作   | プロトコル | 送信元アドレス | 送信元ポート | あて先アドレス        | あて先ポート     |
|----------|-----------|------|-------|---------|--------|----------------|------------|
| ppp0     | パケット受信時 💌 | 許可 💌 | tcp 💌 |         |        | 192.168.0.1/32 | 80         |
| ррр0     | パケット受信時 💌 | 許可 💌 | tcp 💌 |         |        | 192.168.0.2/32 | 25         |
| ррр0     | パケット受信時 💌 | 許可💌  | tcp 💌 |         |        | 192.168.0.2/32 | 110        |
| ppp0     | パケット受信時 💌 | 許可💌  | tcp 💌 |         |        | 192.168.0.3/32 | 21         |
| ppp0     | パケット受信時 💌 | 許可・  | tcp 💌 |         |        | 192.168.0.3/32 | 20         |
| ррр0     | パケット受信時 💌 | 許可 💌 | top 💌 |         |        | 192.168.0.4/32 | 53         |
| ppp0     | パケット受信時 💌 | 許可💌  | udp 💌 |         |        | 192.168.0.4/32 | 53         |
| ppp0     | パケット受信時 💌 | 許可💌  | tcp 💌 |         |        | 192.168.0.0/24 | 1024:65538 |
| ppp0     | パケット受信時 💌 | 許可💌  | udp 💌 |         |        | 192.168.0.0/24 | 1024:65538 |
| ррр0     | パケット受信時 💌 | 破棄▼  | 全て •  |         |        |                |            |

No.2,3:
192.168.0.2のサーバにSMTPとPOP3のパケットを通す。
No.4,5:
192.168.0.3のサーバにftpとftpdataのパケットを通す。
No.6,7:
192.168.0.4のサーバに、domainのパケット(tcp,udp)を通す。
No.8、9:
WAN から来る、あて先ポートが1024から65535のパケットを通す。

192.168.0.1のサーバに HTTP のパケットを通す。

No.10:

上記の条件に合致しないパケットを全て破棄す る。

# IV. パケットフィルタリングの設定例

NetBIOSパケットが外部へ出るのを防止する フィルタ設定

#### <u>フィルタの条件</u>

LAN 側から送出された NetBIOS パケットを WAN へ
 出さない。(Windows での自動接続を防止する)

#### <u>LAN 構成</u>

・LAN のネットワークアドレス「192.168.0.0/24」 ・LAN 側ポートの IP アドレス「192.168.0.254」

## WANからのブロードキャストパケットを破棄す るフィルタ設定(smurf 攻撃の防御)

<u>フィルタの条件</u>

・WAN 側からのブロードキャストパケットを受け取 らないようにする。 smurf 攻撃を防御する

#### <u>LAN 構成</u>

- ・プロバイダから割り当てられたネットワーク空間「210.xxx.xxx.32/28」
- ・WAN 側は PPPoE 回線に接続する。
- ・WAN 側ポートの IP アドレス「210.xxx.xxx.33」

#### 設定画面での入力方法

#### 「入力フィルタ」

| eth0 | バケ州受信時 破棄 💌 tcp 💌  |     | 137:139 |
|------|--------------------|-----|---------|
| eth0 | バケ州受信時 破棄 💌 udp 💌  |     | 137:139 |
| eth0 | バケ州受信時 破棄 💌 tcp 💌  | 137 |         |
| eth0 | バケット受信時 破棄 ▼ udp ▼ | 137 |         |

「転送フィルタ」

| eth0 | パケット受信時 ▼ 磁棄 ▼ tcp ▼ |     | 137:139 |
|------|----------------------|-----|---------|
| eth0 | パケット受信時 ▼ 破棄 ▼ udp ▼ |     | 137:139 |
| eth0 | パケット受信時 💌 破棄 💌 tcp 💌 | 137 |         |
| eth0 | バケット受信時 🗙 破棄 💌 udp 💌 | 137 |         |

#### <u>フィルタの解説</u>

No.1:

あて先ポートが t cp の 137 から 139 のパケットを Ether0 ポートで破棄する。

No.2:

あて先ポートが udp の 137 から 139 のパケットを Ether0 ポートで破棄する。

No.3:

送信先ポートが tcpの137のパケットをEther0 ポートで破棄する。

No.2:

送信先ポートが udp の 137 のパケットを Ether0 ポートで破棄する。

#### 設定画面での入力方法

「入力フィルタ設定」で以下のように設定します。

| インターフェース | 方向        | 動作   | プロトコル       | 送信元アドレス | 送信元ポート | あて先アドレス           | あて先ポート |
|----------|-----------|------|-------------|---------|--------|-------------------|--------|
| ppp0     | バケット受信時 💌 | 破棄 💌 | 全て 💌        |         |        | 210.xxx.xxx.32/32 |        |
| ppp0     | パケット受信時 💌 | 破棄 💌 | 全て <b>・</b> | [       |        | 210.xxx.xxx.47/32 |        |

#### <u>フィルタの解説</u>

No.1:

210.xxx.xxx.32(ネットワークアドレス)宛ての パケットを受け取らない。

No.2:

210.xxx.xxx.32のネットワークのブロードキャ ストパケットを受け取らない。

# 1V. パケットフィルタリングの設定例

WANからのパケットを破棄するフィルタ設定 (IP spoofing攻撃の防御)

#### <u>フィルタの条件</u>

・WAN 側からの不正な送信元 IP アドレスを持つ パケットを受け取らないようにする。

IP spoofing攻撃を受けないようにする。

#### <u>LAN</u>構成

- ・LAN 側のネットワークアドレス 「192.168.0.0/24」
- ・WAN 側は PPPoE 回線に接続する。

#### 設定画面での入力方法

#### 「入力フィルタ設定」で以下のように設定します。

| インターフェース | 方向      | 動作   | プロトコル | 送信元アドレス        | 送信元ポート | あて先アドレス | あて先 ボート |
|----------|---------|------|-------|----------------|--------|---------|---------|
| рррО     | パケット受信時 | 破棄 💌 | 全て・   | 10.0.0.0/8     |        |         |         |
| ррр0     | パケット受信時 | 破棄▼  | 全て 💌  | 172.16.0.0/16  |        |         |         |
| ppp0     | パケット受信時 | 破棄▼  | 全て -  | 192.168.0.0/16 |        |         |         |

#### <u>フィルタの解説</u>

- No.1,2,3:
  - WAN から来る、送信元 IP アドレスがプライベー トアドレスのパケットを受け取らない。

WAN上にプライベートアドレスは存在しない。

外部からの攻撃を防止する総合的なフィルタリ ング設定

<u>フィルタの条件</u>

 ・WAN 側からの不正な送信元・送信先 IP アドレス を持つパケットを受け取らないようにする。
 WAN からの攻撃を受けない・攻撃の踏み台に されないようにする。

#### <u>LAN 構成</u>

- ・プロバイダから割り当てられたアドレス空間「202.xxx.xxx.112/28」
- ・LAN側のネットワークアドレス 「192.168.0.0/24」
- ・WAN 側は PPPoE 回線に接続する。

#### 設定画面での入力方法

#### 「入力フィルタ設定」で以下のように設定します。

| インターフェー ス | 方向        | 動作   | プロトコル | 送信元アドレス        | 送信元ポート | あて先アドレス           | あて先ポート |
|-----------|-----------|------|-------|----------------|--------|-------------------|--------|
| ppp0      | バケット受信時 💌 | 破棄▼  | 全て 💌  | 10.0.0.0/8     |        |                   |        |
| ppp0      | バケット受信時 💌 | 破棄 ▼ | 全て・   | 172.16.0.0/16  |        |                   |        |
| ppp0      | パケット受信時 💌 | 破棄 💌 | 全て 💌  | 192.168.0.0/16 |        |                   |        |
| ррр0      | パケット受信時 💌 | 破棄 💌 | 全て 💌  |                |        | 202.xxx.xxx.112/3 |        |
| ррр0      | パケット受信時 💌 | 破棄▼  | 全て 💌  |                |        | 202.xxx.xxx.127/3 |        |

#### 「出力フィルタ設定」で以下のように設定します。

| インターフェース | 方向      | 動作   | プロトコル | 送信元アドレス | 送信元ポート | あて先アドレス        | あて先ポート |
|----------|---------|------|-------|---------|--------|----------------|--------|
| ppp0     | バケット受信時 | 破棄 💌 | 全て・   |         |        | 10.0.0/8       |        |
| рррО     | パケット受信時 | 破桒▼  | 全て 💌  |         |        | 172.16.0.0/16  |        |
| ррр0     | パケット受信時 | 破棄▼  | 全て 💌  |         |        | 192.168.0.0/16 |        |

#### <u>フィルタの解説</u>

入力フィルタの No.1,2,3:

WAN から来る、送信元 IP アドレスがプライベー トアドレスのパケットを受け取らない。

WAN 上にプライベートアドレスは存在しない。 入力フィルタの No.4,5:

WANからのブロードキャストパケットを受け取らない。 smurf 攻撃の防御

出力フィルタの No.1,2,3:

送信元 IP アドレスが不正なパケットを送出しな い。 WAN 上にプライベートネットワークアド レスは存在しない。

# IV. パケットフィルタリングの設定例

#### PPTP を通すためのフィルタ設定

#### <u>フィルタの条件</u>

・WAN 側からの PPTP アクセスを許可する。

#### <u>LAN 構成</u>

・WAN 側は PPPoE 回線に接続する。

#### 設定画面での入力方法

「転送フィルタ設定」で以下のように設定します。

| インターフェース | 方向        | 動作   | プロトコル | 送信元アドレス | 送信元ポート | あて先アドレス | あて先ポート |
|----------|-----------|------|-------|---------|--------|---------|--------|
| ррр0     | バケット受信時 💌 | 許可 💌 | top 💌 |         |        |         | 1723   |
| ррр0     | バケット受信時 💌 | 許可 💌 | gre 💌 |         |        |         |        |

#### <u>フィルタの解説</u>

PPTP では以下のプロトコル・ポートを使って通信 します。

・プロトコル「GRE」

・プロトコル「tcp」のポート「1723」

したがいまして、フィルタ設定では上記2つの条件に合致するパケットを通す設定をおこなっています。

# V. 外部から設定画面にアクセスさせる設定

XR-440の初期設定では、ステートフルパケットインスペクション機能が有効になっています。そのため、外部から XR-440の設定画面にアクセスできないようになっています。

しかし、遠隔でXR-440の設定・制御をおこなうことも可能です。その場合は「入力フィルタ」で必要な設定をおこないます。以下は、PPPoEで接続した場合の設定方法です。

**1** まず設定画面にログインし、パケットフィル 夕設定の「入力フィルタ」画面を開きます。

**2**「入力フィルタ」設定の中で、以下のような 設定を追加してください。

 インターフェース
 方向
 動作
 ブロトコル
 送信元デドレス
 送信元ボート
 あて先アドレス
 あて先ボート

 ppp0
 パケ小受信時
 許可・
 tep ・
 xxxxxxxxxxxxx
 1
 1880

上記設定では、xxx.xxx.xxxのIPアドレスを 持つホストだけが、外部からXR-440の設定画面へ のアクセスが可能になります。

また「送信元アドレス」を空欄にすると、すべて のインターネット上のホストから、XR-440 にアク セス可能になります(セキュリティ上たいへん危険 ですので、この設定は推奨いたしません)。

# 補足:NATとフィルタの処理順序について

XR-440 における、NAT とフィルタリングの処 理方法は以下のようになっています。

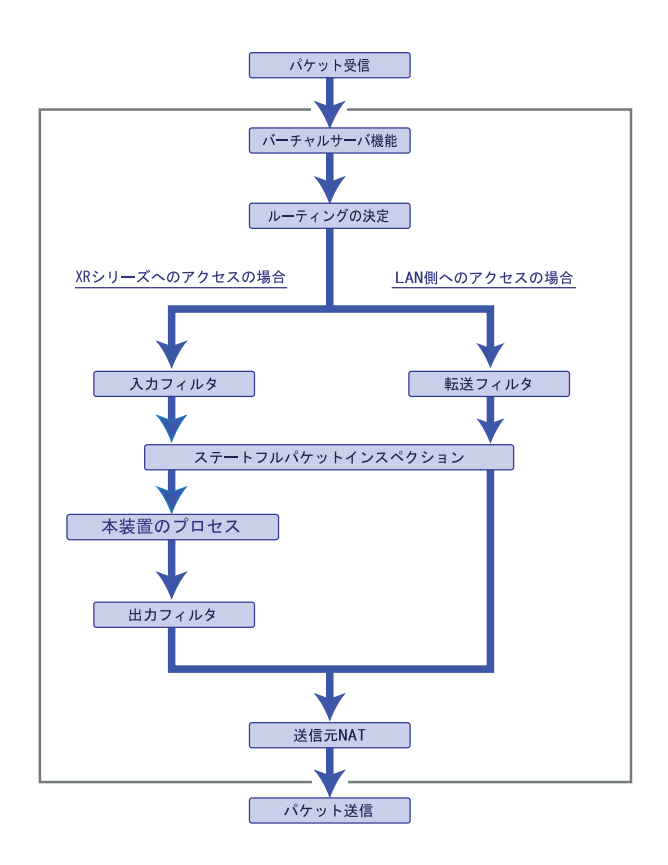

- (図の上部を WAN 側、下部を LAN 側とします。また LAN WAN へ NAT をおこなうとします。)
- ・WAN 側からパケットを受信したとき、最初に
   「バーチャルサーバ設定」が参照されます。
- ・「バーチャルサーバ設定」で静的 NAT 変換したあ
   とに、パケットがルーティングされます。
- ・XR-440 自身へのアクセスをフィルタするときは 「入力フィルタ」、XR-440 自身からのアクセスを フィルタするときは「出力フィルタ」で設定し ます。
- ・WAN 側から LAN 側へのアクセスをフィルタするときは「転送フィルタ」で設定します。その場合のあて先アドレスは「(LAN 側の)プライベートアドレス」になります(NAT の後の処理となるため)。
- ・ステートフルパケットインスペクションだけを 有効にしている場合、WANからLAN、またXR-440 自身へのアクセスはすべて破棄されます。
- ・ステートフルパケットインスペクションと同時
   に「転送フィルタ」「入力フィルタ」を設定して
   いる場合は、先に「転送フィルタ」「入力フィル
   タ」にある設定が優先して処理されます。

・「送信元 NAT 設定」は、一番最後に参照されます。

・LAN 側から WAN 側へのアクセスの場合も、処理の 順序は同様です(最初にバーチャルサーバ設定が 参照される)。

# 補足:ポート番号について

よく使われるポートの番号については、下記の表 を参考にしてください。 詳細はRFC1700(Oct. 1994)を参照してください。

| ftp-data   | 20      |
|------------|---------|
| ftp        | 21      |
| telnet     | 23      |
| smtp       | 25      |
| dns        | 53      |
| bootps     | 67      |
| bootpc     | 68      |
| tftp       | 69      |
| finger     | 79      |
| http       | 80      |
| рор3       | 110     |
| sunrpc     | 111     |
| ident,auth | 113     |
| nntp       | 119     |
| ntp        | 123     |
| netBIOS    | 137~139 |
| snmp       | 161     |
| snmptrap   | 162     |
| route      | 520     |

# 補足:フィルタのログ出力内容について

フィルタ設定画面で「LOG」にチェックを入れると、その設定に合致したパケットの情報を syslog に出力します。出力内容は以下のようになります。

#### <入力パケットを破棄したときのログ出力例>

Jan 25 14:14:07 localhost XR-Filter: FILTER\_INPUT\_1 IN=eth0 OUT= MAC=00:80:6d:xx:xx:00: 20:ed:yy:yy:80:00 SRC=192.168.xxx.xxx DST=xxx.xxx LEN=40 TOS=00 PREC=0x00 TTL=128 ID=43951 CE DF PROTO=TCP SPT=2526 DPT=880 SEQ=4098235374 ACK=1758964579 WINDOW=48000 ACK URGP=0

| Jan 25 14:14:07 | syslog がログを取得した日時です。             |
|-----------------|----------------------------------|
| XR-Filter:      | フィルタのログであることを表します。               |
| FILTER_INPUT_1  | 入力フィルタの1番目のフィルタで取得されたものです。       |
|                 | FILTER_FORWARD は転送フィルタを意味します。    |
| IN=             | パケットを受信したインターフェイスが記されます。         |
| OUT=            | パケットを送出したインターフェイスが記されます。なにも記載さ   |
|                 | れていないときは、XR のどのインタフェースからもパケットを送出 |
|                 | していないことを表わしています。                 |
| MAC=            | 送信元・あて先の MAC アドレスが記されます。         |
| SRC=            | 送信元 IP アドレスが記されます。               |
| DST=            | 送信先 IP アドレスが記されます。               |
| LEN=            | パケット長が記されます。                     |
| TOS=            | TOS bit の状態が記されます。               |
| TTL=            | TTLの値が記されます。                     |
| ID=             | IPのIDが記されます。                     |
| PROTO=          | プロトコルが記されます。                     |

プロトコルが ICMPの時は、以下のような ICMP 用のメッセージも記されます。

| TYPE=0   | ICMP のタイプが記されます。     |
|----------|----------------------|
| CODE=0   | ICMP のコードが記されます。     |
| ID=3961  | ICMP の ID が記されます。    |
| SEQ=6656 | ICMP のシーケンス番号が記されます。 |

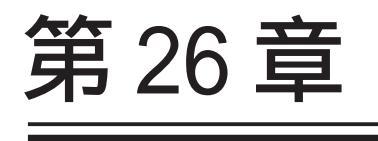

スケジュール設定

# 第26章 スケジュール設定

# スケジュール機能の設定方法

XR-440には、主回線を接続または切断する時間を 管理するスケジュール機能があります。 スケジュールの設定は10個まで設定できます

Web 設定画面「スケジュール設定」をクリック し、以下の画面でスケジュール機能の設定をしま す。

| スケジュール設定 |             |           |              |        |  |  |  |  |
|----------|-------------|-----------|--------------|--------|--|--|--|--|
|          | <u>時</u> 動作 | <u>実行</u> | 有効期限         | スケジュール |  |  |  |  |
| 1        | スケジュールは     | 設定されていま   | <u>. tta</u> |        |  |  |  |  |
| 2        | スケジュールは     | 設定されていま   | せん           |        |  |  |  |  |
| 3        | スケジュールは     | 設定されていま   | せん           |        |  |  |  |  |
| 4        | スケジュールは     | 設定されていま   | せん           |        |  |  |  |  |
| 5        | スケジュールは     | 設定されていま   | せん           |        |  |  |  |  |
| <u>6</u> | スケジュールは     | 設定されていま   | <u>tta</u>   |        |  |  |  |  |
| 2        | スケジュールは     | 設定されていま   | <u>. せん</u>  |        |  |  |  |  |
| 8        | スケジュールは     | 設定されていま   | <u>. th</u>  |        |  |  |  |  |
| 9        | スケジュールは     | 設定されていま   | <u> </u>     |        |  |  |  |  |
| 10       | スケジュールは     | 設定されていま   | tta l        |        |  |  |  |  |

1~10のいずれかをクリックし、以下の画面で スケジュール機能の詳細を設定します。

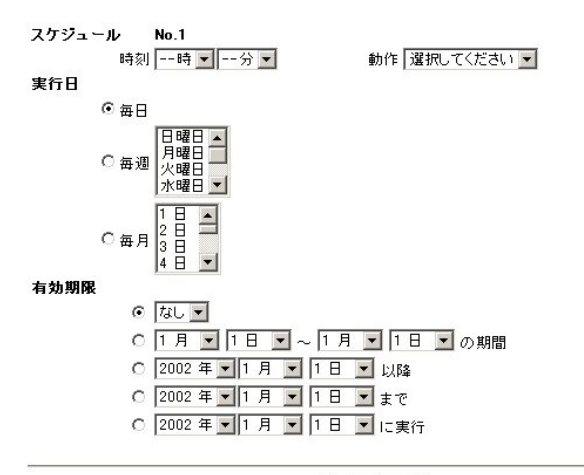

スケジュールを 無効にする 💌

設定/削除の実行

[スケジュール] 実行させる「時刻」「動作」を設定します。

「時刻」 実行させる時刻を設定します。

「動作」

動作内容を設定します。

「時刻」項目で設定した時間に主回線を接続する 場合は「主回線接続」、切断する場合は「主回線 切断」を選択します。

#### [実行日]

実行する日を「毎日」「毎週」「毎月」の中から選 択します。

#### 「毎日」

毎日同じ時間に接続 / 切断するように設定する場合に選択します。

#### 「毎週」

毎週同じ曜日の同じ時間に接続 / 切断するように 設定する場合に選択します。 なお、複数の曜日を選択することができます。

#### 「毎月」

毎月同じ日の同じ時間に接続 / 切断するように設 定する場合に選択します。 なお、複数の日を選択することができます。

#### 複数選択する場合

【Windowsの場合】

Control キーを押しながらクリックします。

#### 【Macintoshの場合】

Command キーを押しながらクリックします。

# 第26章 スケジュール設定

# スケジュール機能の設定方法

#### [有効期限]

実行有効期限を設定します。有効期限は、常に設 定する年から10年分まで設定できます。 有効期限で「xxxx年xx月xx日に実行」を選択し た場合、実行日は「毎日」のみ選択できます。

#### 「なし」

特に実行する期限を定めない場合に選択します。

「xx 月 xx 日 - x 月 x 日の期間」 実行する期間を定める場合に選択し、有効期限 を設定します。

「xxxx 年 xx 月 xx 日以降」 実行する期間の開始日を設定したい場合に選択 します。

「xxxx 年 xx 月 xx 日まで」 実行する期間の終了日を設定したい場合に選択 します。

「xxxx年xx月xx日に実行」 実行する日時を設定したい場合に選択します。

設定したスケジュール内容の実行・削除・保存 を決定します。

「スケジュールを有効にする」

設定したスケジュールを起動する場合に選択し ます。

「スケジュールを無効にする」 スケジュールの設定内容を残しておきたい場合 に選択します(スケジュールは起動しません)。

「スケジュールを削除する」

スケジュールの設定内容を削除する場合に選択 します。

設定/削除の実行をクリックします。

画面上のスケジュール設定欄に設定内容が反映 されます。

#### スケジュール設定欄の項目について

スケジュール設定欄にある項目(「時間」「動作」 「実行」「有効期間」「スケジュール」)のリンクを クリックすると、クリックした項目を基準にした ソートがかかります。

<例>

|          | 時間                      | 動作      | 実行        | 有効期限                | スケジュール    |  |  |  |
|----------|-------------------------|---------|-----------|---------------------|-----------|--|--|--|
| 1        | 08:00                   | 主回線切断   | 每週 月.水曜日  | <u>2002年3月30日以降</u> | <u>有効</u> |  |  |  |
| 2        | 15:51                   | 主回線接続   | <u>毎日</u> | <u>tal</u>          | 無効        |  |  |  |
| 3        | 17:59                   | 主回線切断   | 毎日        | <u>tal</u>          | 無効        |  |  |  |
| 4        | 23:00                   | 主回線接続   | 每週日.火曜日   | 2002年3月30日以降        | 有効        |  |  |  |
| 5        | <u>スケジュールは設定されていません</u> |         |           |                     |           |  |  |  |
| <u>6</u> | <u>スケジュールは設定されていません</u> |         |           |                     |           |  |  |  |
| 2        | <u>スケジュールは設定されていません</u> |         |           |                     |           |  |  |  |
| 8        | <u>スケジュールは設定されていません</u> |         |           |                     |           |  |  |  |
| 9        | スケジュールは設定されていません        |         |           |                     |           |  |  |  |
| 10       | スケジュ                    | ールは設定され | ていません     |                     |           |  |  |  |

上の画面で「時間」項目をクリックします。 下の画面のように、「時間」の早い順番に並べ替え られます。

|          | 時間                        | 動作      | 実行      | 有効期限                | スケジュール |  |  |  |  |
|----------|---------------------------|---------|---------|---------------------|--------|--|--|--|--|
| 1        | <u>15 : 51</u>            | 主回線接続   | 毎日      | <u>tal</u>          | 無効     |  |  |  |  |
| 2        | 08:00                     | 主回線切断   | 每週月,水曜日 | <u>2002年3月30日以降</u> | 有効     |  |  |  |  |
| 3        | 17:59                     | 主回線切断   | 毎日      | tal.                | 無効     |  |  |  |  |
| 4        | 23:00                     | 主回線接続   | 每週日.火曜日 | <u>2002年3月30日以降</u> | 有効     |  |  |  |  |
| 5        | スケジュールは設定されていません          |         |         |                     |        |  |  |  |  |
| <u>6</u> | <u>i スケジュールは設定されていません</u> |         |         |                     |        |  |  |  |  |
| 2        | スケジュールは設定されていません          |         |         |                     |        |  |  |  |  |
| 8        | スケジュールは設定されていません          |         |         |                     |        |  |  |  |  |
| 9        | スケジュ                      | ールは設定され | ていません   |                     |        |  |  |  |  |
| 10       | スケジュ                      | ールは設定され | ていません   |                     |        |  |  |  |  |
第27章

仮想インターフェース機能

## 第27章 仮想インタフェース機能

# 仮想インターフェース機能の設定

主にバーチャルサーバ機能を利用する場合に、仮 想インタフェースを設定します。

## 設定方法

Web 設定画面「仮想インターフェース」をクリック して、以下の画面から設定します。

| No. | インターフェース | 仮想I/F番号 | IPアドレス        | ネットマスク        | 削除 |
|-----|----------|---------|---------------|---------------|----|
| 1   | рррО     | 1       | 192.168.0.254 | 255.255.255.0 |    |
| 2   |          |         |               |               |    |
| 3   |          |         |               |               |    |
| 4   |          |         |               |               |    |
| 5   |          |         |               |               |    |
| 6   |          |         |               |               |    |
| 7   |          |         |               |               |    |
| 8   |          |         |               |               |    |
| 9   |          |         |               |               |    |
| 10  |          |         |               |               |    |
| 11  |          |         |               |               |    |
| 12  |          |         |               |               |    |
| 13  |          |         |               |               |    |
| 14  |          |         |               |               |    |
| 15  |          |         |               |               |    |
| 16  |          |         |               |               |    |

(画面は設定例です)

インターフェース

仮想インターフェースを作成するインターフェー ス名を指定します。

仮想 I/F 番号

作成するインターフェースの番号を指定します。 自由に設定できます。

IP アドレス

作成するインターフェースの IP アドレスを指定し ます。

ネットマスク 作成するインターフェースのネットマスクを指定 します。 入力が終わりましたら「設定 / 削除の実行」をク リックして設定完了です。

"No."項目が赤字で表示されている行は入力内容 が正しくありません。再度入力をやり直してくだ さい。

## 設定を削除する

仮想インターフェース設定を削除する場合は、削除したい設定行の「削除」ボックスにチェックを入れて「設定/削除の実行」ボタンをクリックすると削除されます。

# 第28章

GRE 設定

## 第28章 GRE 設定

# GRE の設定

GREはGeneric Routing Encapsulationの略で、リ モート側にあるルータまで仮想的なポイントツー ポイント リンクを張って、多種プロトコルのパ ケットを IP トンネルにカプセル化するプロトコ ルです。また IPsec トンネル内に GRE トンネルを 生成することもできますので、GRE を使用する場合 でもセキュアな通信を確立することができます。

設定画面「GRE 設定」 GRE インタフェース設定を クリックして設定します。

| インタフェー スアド レス           | 172.10.10.1/30<br>(例:192.168.0.1/30)                                              |
|-------------------------|-----------------------------------------------------------------------------------|
| リモート(宛先)アドレス            | ())192.168.121.1 ())192.168.1.1                                                   |
| ローカル(送信元)アドレス           | (192.168.121.2 (19.192.168.2.1)                                                   |
| PEER 7F レス              | 172.10.10.2/30 (19):192.168.0.2/30)                                               |
| TTL                     | 255 (1-255)                                                                       |
| MTU                     | 1476 (最大値 1476)                                                                   |
| TOS設定                   | ● TOS値の指定 (0x0-0xfe)<br>○ inherit(TOS値のコピー)                                       |
| GREoverIPSec            | <ul> <li>○ 使用する ipsec0</li> <li>● Routing Table Li依存</li> </ul>                   |
| IDキーの設定                 | (0-4294967295)                                                                    |
| End-to-End Cheoksumming | ○ 有効 ● 無効                                                                         |
| MSS設定                   | ○ 有効 ● 無効<br>MSS値 □ Byte<br>(有効時TLMSS値が0の場合は、<br>MSS値存台制設字(Clamp MSS to MTU)します。) |

インタフェースアドレス

GREトンネルを生成するインタフェースの仮想アド レスを設定します。任意で指定します。

リモート(宛先)アドレス

GRE トンネルのエンドポイントの IP アドレス(対向 側装置のWAN側IPアドレス)を設定します。

ローカル(送信元)アドレス 本装置のWAN 側 IP アドレスを設定します。

#### PEER アドレス

GREトンネルを生成する対向側装置のインタフェー スの仮想アドレスを設定します。「インタフェース アドレス」と同じネットワークに属するアドレス を指定してください。

#### TTL

GRE パケットの TTL 値を設定します。

MTU

MTU 値を設定します。最大値は 1476byte です。

**GREover IPsec** 

IPsecを使用して GRE トンネルを暗号化する場合に 「使用する」を選択して IPsec インタフェース名を 選択します。またこの場合には別途、IPsecの設定 が必要です。

「Routing Table に依存」はGRE トンネルを暗号化 して使わないときに選択してください。

ID キーの設定

GREパケットの識別用のIDを設定します。

End-to-End Checksumming チェックサム機能の有効 / 無効を選択します。 この機能を有効にすると、 checksum field (2byte) + offset (2byte) の計4byteがGREパケットに追加されます。

MSS 設定

GRE トンネルに対して、clamp to MSS 機能を有効 にしたり、MSS 値の設定が可能です。

入力後は「追加 / 変更」ボタンをクリックします。 直ちに設定が反映され、GRE が実行されます。

「削除」をクリックすると、その設定に該当する GRE トンネルが無効化されます(設定自体は保存さ れています)。再度有効とするときは「追加/変 更」ボタンをクリックしてください。

「現在の状態」ではGREの動作状況が表示されま す。

現在の状態

Tunnel is down, Link is down

GRE 設定をおこなうと、設定内容が一覧表示されま す。

 
 Permote Address
 Local Address
 Perr Address
 MTU
 ID Key
 Check sum
 Link State

 regression1
 1921661312
 17210102/30
 1476
 553
 6xm
 Interface Address 172.10.10.1/30 設定の編集は「Interface 名」をクリックしてくだ さい。また GRE トンネルのリンク状態は「Link State」に表示されます。「UP」がGRE トンネルが リンクアップしている状態です。

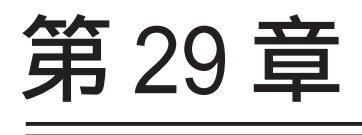

QoS 機能

# 1.QoS について

本装置の優先制御・帯域制御機能(以下、QoS機能) は以下の5つのキューイング方式で、トラフィッ ク制御をおこないます。

#### 1.PFIF0

- 2.TBF
- 3.SFQ
- 4.PQ
- 5.CBQ

クラスフル/クラスレスなキューイング キューイングには、クラスフルなものとクラスレ スなものがあります。

クラスレスなキューイングは、内部に設定可能な トラフィック分割用のバンド(クラス)を持たず、 到着するすべてのトラフィックを同等に取り扱い ます。PF1F0、TBF、SFQ がクラスレスなキューイン グです。

クラスフルなキューイングでは、内部に複数のク ラスを持ち、選別器(クラス分けフィルタ)によっ て、パケットを送り込むクラスを決定します。各 クラスはそれぞれに帯域を持つため、クラス分け することで帯域制御ができるようになります。ま たキューイング方式によっては、あるクラスがさ らに自分の配下にクラスを持つこともできます。 さらに、各クラス内でそれぞれキューイング方式 を決めることもできます。PQとCBQがクラスフル なキューイングです。

# 1.QoS について

#### 1.PFIF0

もっとも単純なキューイング方式です。 あらかじめキューのサイズを決定しておき、どの パケットも区別なくキューに収納していきます。 キューからパケットを送信するとき、送信するパ ケットはFIF0にしたがって選別されます。

キューのサイズを超えてパケットが到着したとき、 超えた分のパケットは全て破棄されてしまいます。

キューのサイズが大きすぎると、キューイングに よる遅延が発生する可能性があります。

キューとは、データの入り口と出口を一つだけ 持つバッファのことを指します。

FIFOとは「First In First Out」の略で、「最初に入ったものが最初に出る」、つまり最も古いものが最初に取り出されることを指します。

#### 2.TBF

帯域制御方法の1つです。

トークンバケツにトークンを、ある一定の速度 (トークン速度)で収納していきます。このトーク ン1個ずつがパケットを1個ずつつかみ、トーク ン速度を超えない範囲でパケットを送信していき ます(送信後はトークンは削除されます)。

またバケツにに溜まっている余分なトークンは、 突発的なバースト状態(パケットが大量に届く状 態)でパケットが到着しているときに使われます。 バーストが起きているときはすでにバケツに溜 まっている分のトークンを使ってパケットを送信 しますので、溜まった分のトークンを使い切らな いような短期的なバーストであれば、トークン速 度(制限Rate)を超えたパケット送信が可能です。

バースト状態が続くとバケツのトークンがすぐに なくなってしまうため遅延が発生していき、最終 的にはパケットが破棄されてしまうことになりま す。

# I.QoS について

#### 3.SFQ

SFQはパケットの流れ(トラフィック)を整形しません。パケットを送り出す順番を決めるだけです。

SFQでは、トラフィックを多数の内部キューに分割 して収納します。そして各キューをラウンドロビ ンで回り、各キューからパケットをFIFOで順番に 送信していきます。

ラウンドロビンで順番にトラフィックが送信され ることから、ある特定のトラフィックが他のトラ フィックを圧迫してしまうことがなくなり、どの トラフィックも公平に送信されるようになります (複数のトラフィックを平均化できる)。

整形とは、トラフィック量が一定以上にならな いように転送速度を調節することを指します。 「シェーピング」とも呼ばれます。

#### **4.**PQ

PQ は優先制御の1つです。トラフィックのシェー ピングはおこないません。

PQでは、パケットを分類して送り込むクラスに優 先順位をつけておきます。そしてフィルタによっ てパケットをそれぞれのクラスに分類したあと、 優先度の高いクラスから優先的にパケットを送信 します。なお、クラス内のパケットはFIFOで取り 出されます。

優先度の高いクラスに常にパケットがキューイン グされているときには、より優先度の低いクラス からはパケットが送信されなくなります。

# 1.QoS について

#### 5.CBQ

CBQは帯域制御の1つです。複数のクラスを作成し クラスごとに帯域幅を設定することで、パケット の種類に応じて使用できる帯域を割り当てる方式 です。

CBQにおけるクラスは、階層的に管理されます。最 CBQの特徴として、各クラス内において、あるクラ 上位には root クラスが置かれ、利用できる総帯域 幅を定義しておきます。root クラスの下に子クラ スが置かれ、それぞれの子クラスには root で定義 した総帯域幅の一部を利用可能帯域として割り当 てます。子クラスの下には、さらにクラスを置く こともできます。

各クラスへのパケットの振り分けは、フィルタ(ク ラス分けフィルタ)の定義に従っておこなわれま す。

各クラスには帯域幅を割り当てます。兄弟クラス 間で割り当てている帯域幅の合計が、上位クラス で定義している帯域幅を超えないように設計しな ければなりません。

また、それぞれのクラスには優先度を割り振り、 優先度に従ってパケットを送信していきます。

<クラス構成図(例)>

root クラス (1Mbps)

クラス1 (500kbps、優先度2)

HTTP (優先度1)

FTP (優先度5)

クラス2 (500kbps、優先度1)

HTTP (優先度1)

FTP (優先度5)

子クラスからはFIF0でパケットが送信されます が、子クラスの下にキューイングを定義し、クラ ス内でのキューイングをおこなうこともできます (クラスキューイング)。

スが兄弟クラスから帯域幅を借りることができま す。たとえば図のクラス1において、トラフィッ クが 500kbps を超えていて、且つ、クラス2の使 用帯域幅が500kbps以下の場合に、クラス1はク ラス2で余っている帯域幅を借りてパケットを送 信することができます。

# II.QoS機能の各設定画面について

#### Interface Queuing 設定画面

本装置の各インタフェースでおこなうキューイン グ方式を定義します。すべてのキューイング方式 で設定が必要です。

## <u>CLASS 設定</u>

CBQをおこなう場合の、各クラスについて設定します。

## <u>CLASS Queuing 設定</u>

各クラスにおけるキューイング方式を定義します。 CBQ以外のキューイング方式について定義できま す。

#### <u>CLASS 分けフィルタ設定</u>

パケットを各クラスに振り分けるためのフィルタ 設定を定義します。PQ、CBQをおこなう場合に設定 が必要です。

#### パケット分類設定

各パケットに TOS 値や MARK 値を付加するための設 定です。PQをおこなう場合に設定します。PQ では IP ヘッダによる CLASS 分けフィルタリングができ ないため、TOS 値または MARK 値によってフィルタ リングをおこないます。

# III. 各キューイング方式の設定手順について

各キューイング方式の基本的な設定手順は以下の 通りです。

#### pfifoの設定手順

「Interface Queueing 設定」でキューのサイズを設 定します。

#### TBF の設定手順

「Interface Queueing設定」で、トークンのレート、バケツサイズ、キューのサイズを設定します。

#### SFQ の設定手順

「Interface Queueing 設定」で設定します。

#### PQの設定手順

1. インタフェースの設定 「Interface Queueing 設定」で、Band 数、Priority-map、Marking Filter を設定します。

2.CLASS分けのためのフィルタ設定 「CLASS分けフィルタ設定」で、Mark値による フィルタを設定します。

 パケット分類のための設定
 パケット分類設定」で、TOS 値または MARK 値の 付与設定をおこないます。

#### CBQの設定手順

1. ルートクラスの設定 「Interface Queueing設定」で、ルートクラスの 設定をおこないます。

 各クラスの設定
 ・「CLASS 設定」で、全てのクラスの親となる親 クラスについて設定します。

・「CLASS設定」で、親クラスの下に置く子クラ スについて設定します。

・「CLASS 設定」で、子クラスの下に置くリーフ クラスを設定します。

3. クラス分けの設定 「CLASS 分けフィルタ設定」で、CLASS 分けのマッ チ条件を設定します。

4. クラスキューイングの設定 クラス内でさらにキューイングをおこなうときに は「CLASS Queueing設定」でキューイング設定 をおこないます。

# IV. 各設定画面での設定方法について

#### Interface Queueing 設定

すべてのキューイング方式において設定が必要で す。設定を追加するときは「New Entry」をクリッ クします。

| Interface名                                             | eth0                                                                                         |
|--------------------------------------------------------|----------------------------------------------------------------------------------------------|
| Queueing Discipline                                    | 💌                                                                                            |
| pfifoqueuelimit<br>(pfifo選択時有効)                        |                                                                                              |
| TBF Paran                                              | neter設定                                                                                      |
| 制限Rate                                                 | Kbit/s                                                                                       |
| Buffer Size                                            | byte                                                                                         |
| Limit Byte<br>(tokenが利用できるようになるまで<br>Queueing可能なbyte数) | byte                                                                                         |
| CBQ Para                                               | neter設定                                                                                      |
| 回線带域                                                   | Kbit/s                                                                                       |
| 平均パケットサイズ                                              | byte                                                                                         |
| PQ Param                                               | neter設定                                                                                      |
| 最大Band数設定                                              | 3 de fault 3 (2-5)                                                                           |
| Priority-map設定                                         | 1 2 2 2 1 2 0                                                                                |
| Marking Filter選択<br>(FacketヘッダによるFilter設定は選択できません)     | FilterNo. Glass No.       1.       2.       3.       4.       5.       6.       9.       10. |

Interface 名

キューイングをおこなうインタフェース名を入力 します。

Queueing Discipline キューイング方式を選択します。

## [pfifoの設定]

pfifo queue limit パケットをキューイングするキューの長さを設定 します。<u>パケットの数</u>で指定します。1 ~ 999の範 囲で設定してください。

## [TBFの設定]

「TBF Paramater 設定」について設定します。

制限 Rate

バケツにトークンを入れていく速度を設定します。 回線の実効速度を上限に<br />
設定してください。

#### Buffer Size

バケツのサイズを設定します。これは瞬間的に利 用できるトークンの最大値となります。帯域の制 限幅を大きくするときは、Buffer Sizeを大きく設 定しておきます。

Limit Byte

トークンを待っている状態でキューイングすると きの、キューのサイズを設定します。

#### [SFQの設定]

Queueing Desciplineで「SFQ」を選択するだけで す。

# IV. 各設定画面での設定方法について

## [PQの設定]

「PQ Parameter 設定」について設定します。

最大 Band 数設定

生成するバンド数を設定します。ここでいうband 数はクラス数のことです。 本装置で設定されるクラス ID は 1001:、1002:、 1003:、1004:、1005:となります。 初期設定は3です(クラス ID 1001:~1003:)。最 大数は5(クラス ID 1001:~1005:)です。初期設定 外の数値に設定した場合は、Priority-map 設定を 変更します。

Priority-map 設定

Priority-mapには7つの入れ物が用意されていま す(左から0、1、2、3、4、5、6という番号が付け られています)。そしてそれぞれにBandを設定し ます。最大Band数で設定した範囲で、それぞれに Bandを設定できます。

Marking Filter 設定

パケットのMarking情報によって振り分けを決定 するときに設定します。

Filter No.にはClass分けフィルタの設定番号を 指定します。

Class No.には、パケットをおくるクラス番号を指 定します(1001:がClass No.1、1002:がClass No.2、1003:がClass No.3、1004:がClass No.4、1005:がClass No.5となります)。 Priority-mapの箱に付けられている番号は、 TOS 値の「Linux における扱い番号(パケットの優 先度)」とリンクしています。(「TOS 値について」 を参照ください)

インタフェースに届いたパケットは、2つの方 法でクラス分けされます。

・TOS フィールドの「Linux における扱い番号(パ ケットの優先度)」を参照し、同じ番号のPriority-maの箱にパケットを送ります。

・Marking Filter 設定に従って、各クラスにパ ケットを送る

Prioritymapの箱に付けられるBandはクラス のことです。箱に設定されている値のクラスに属 することを意味します。よりBand数が小さい方 が優先度が高くなります。

クラス分けされたあとのパケットは、優先度の 高いクラスからFIF0で送信されていきます。 各クラスの優先度は1001: > 1002: > 1003: > 1004: > 1005:となります。

より優先度の高いクラスにパケットがあると、 その間は優先度の低いクラスからはパケットが送 信されなくなります。

# IV. 各設定画面での設定方法について

## [CBQの設定]

「CBQ Parameter設定」について設定します。

#### 回線帯域

root クラスの帯域幅を設定します。接続回線の物 理的な帯域幅を設定します(10Base-TXで接続して いるときは10000kbits/s)。

平均パケットサイズ設定 パケットの平均サイズを設定します。バイト単位 で設定します。

# IV. 各設定画面での設定方法について

#### CLASS 設定

設定を追加するときは「New Entry」をクリックします。

| Description                     | user_1                                                                                                    |  |  |  |
|---------------------------------|----------------------------------------------------------------------------------------------------|--|--|--|
| Interface名                      | eth0                                                                                                    |  |  |  |
| Class ID                        | 10                                                                                                    |  |  |  |
| 親class ID                       | 1                                                                                                    |  |  |  |
| Priority                        | 1                                                                                                    |  |  |  |
| Rate設定                          | 1000 Kbit/s                                                                                               |  |  |  |
| Class内Average Packet Size設定     | 1000 byte                                                                                                 |  |  |  |
| Maximum Burst設定                 | 20                                                                                                    |  |  |  |
| Bounded設定                       | ● 有効 ○ 無効                                                                                                 |  |  |  |
| Filter設定<br>(Filter番号を入力してください) | 1.1         2.         3.         4.         5.           6.         7.         8.         9.         10. |  |  |  |

(画面は表示例です)

Description

設定名を付けることができます。半角英数字のみ 使用可能です。

Interface名

キューイングをおこなうインタフェース名を入力 します。

Class ID

クラス ID を設定します。クラスの階層構造における <minor 番号 > となります。

親Class ID 親クラスの IDを指定します。クラスの階層構造に おける <major 番号 > となります。

Rate設定

クラスの帯域幅を設定します。設定はkbit/s単位 となります。 Class内 Average Packet Size 設定 クラス内のパケットの平均サイズを指定します。 設定はバイト単位となります。

Maximum Burst設定

一度に送信できる最大パケット数を指定します。

bounded 設定

「有効」を選択すると、兄弟クラスから余っている 帯域幅を借りようとはしなくなります(Rate設定値 を超えて通信しません)。

「無効」を選択すると、その逆の動作となります。

Filter 設定

CLASS 分けフィルタの設定番号を指定します。ここ で指定したフィルタにマッチングしたパケットが、 このクラスに送られてきます。

設定後は「設定」ボタンをクリックします。

# IV. 各設定画面での設定方法について

「CLASS Queueing 設定」

設定を追加するときは「New Entry」をクリックします。

| Description                                           |                                                                                         |
|-------------------------------------------------------|-----------------------------------------------------------------------------------------|
| Interface名                                            | eth0                                                                                    |
| QDISC番号                                               |                                                                                         |
| MAJOR ID                                              | 1                                                                                       |
| class ID                                              |                                                                                         |
| Queueing Discipline                                   | 💌                                                                                       |
| pfifo.limit<br>(PFIFO選択時有効)                           |                                                                                         |
| TBF Paran                                             | neter設定                                                                                 |
| 制限Rate                                                | Kbit/s                                                                                  |
| Buffer Size                                           | byte                                                                                    |
| Limit Byte<br>(tokenが利用できるようになるまで<br>queuing可能なbyte数) |                                                                                         |
| PQ Param                                              | eter設定                                                                                  |
| 最大Band数設定                                             | 3 de fault 3 (2-5)                                                                      |
| priority-map設定                                        | 1 2 2 1 2 0                                                                             |
| Marking Filterの選択<br>(PacketヘッダによるFilter設定は選択できません)   | FiterNo. Class No. 1. 2. 3. 4. 5. 5. 7. 7. 8. 9. 1. 1. 1. 1. 1. 1. 1. 1. 1. 1. 1. 1. 1. |

Class ID

親クラスの ID を指定します。クラスの階層構造に おける <minor 番号 > となります。

Queueing Descipline 以下は、Interface Queueing設定と同様に設定します。

(画面は表示例です)

Description

設定名を付けることができます。半角英数字のみ 使用可能です。

Interface名

キューイングをおこなうインタフェース名を選択 します。

QDISC 番号

このクラスが属しているQDISC番号を指定します。

MAJOR ID

親のクラス ID を指定します。クラスの階層構造に おける <major 番号 > となります。

# IV. 各設定画面での設定方法について

#### 「CLASS 分けフィルタ設定」

設定を追加するときは「New Entry」をクリックします。

| 設定番号          | 1              |  |  |
|---------------|----------------|--|--|
| Description   | host_1         |  |  |
| Priority      | 1 (1 -999)     |  |  |
| ☑ パケットヘッダ情    | 報によるフィルタ       |  |  |
| プロトコル         | 6 (Protocol番号) |  |  |
| 送信元アドレス       | 192.168.0.1/32 |  |  |
| 送信元ポート        | (ボート番号)        |  |  |
| 宛先アドレス        | 10.10.10/32    |  |  |
| 宛先ポート         | 80 (ポート番号)     |  |  |
| TOS値          | 02 (hex0-fe)   |  |  |
| □ Marking情報によ | :37-119        |  |  |
| Mark值         | 100 (1-999)    |  |  |

(画面は表示例です)

Description

設定名を付けることができます。半角英数字のみ 使用可能です。

Priority

複数のCLASS分けフィルタ間での優先度を設定します。値が小さいものほど優先度が高くなります。

パケットヘッダによるフィルタ パケットヘッダ情報でCLASS分けをおこなうとき にチェックします。以下、マッチ条件を設定して いきます。ただしPQをおこなうときは、パケット ヘッダによるフィルタはできません。

プロトコル

プロトコルを指定します。プロトコル番号で指定 してください。

送信元アドレス

送信元 IP アドレスを指定します。サブネット単位、ホスト単位のいずれでも指定可能です。単一ホストを指定するときは**<ホスト IP アドレス>/32**の形式で指定します。範囲での指定はできません。

送信元ポート

送信元ポート番号を指定します。範囲で指定する ときは、**始点ポート:終点ポート**の形式で指定し ます。

宛先アドレス

宛先 IP アドレスを指定します。指定方法は送信元 IP アドレスと同様です。

宛先ポート

宛先ポート番号を指定します。指定方法は送信元 ポートと同様です。

TOS 値

TOS 値を指定します。16 進数で指定します。

Mariking情報によるフィルタ MARK値によってCLASS分けをおこなうときに チェックします。以下、「Mark値」欄にマッチ条件 となるMark値を指定します。PQでフィルタをおこ なうときはMariking情報によるもののみ有効で す。

設定後は「設定」ボタンをクリックします。

# IV. 各設定画面での設定方法について

#### 「パケット分類設定」

設定を追加するときは「New Entry」をクリックします。

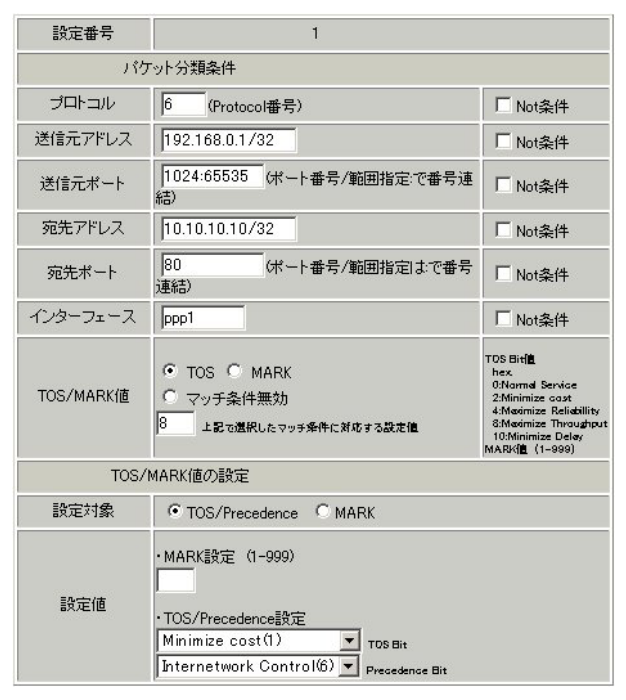

(画面は表示例です)

「ローカルパケット出力時の設定」か「パケット入 力時の設定」をクリックして選択します。

[パケット分類条件]

パケット選別のマッチ条件を定義します。

プロトコル プロトコルを指定します。プロトコル番号で指定 してください。

送信元アドレス

送信元 IP アドレスを指定します。サブネット単位、ホスト単位のいずれでも指定可能です。単一ホストを指定するときは**<ホスト IP アドレス>/32**の形式で指定します。範囲での指定はできません。

送信元ポート 送信元ポート番号を指定します。範囲で指定する ときは、**始点ポート:終点ポート**の形式で指定し ます。 宛先アドレス

宛先 IP アドレスを指定します。指定方法は送信元 IP アドレスと同様です。

宛先ポート

宛先ポート番号を指定します。指定方法は送信元 ポートと同様です。

インタフェース

インタフェースを選択します。(XR-440ではインタ フェース名を入力します)。

各項目について「Not 条件」にチェックを付ける と、その項目で指定した値以外のものがマッチ条 件となります。

TOS/MARK 値

マッチングする TOS/MARK 値を指定します。TOS または MARK のいずれかを選択し、その値を指定します。TOS または MARK をマッチ条件としないときは「マッチ条件無効」を選択します。

#### [TOS/MARK 值]

パケット分類条件で選別したパケットに、あらた に TOS 値または MARK 値を設定します。

#### 設定対象

TOS/PrecedenceかMARKを選択します。

#### 設定値

設定対象で選択したものについて、設定値を指定 します。

設定後は「設定」ボタンをクリックします。

TOS/Precedenceについては巻末をご参照下さい。

# V. ステータスの表示

「ステータス表示」をクリックすると、以下の画面 に移ります。

| Queueing Discipline ステータス表示 | 表示する |
|-----------------------------|------|
| OLASS設定 ステータス表示             | 表示する |
| CLASS分けルール ステータス表示          | 表示する |
| 各インタフェースの上記ステータス<br>をすべて表示  | 表示する |
| Packet分類設定ステータス表示           | 表示する |
| Interfaceの指定                | ethO |

QoS機能の各種ステータスを表示します。

「Packet 分類設定ステータス表示」以外では、必ず Interface 名を「Interface の指定」に入力してか ら「表示する」ボタンをクリックしてください。 第 29 章 QoS 機能

# Ⅵ. 設定の編集・削除方法

設定をおこなうと、設定内容が一覧で表示されま す。

 Pitkurfige
 Description
 Priority
 プロトコル
 道信元ドトン
 道信元ドトン
 現光ボート
 TOSIG
 MARNIG
 Confegure

 1
 Mark
 1

 1

 1

 1

 1

 1

 1

 1

(「クラス分けフィルタ設定」画面の表示例)

Configureの「Edit」をクリックすると設定画面に 遷移し、その設定を修正できます。

「Remove」をクリックすると、その設定が削除され ます。

# VII. ステータス情報の表示例

#### [Queueing 設定情報]表示例

各クラスで設定したキューイング方式や設定パラメータの他、送信したパケット数・送信データサイズ等 の情報を表示します。

qdisc pfifo 1: limit 300p

Sent 9386 bytes 82 pkts (dropped 0, overlimits 0)

qdisc -> キューイング方式
20: -> キューイングを設定しているクラス ID
limit -> キューイングできる最大パケット数
Sent (nnn) byte (mmm)pkts -> 送信したデータ量とパケット数
dropped -> 破棄したパケット数
overlimits -> 過負荷の状態で届いたパケット数

## qdisc sfq 20: limit 128p quantum 1500b flows 128/1024 perturb 10sec Sent 140878 bytes 206 pkts (dropped 0, overlimits 0)

```
limit (nnn)p -> キューに待機できるパケット数
quantum -> パケットのサイズ
flows (nnn)/(mmm) -> mmm 個のバケツが用意され、同時にアクティブになるのは nnn 個まで
perturb (n)sec -> ハッシュの更新間隔
```

qdisc tbf 1: rate 500Kbit burst 1499b/8 mpu 0b lat 4295.0s Sent 73050 bytes 568 pkts (dropped 2, overlimits 17)

rate -> 設定している帯域幅 burst -> バケツのサイズ mpu -> 最小パケットサイズ lat -> パケットが tbf に留まっていられる時間

qdisc cbq 1: rate 1000Kbit cell 8b mpu 64b (bounded, isolated) prio no-transmit/8 weight 1000Kbit allot 1514b level 2 ewma 5 avpkt 1000b maxidle 242us Sent 2420755 bytes 3945 pkts (dropped 0, overlimits 0) borrowed 0 overactions 0 avgidle 6399 undertime 0 bounded, isolated -> bounded, isolated 設定がされている(bounded は帯域を借りない、isolated は帯域を貸さない) prio -> プライオリティ(上記では root クラスなので、prio 値はありません) weight -> ラウンドロビンプロセスの重み allot -> 送信できるデータサイズ ewma -> 指数重み付け移動平均 avpkt -> 平均パケットサイズ maxidle -> パケット送信時の最大アイドル時間 borrowed -> 帯域幅を借りて送信したパケット数 avgidle -> EMWAで測定した値から、計算したアイドル時間を差し引いた数値。 通常は数字がカウントされていますが、過負荷の状態では"0"になります

# VII. ステータス情報の表示例

[CLASS 設定情報]表示例 設定している各クラスの情報を表示します。

#### <u>その1(CBQでの表示例)</u>

class cbq 1: root rate 1000Kbit cell 8b mpu 64b (bounded, isolated) prio no-transmit/8 weight 1000Kbit allot 1514b level 2 ewma 5 avpkt 1000b maxidle 242us Sent 33382 bytes 108 pkts (dropped 0, overlimits 0) borrowed 0 overactions 0 avgidle 6399 undertime 0 class cbq 1:10 parent 1:1 rate 500Kbit cell 8b mpu 64b prio 1/1 weight 50Kbit allot 1500b level 0 ewma 5 avpkt 1000b maxidle 6928us offtime 15876us Sent 0 bytes 0 pkts (dropped 0, overlimits 0) borrowed 0 overactions 0 avgidle 181651 undertime 0 class cbq 1:1 parent 1: rate 1000Kbit cell 8b mpu 64b (bounded, isolated) prio 3/3 weight 100Kbit allot 1500b level 1 ewma 5 avpkt 1000b maxidle 242us Sent 2388712 bytes 3843 pkts (dropped 0, overlimits 0) borrowed 2004 overactions 0 avgidle 6399 undertime 0 class cbq 1:20 parent 1:1 leaf 20: rate 500Kbit cell 8b mpu 64b (bounded) prio 2/2 weight 50Kbit allot 1500b level 0 ewma 5 avpkt 1000b maxidle 6928us offtime 15876us Sent 142217 bytes 212 pkts (dropped 0, overlimits 0) borrowed 0 overactions 0 avgidle 174789 undertime 0 parent -> 親クラス ID その2(PQでの表示例) class prio 1: parent 1: leaf 1001:

class prio 1: parent 1: leaf 1002: class prio 1: parent 1: leaf 1003:

prio -> 優先度 parent -> 親クラス ID leaf -> leaf クラス ID

# VII. ステータス情報の表示例

#### [CLASS分けフィルタ設定情報]表示例

クラス分けフィルタの設定情報を表示します。

```
<u>その1(CBQ での表示例)</u>
```

[ PARENT 1: ] filter protocol ip pref 1 u32 filter protocol ip pref 1 u32 fh 805: ht divisor 1 filter protocol ip pref 1 u32 fh 805::800 order 2048 key ht 805 bkt 0 flowid 1:20 match c0a8786f/fffffff at 16 match 00060000/00ff0000 at 8 filter protocol ip pref 1 u32 fh 804: ht divisor 1 filter protocol ip pref 1 u32 fh 804::800 order 2048 key ht 804 bkt 0 flowid 1:10 match c0a87800/ffffff00 at 16 match 00060000/00ff0000 at 8 filter protocol ip pref 3 u32 filter protocol ip pref 3 u32 fh 805: ht divisor 1 filter protocol ip pref 3 u32 fh 805::800 order 2048 key ht 805 bkt 0 flowid 1:20 match c0a8786f/fffffff at 16 match 00060000/00ff0000 at 8 filter protocol ip pref 3 u32 fh 804: ht divisor 1 filter protocol ip pref 3 u32 fh 804::800 order 2048 key ht 804 bkt 0 flowid 1:10 match c0a87800/ffffff00 at 16 match 00060000/00ff0000 at 8 protocol -> マッチするプロトコル pref -> 優先度 u32 -> パケットフィルタを参照してフィルタすることの宣言 at 8、at16 -> マッチの開始は、指定した数値分のオフセットからであることを示します。 at 8であれば、ヘッダの9バイトめからマッチします。 flowid -> マッチしたパケットを送るクラス

#### <u>その2(PQでの表示例)</u>

[ PARENT 1: ] filter protocol ip pref 1 fw filter protocol ip pref 1 fw handle 0x1 classid 1:3 filter protocol ip pref 2 fw filter protocol ip pref 2 fw handle 0x2 classid 1:2 filter protocol ip pref 3 fw filter protocol ip pref 3 fw

pref -> 優先度 handle -> TOS または MARK 値 classid -> マッチパケットを送るクラス ID クラス ID 1:(n) のとき、100(n):に送られます。

# 第 29 章 QoS 機能

# VII. ステータス情報の表示例

#### [Packet 分類設定情報]表示例

パケット分類設定の情報を表示します。

| pkts  | bytes | target     | prot  | opt   | in      | out | source          | destination     |            |      |
|-------|-------|------------|-------|-------|---------|-----|-----------------|-----------------|------------|------|
| 272   | 39111 | MARK       | all   |       | eth0    | any | 192.168.120.111 | anywhere        | MARK set 0 | )x1  |
| 83    | 5439  | MARK       | all   |       | eth0    | any | 192.168.120.113 | anywhere        | MARK set 0 | )x2  |
| 447   | 48695 | MARK       | all   |       | eth0    | any | 192.168.0.0/24  | anywhere        | MARK set 0 | )x3  |
| 0     | 0     | FTOS       | tcp   |       | eth0    | any | 192.168.0.1     | 111.111.111.111 | tcp spts:1 | 024: |
| 65535 | dpt:4 | 50 Type of | Servi | ce se | et 0x62 |     |                 |                 |            |      |

pkts -> 入力(出力)されたパケット数 bytes -> 入力(出力)されたパイト数 target -> 分類の対象(MARKかTOSか) prot -> プロトコル in -> パケット入力インタフェース out -> パケット出力インターフェース source -> 送信元 IP アドレス destination -> あて先 IP アドレス MARK set -> セットする MARK値 spts -> 送信元ポート番号 dpt -> あて先ポート番号 Type of Service set -> セットする TOS ビット値

# VIII. クラスの階層構造について

CBQにおけるクラスの階層構造は以下のようになり ます。

#### root クラス

ネットワークデバイス上のキューイングです。 本装置のシステムが直接的に対話するのはこのク ラスです。

#### 親クラス

すべてのクラスのベースとなるクラスです。帯域 幅を100%として定義します。

#### 子クラス

親クラスから分岐するクラスです。親クラスの持 つ帯域幅を分割して、それぞれの子クラスの帯域 いように定義する必要があります。 幅として持ちます。

#### leaf(葉)クラス

leaf クラスは自分から分岐するクラスがないクラ スです。

#### qdisc

キューイングです。ここでキューを管理・制御し ます。

#### [クラス IDについて]

各クラスはクラス IDを持ちます。 クラス IDは MAJOR 番号とMINOR 番号の2つからなります。表記 は以下のようになります。

#### <MAJOR 番号 >: <MINOR 番号 >

・root クラスは「1:0」というクラス IDを持ちま す。

・子クラスは、親と同じ MAJOR 番号を持つ必要が あります。

・MINOR 番号は、他のクラスと gdisc 内で重複しな

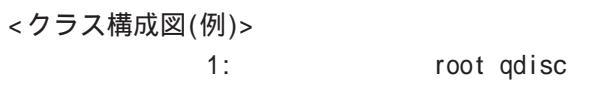

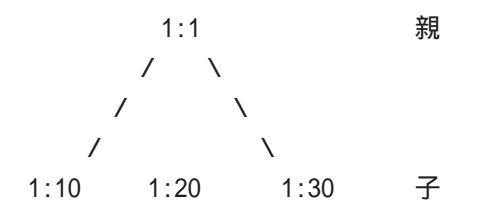

| 10: | leaf |
|-----|------|
|     |      |

| 3     | qdisc |      |
|-------|-------|------|
| /     | λ     |      |
| 1001: | 1002: | leaf |

# IX.TOS について

IPパケットヘッダにはTOSフィールドが設けられています。ここにパケットの優先度情報を付与しておくことで、優先度にあわせて機器がパケットを適切に扱えることを期待します。

IP ヘッダ内の TOS フィールドの各ビットは、以下のように定義されています。<表 1>

バイナリ 10 進数 意味

| 1000 | 8 | Minimize delay (md)          |
|------|---|------------------------------|
| 0100 | 4 | Maximize throughput (mt)     |
| 0010 | 2 | Maximize reliability (mr)    |
| 0001 | 1 | Minimize monetary cost (mmc) |
| 0000 | 0 | Normal Service               |

md は最小の遅延、mt は最高のスループット、mr は高い信頼性、mmc は低い通信コスト、を期待するパ ケットであることを示します。

各ビットの組み合わせによる TOS 値は以下のように定義されます。<表2>

| TOS  | ビット | 意味                     | Linuxでの扱い     | バンド |
|------|-----|------------------------|---------------|-----|
| 0x0  | 0   | Normal Service         | 0 Best Effort | 1   |
| 0x2  | 1   | Minimize Monetary Cost | 1 Filler      | 2   |
| 0x4  | 2   | Maximize Reliability   | 0 Best Effort | 1   |
| 0x6  | 3   | mmc+mr                 | 0 Best Effort | 1   |
| 0x8  | 4   | Maximize Throughput    | 2 Bulk        | 2   |
| 0xa  | 5   | mmc+mt                 | 2 Bulk        | 2   |
| 0xc  | 6   | mr+mt                  | 2 Bulk        | 2   |
| 0xe  | 7   | mmc+mr+mt              | 2 Bulk        | 2   |
| 0x10 | 8   | Minimize Delay         | 6 Interactive | 0   |
| 0x12 | 9   | mmc+md                 | 6 Interactive | 0   |
| 0x14 | 10  | mr+md                  | 6 Interactive | 0   |
| 0x16 | 11  | mmc+mr+md              | 6 Interactive | 0   |
| 0x18 | 12  | mt+md                  | 4 Int. Bulk   | 1   |
| 0x1a | 13  | mmc+mt+md              | 4 Int. Bulk   | 1   |
| 0x1c | 14  | mr+mt+md               | 4 Int. Bulk   | 1   |
| 0x1e | 15  | mmc+mr+mt+md           | 4 Int. Bulk   | 1   |

バンドは優先度です。0が最も優先度が高いものです。初期値ではバンド数は3(優先度は3段階)です。 本装置では、PQ Paramater 設定の「最大 Band 数設定」でバンド数を変更できます(0~4)。

Linux での扱いの数値は、Linux での TOS ビット列の解釈です。これは PQ Paramater 設定の「Prioritymap 設定」の箱にリンクしており、対応する Priority-map の箱に送られます。

# IX.TOS について

またアプリケーションごとのパケットの取り扱い方法も定義されています(RFC1349)。 アプリケーションの TOS 値は以下のようになっています。<表 3>

| アプリケーション            | TOSビット値       | 定義                       |
|---------------------|---------------|--------------------------|
| TELNET              | 1000          | (minimize delay)         |
| FTP                 |               |                          |
| Control             | 1000          | (minimize delay)         |
| Data                | 0100          | (maximize throughput)    |
| TFTP                | 1000          | (minimize delay)         |
| SMTP                |               |                          |
| Command phase       | 1000          | (minimize delay)         |
| DATA phase          | 0100          | (maximize throughput)    |
| Domain Name Service |               |                          |
| UDP Query           | 1000          | (minimize delay)         |
| TCP Query           | 0000          |                          |
| Zone Transfer       | 0100          | (maximize throughput)    |
| NNTP                | 0001          | (minimize monetary cost) |
| ICMP                |               |                          |
| Errors              | 0000          |                          |
| Requests            | 0000 (mostly) |                          |

Responses <same as request> (mostly)

表中のTOSビット値(2進数表記)が、<表2>のビットに対応しています。

TOS 値は定義があいまいで相互運用できない、正しい値が設定されている保証がない、悪用される可能性があるなどの要因により、現在までほとんど使われていません。

第30章

ネットワークテスト

## 第30章 ネットワークテスト

# ネットワークテスト

XR-440の運用時において、ネットワークテストを おこなうことができます。ネットワークのトラブ ルシューティングに有効です。以下の3つのテス トができます。

- ・pingテスト
- ・tracerouteテスト
- ・パケットダンプの取得

## <u>実行方法</u>

Web 設定画面「ネットワークテスト」をクリックして、以下の画面でテストを実行します。

|             | FQDNまたはIPアドレス                                                                                                    |
|-------------|----------------------------------------------------------------------------------------------------|
| Pine        | インターフェースの指定(省略可)<br>C 主回線 C マルチ#2 C マルチ#3 C マルチ#4<br>C Ether0 C Ether1 C Ether2<br>使 その他<br>実行                       |
| Trace Route | FODNまたはIPアドレス<br>実行                                                                                                  |
| パケットダンプ     | <ul> <li>○ 主回線 ○ マルチ#2 ○ マルチ#3 ○ マルチ#4</li> <li>○ Ether0 ○ Ether1 ○ Ether2</li> <li>○ その他</li> <li>実行結果表示</li> </ul> |

#### pingテスト

指定した相手に XR-440 から Ping を発信します。 FQDN(www.xxx.co.jp などのドメイン名)、もしくは IP アドレスを入力して「実行」をクリックします。 また ping を送出するインタフェースを指定するこ ともできます(省略化)

#### 実行結果例

#### 実行結果

| PI                           | VG 211. | .14.13 | 3.66 ( | 211.14 | .13. | .66): 56   | data byte | es        |      |
|------------------------------|---------|--------|--------|--------|------|------------|-----------|-----------|------|
| 64                           | bytes   | from   | 211.1  | 4.13.6 | 6:   | icmp_seq=  | 0 tt1=52  | time=49.5 | ms   |
| 64                           | bytes   | from   | 211.1  | 4.13.6 | 6: 1 | icmp_seq=  | 1 tt1=52  | time=65.7 | ms   |
| 64                           | bytes   | from   | 211.1  | 4.13.6 | 6:   | icmp_seq=  | 2 tt1=52  | time=11.7 | ms   |
| 64                           | bytes   | from   | 211.1  | 4.13.6 | 6:   | icmp_seq=  | 3 tt1=52  | time=12.0 | ms   |
| 64                           | bytes   | from   | 211.1  | 4.13.6 | 6: 1 | icmp_seq=  | 4 tt1=52  | time=69.0 | ms   |
| 64                           | bytes   | from   | 211.1  | 4.13.6 | 6: 1 | icmp_seq=  | 5 tt1=52  | time=58.3 | ms   |
| 64                           | bytes   | from   | 211.1  | 4.13.6 | 6:   | icmp_seq=  | 6 tt1=52  | time=12.0 | ms   |
| 64                           | bytes   | from   | 211.1  | 4.13.6 | 6:   | icmp_seq=  | 7 tt1=52  | time=71.4 | ms   |
| 64                           | bytes   | from   | 211.1  | 4.13.6 | 6: 1 | icmp_seq=  | 8 tt1=52  | time=12.0 | ms   |
| 64                           | bytes   | from   | 211.1  | 4.13.6 | 6:   | icmp_seq=  | 9 tt1=52  | time=11.8 | ms   |
| 211.14.13.66 ping statistics |         |        |        |        |      |            |           |           |      |
| 10                           | packe   | ts tra | ansmit | ted, 1 | 0 pa | ackets re  | ceived, I | )% packet | loss |
| ro                           | und-tr  | ID MIT | n/ave/ | max =  | 11.  | (737.3771) | .4 ms     |           |      |

#### traceroute テスト

指定した宛先までに経由するルータの情報を表示 します。pingと同様に、FQDNもしくは IP アドレ スを入力して「実行」をクリックします。

#### 実行結果例

#### 実行結果

PING 211.14.13.66 (211.14.13.66): 56 data bytes 64 bytes from 211.14.13.66: icmp\_seq=0 ttl=52 time=12.4 ms

b4 Dytes from 211.14.13.66 ping statistics --1 packets transmitted, 1 packets received, 0% packet loss round-trip min/avg/max = 12.4/12.4/12.4 ms
traceroute to 211.14.13.66 (211.14.13.66), 30 hops max, 40 byte packets
1 192.168.100.15 (192.168.120.15 (1.545 ms 2.253 ms 1.607 ms
2 192.168.100.50 (192.168.100.50) 2.210 ms 4.955 ms 2.309 ms
3 172.17.254.1 (172.17.254.1) 8.777 ms 21.189 ms 13.946 ms
4 210.135.192.108 (210.135.192.108) 9.205 ms 8.955 ms 9.310 ms
5 210.135.208.10 (210.135.208.4) 35.538 ms 19.928 ms 14.744 ms
6 210.135.208.10 (210.135.208.10) 41.641 ms 40.476 ms 68.293 ms
7 211.14.3.148 (211.14.3.148) 36.865 ms 47.151 ms 18.491 ms
10 211.14.3.105 (211.14.2.193) 33.777 ms 11.380 ms 17.282 ms
11 211.14.2.193 (211.14.2.249) 19.692 ms !X \* 15.213 ms !X

ping・tracerouteテストで応答メッセージが表示 されない場合は、DNSで名前解決ができていない 可能性があります。その場合はまず、IPアドレス を直接指定してご確認下さい。

## 第30章 ネットワークテスト

# ネットワークテスト

パケットダンプ

パケットのダンプを取得できます。 ダンプを取得したいインターフェースを選択して 「実行」をクリックします。その後、「結果表示」 をクリックすると、ダンプ内容が表示されます。

#### <u>実行結果例</u>

実行結果

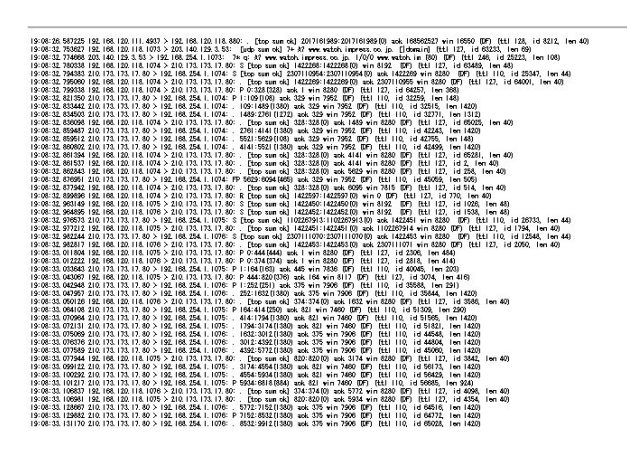

「結果表示」をクリックするたびに、表示結果が更 新されます。

パケットダンプの表示は、最大で100パケット分 までです。100パケット分を超えると、古いものか ら順に表示されなくなります。

インタフェースについては「その他」を選択し、 直接インタフェースを指定することもできます。 その場合はインタフェース名を指定してください (「gre1」や「ipsec0」など)

第31章

システム設定

# システム設定

「システム設定」ページでは、XR-440の運用に関す る制御をおこないます。下記の項目に関して設定・ 制御が可能です。

- ・時計の設定
- ・ログの表示 / 削除
- ・パスワード設定
- ・ファームウェアアップデート
- ・設定の保存・復帰
- ・設定のリセット
- ・本体の再起動 / 停止
- ・セッションライフタイムの設定
- ・設定画面の設定
- ・ISDN 設定
- ・オプション CF カードの操作

#### 時計の設定

XR-440内蔵時計の設定をおこないます。

「時計の設定」をクリックして設定画面を開きます。

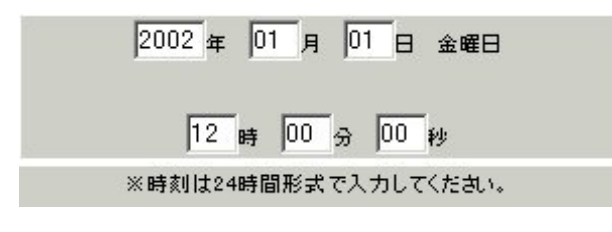

24時間単位で時刻を設定してください。

入力が終わりましたら「設定の保存」ボタンをク リックして設定完了です。設定はすぐに反映され ます。

## <u>実行方法</u>

Web 設定画面「システム設定」をクリックします。 各項目のページへは、設定画面上部のリンクをク リックして移動します。

# システム設定

# ログの表示

# <u>実行方法</u>

「ログの表示」をクリックして表示画面を開きま す。

| Apr 26 00:05:11 localhost MARK                                                 |   |
|--------------------------------------------------------------------------------|---|
| Apr 26 00:25:11 localhost MARK                                                 | 1 |
| Apr 26 00:37:59 localhost named[436]: Cleaned cache of 0 RRsets                |   |
| Apr 26 00:37:59 localhost named[436]: USAGE 1019749079 1019556843              |   |
| CPU=2.58u/2.34s CHILDCPU=0u/0s                                                 |   |
| Apr 26 00:37:59 localhost named[436]: NSTATS 1019749079 1019556843 A=3         |   |
| Apr 26 00:37:59 localhost named[436]: XSTATS 1019749079 1019556843 RR=0 RNXD=0 |   |
| RFwdR=0 RDupR=0 RFail=0 RFErr=0 RErr=0 RAXFR=0 RLame=0 ROpts=0 SSysQ=1 SAns=0  |   |
| SFwdQ=3 SDupQ=19233 SErr=4 RQ=3 RIQ=0 RFwdQ=0 RDupQ=0 RTCP=0 SFwdR=0 SFail=0   |   |
| SFErr=0 SNaAns=0 SNXD=0                                                        |   |
| Apr 26 01:06:09 localhost MARK                                                 |   |
| Apr 26 01:26:09 localhost MARK                                                 |   |
| Apr 26 01:38:57 localhost named[436]: Cleaned cache of 0 RRsets                |   |
| Apr 26 01:38:57 localhost named[436]: USAGE 1019752737 1019556843              |   |
| CPU=2.58u/2.34s CHILDCPU=0u/0s                                                 |   |
| Apr 26 01:38:57 localhost named[436]: NSTATS 1019752737 1019556843 A=3         |   |
| Apr 26 01:38:57 localhost named[436]: XSTATS 1019752737 1019556843 RR=0 RNXD=0 |   |
| RFwdR=0 RDupR=0 RFail=0 RFErr=0 RErr=0 RAXFR=0 RLame=0 ROpts=0 SSysQ=1 SAns=0  | 1 |
| SFwdQ=3 SDupQ=19233 SErr=4 RQ=3 RIQ=0 RFwdQ=0 RDupQ=0 RTCP=0 SFwdR=0 SFail=0   |   |
| SFErr=0 SNaAns=0 SNXD=0                                                        | 1 |
| Apr 26 02:07:06 localhost MARK                                                 |   |
| Apr 26 02:27:06 localhost MARK                                                 |   |
| Apr 26 02:39:54 localhost named[436]: Cleaned cache of 0 RRsets                |   |
| Apr 26 02:39:54 localhost named[436]: USAGE 1019756394 1019556843              |   |
| CPU=2.58u/2.34s CHILDCPU=0u/0s                                                 |   |
| Apr 26 02:39:54 localhost named[436]: NSTATS 1019756394 1019556843 A=3         |   |
| Apr 26 02:39:54 localhost named[436]: XSTATS 1019756394 1019556843 RR=0 RNXD=0 |   |
| RFwdR=0 RDupR=0 RFail=0 RFErr=0 RErr=0 RAXFR=0 RLame=0 ROpts=0 SSysQ=1 SAns=0  |   |
| SFwdQ=3 SDupQ=19233 SErr=4 RQ=3 RIQ=0 RFwdQ=0 RDupQ=0 RTCP=0 SFwdR=0 SFwil=0   |   |
| SFErr=0 SN&Ans=0 SNXD=0                                                        |   |
|                                                                                | - |

XR-440のログが全てここで表示されます。

「表示の更新」ボタンをクリックすると表示が 更新されます。

## ログの削除

ログ情報は最大2MBまでのサイズで保存されます。 また再起動時にログ情報は削除されます。手動で 削除する場合は次のようにしてください。

# <u>実行方法</u>

「ログの削除」をクリックして画面を開きます。

すべてのログメッセージを削除します。

実行する

「削除実行」ボタンをクリックすると、保存されているログが**全て削除**されます。

# システム設定

## ファームウェアのアップデート

XR-440は、ブラウザ上からファームウェアのアッ プデートをおこないます。

## <u>実行方法</u>

「ファームウェアのアップデート」をクリックして 画面を開きます。

| ここではファームウ | ェアのアップデートを | おこなうことができます。 |
|-----------|------------|--------------|
| ファイルの指定   |            | 参照           |

「参照」ボタンを押して、弊社ホームページからダ ウンロードしてきたファームウェアファイルを選 択し、「アップデート実行」ボタンを押してくださ い。

その後、ファームウェアを本装置に転送します(転送が終わるまではしばらく時間がかかります)。転送完了後に、以下のようなアップデートの確認画面が表示されますので、バージョン等が正しければ「実行する」をクリックしてください。

| ファームウェアのアップデート                          |
|-----------------------------------------|
| ファームウエアのダウンロードが完了しました                   |
| 現在のファームウエアのバージョン                        |
| Century Systems XR-440 Series ver 1.0.0 |
| ダウンロードされたファームウエアのバージョン                  |
| Century Systems XR-440 Series ver 1.0.0 |
| このファームウエアでアップデートしますか?                   |

注意:3分以内にアップデートが実行されない場合は ダウンロードしたファームウエアを破棄します

実行する中止する

アップデートを実行した場合は以下の画面が表示 され、ファームウェアの書き換えが始まります。

#### ファームウエアのアッブテートを実行します。 作業には数分かかりますので電源を切らずにお待ち下さい。 作業が終了しますと自動的に再起動します。

アップデート中は、本体の LED が時計回りに回転 します。この間は、アクセスをおこなわずにその ままお待ちください。

ファームウェアの書き換え後に本装置が自動的に 再起動されて、アップデートの完了です。

アップデート実行中は、本装置やインターネットへのアクセス等は行なわないでください。 アップデート失敗の原因となることがあります。

# システム設定

## パスワードの設定

XR-440の設定画面にログインする際のユーザー名、 パスワードを変更します。ルータ自身のセキュリ ティのためにパスワードを変更されることを推奨 します。

## <u>実行方法</u>

「パスワードの設定」をクリックして設定画面を開 きます。

| 新しいユーザ名      |  |
|--------------|--|
| 新しいパスワード     |  |
| もう一度入力してください |  |

新しいユーザー名とパスワードを設定します。 半角英数字で1から8文字まで設定可能です。大 文字・小文字も判別しますのでご注意下さい。

入力が終わりましたら「設定」ボタンをクリック して設定完了です。次回のログインからは、新し く設定したユーザー名とパスワードを使います。

#### 設定のリセット

XR-440の設定を全てリセットし、工場出荷時の設 定に戻します。

## <u>実行方法</u>

「設定のリセット」をクリックして画面を開きます。

現在の本体設定内容を全てクリアして工場出荷設定に戻します。

#### 実行する

「実行する」ボタンをクリックするとリセットが実 行され、本体の全設定が工場出荷設定に戻ります。

設定のリセットにより全ての設定が失われますので、念のために「設定のバックアップ」を実行しておくようにしてください。

# システム設定

## 本体再起動

XR-440を再起動します。設定内容は変更されません。

## <u>実行方法</u>

「再起動」をクリックして画面を開きます。

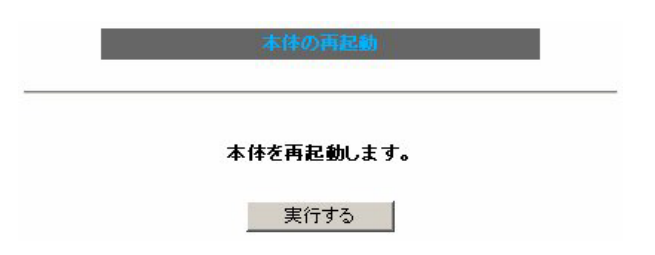

#### 本体の停止

XR-440の動作を停止します。通電した状態で、す べての機能が停止します。 オプション・メモリーカードを使用していてメモ リーカードを本装置から取り外すときに、この操 作をおこないます。

#### <u>実行方法</u>

「停止」をクリックして画面を開きます。

XR-640本体の停止

本体の動作を停止します。

実行する

「実行する」ボタンをクリックすると、リセットが 実行されます。

本体の再起動をおこなった場合、それまでのログ

は全てクリアされます。

「実行する」ボタンをクリックすると、以下のメッ セージが表示されます。

#### 本装置を停止します。

## 停止するまで約1分ほどかかります。 LEDの点滅を確認して本装置の電源を0FF してくだ さい。

この後、本装置が停止動作に入ります。 停止が完了すると、本体前面の「STATUS 2」LEDが 消灯します。この状態になったら本体の電源を切 り、メモリーカードを取り外してください。

電源を再投入すると停止状態が解除され、通常の 動作状態となります。
# システム設定

## セッションライフタイムの設定

NAT/IPマスカレードのセッションライフタイムを 設定します。

「セッションライフタイムの設定」をクリックして 画面を開きます。

| UDP        | 30       | 秒 (0 - 8640000) |
|------------|----------|-----------------|
| UDP stream | 180      | 秒 (0 - 8640000) |
| TOP        | 432000   | 秒 (0 - 8640000) |
| 0を入力した     | - 坦合 デフォ | 山卜値を設定します。      |

UDP

UDP セッションのライフタイムを設定します。 単位は秒です。0 ~ 8640000の間で設定します。 初期設定は 30 秒です。

UDP stream

UDP streamセッションのライフタイムを設定しま す。単位は秒です。0~8640000の間で設定しま す。初期設定は180秒です。

#### TCP

TCP セッションのライフタイムを設定します。単位 は秒です。0~8640000の間で設定します。初期設 定は432000秒です。

それぞれの項目で"0"を設定すると、初期値で動作します。

「設定の保存」ボタンをクリックすると、設定が保 存されます。設定内容はすぐに反映されます。

## 設定の保存と復帰

XR-440の設定の保存および、保存した設定の復帰 をおこないます。

## <u>実行方法</u>

「設定の保存・復帰」をクリックして画面を開きます。

## --注意--

「設定の保存復帰画面」にて設定情報を表示・更 新する際、ご利用のプロバイダ登録情報や本装置 のRSAの秘密鍵を含む設定情報等がネットワーク 上に平文で流れます。 設定の保存・復帰は、ローカル環境もしくはVPN 環境等、セキュリティが確保された環境下で行う 事をお勧めします。

上記のような注メッセージが表示されてから、「設 定の保存・復帰」のリンクをクリックします。

## [設定の保存]

設定を保存するときは、テキストのエンコード形 式と保存形式を選択して「設定ファイルの作成」 をクリックします。

| 現在の設定を保存することができます。 |                                 |
|--------------------|---------------------------------|
| コードの指定             | CEUC(LF) CSJIS(CR+LF) CSJIS(CR) |
| 形式の指定              | ○ 全設定(gzip) ⊙ 初期値との差分(text)     |

クリックすると以下のメッセージが表示されます。

## 設定をバックアップしました。 バックアップファイルのダウンロード

#### ブラウザのリンクを保存する等で保存して下さい。

「バックアップファイルのダウンロード」リンクから、設定をテキストファイルで保存しておきます。

(次のページに続きます)

# システム設定

「全設定」を選択すると、すべてのXR-440の設定をgzip形式で圧縮して保存します。

「初期値との差分」を選択すると、初期値と異なる 設定のみを摘出して、テキスト形式で保存します。 このテキストファイルの内容を直接書き換えて設 定を変更することもできます。

## [設定の復帰]

上記項目から「参照」をクリックして、保存して おいた設定ファイルを選択します。全設定の保存 ファイルはgzip 圧縮形式のまま、復帰させること ができます。

| ここでは設定を復帰させることができます。 |  |    |
|----------------------|--|----|
| ファイルの指定              |  | 参照 |

その後「設定の復帰」をクリックすると、設定の 復帰がおこなわれます。

設定が正常に復帰できたときは、XR-440が自動的 に再起動されます。

## - - 注意 - -

「設定の保存復帰画面」にて設定情報を表示・ 更新する際、ご利用のプロバイダ登録情報や本 装置のRSAの秘密鍵を含む設定情報等がネッ トワーク上に平文で流れます。設定の保存・復 帰は、ローカル環境もしくはVPN環境等、セ キュリティが確保された環境下で行う事をおす すめします。

#### 設定画面の設定

WEB設定画面へのアクセスログについての設定をします。

## <u>実行方法</u>

「設定画面の設定」をクリックして画面を開きま す。

設定画面の設定

| アクセスログ | ● 使用しない O syslogに取る                   |
|--------|---------------------------------------|
| エラーログ  | <ul> <li>使用しない O syslogに取る</li> </ul> |

#### 設定画面の

アクセスログ (アクセス時の)エラーログ

を取得するかどうかを指定して、「設定の保存」を クリックします。

アクセスログ・エラーログは、「syslog」サービス の設定にしたがって出力されます。

## システム設定

## ISDN 設定

BRI を使った ISDN 回線接続を行なうときの「ISDN 発信者番号」を設定します。

## <u>実行方法</u>

「ISDNの設定」をクリックして画面を開きます。

ISDN設定

ISDN番号

「ISDN 番号」欄に ISDN 発信者番号を入力し、「設定 の保存」をクリックします。

## オプションCFカード

XR-440シリーズにオプションで用意されているコ ンパクトフラッシュ(CF)カードを装着している場 合の、CFカードの操作を行ないます。

・CF カードの初期化 ・CF カードへの設定のバックアップ

ができます。

「オプション CF カード」をクリックして画面を開 きます。

479470F/J-F

オラジョンCFカードの状況 総容量[62452 kbyte]空容量[59080 kbyte]使用率[6%] 機器設定のバックアップ日時 Thu Aug 22 10:202.82 0002

オプションOFカードに現在の設定をコピーします

設定ファイルをコピーする

オプションOFカードを初期化します

オプションCFカードの初期化

画面上部には、装着した CF カードの情報が表示されます。

オブションCFカードの状況 総容量 [62452 kbyte ] 空容量 [ 59080 kbyte ] 使用率 [6% ]

機器設定のバックアップ日時 Thu Aug 22 10:20:26 2002

設定のバックアップをCFカードにコピーするとき は「オプションCFカードに現在の設定をコピーし ます」項目でコピーを実行します。

オプションCFカードに現在の設定をコピーします

設定ファイルをコピーする

# システム設定

CFカードを初期化するときは「オプション CFカードを初期化します」項目で実行します。

オプションOFカードを初期化します

オプションOFカードの初期化

はじめて CF カードを装着したときは、CF カードを 初期化する必要がありますので、必ず「CF カード の初期化」を実行してください。初期化しないと CF カードを使用できません。

また CF カードが初期化されていないときは、「オ プション CF カードに現在の設定をコピーします」 項目は表示されません。

また、CFカードを本装置から取り外すときは、かならず「本体の停止」を実行するか、本体前面の「RELEASE」ボタンを使用してから取り外してください。この作業を行わずにCFカードを取り外すと、本装置およびCFカードが破損する場合があります。

[CFカードの取り扱いについて]

オプションCFカードは、本装置前面パネルのCF カードスロットに挿入してください。

CFカードを挿入され動作しているときは本体前面 のSTATUS(橙)が点灯します。CFカードが使用可 能状態になるとACTIVE(緑)ランプが点灯します。

CF カードを取り外すときは、CF カードスロット 横にある RELEASE ボタンを数秒押し続けてくださ い。その後 CF ランプが消灯しましたら、CF カー ドを安全に取り外せます。

上記の手順以外でCFカードを取り扱った場合、 CFカードが故障する場合がありますのでご注意下 さい。

情報表示

# 第32章 情報表示

# 本体情報の表示

実行方法

本体の機器情報を表示します。 以下の項目を表示します。

- ・ファームウェアバージョン情報
   現在のファームウェアバージョンを確認できます。
- ・インターフェース情報
   各インターフェースの IP アドレスや MAC アドレスなどです。
   PPP/PPPoE や IPsec 論理インタフェースもここに表示されます。

## ・リンク情報

本装置の各 Ethernet ポートのリンク状態、 リンク速度が表示されます。

- ・ルーティング情報
   直接接続、スタティックルート、ダイナ
   ミックルートに関するルーティング情報です。
- Default Gateway 情報
   デフォルトルート情報です。
- ・ARP テーブル情報 XR が保持している ARP テーブルです。

## ・DHCP クライアント取得情報

DHCPクライアントとして設定しているイン タフェースがサーバから取得した IP アドレ ス等の情報を表示します。 Web 設定画面の「情報表示」をクリックすると、新 しいウィンドウが開いて本体情報表示されます。

| 🦉 機器情                                                    | 輯 – Microsoft Internet Explorer                                                                                                    |   |
|----------------------------------------------------------|----------------------------------------------------------------------------------------------------|---|
|                                                          | ファームウェアバージョン                                                                                                    | - |
|                                                          | Century Systems XR-640 Series ver 1.1.3                                                                                                    |   |
|                                                          |                                                                                                    |   |
|                                                          | インターフェース情報                                                                                                    |   |
| eth0                                                     | Link encap:Ethernet HWaddr 00:00:SD:83:01:E4<br>inet addr:180.100.237 Beast:182.180.120.255 Mask:255.255.255.0<br>UP BRAHCAS: MONINON MULTICONST MULTICON Metric:1<br>RX packets:203557 errors:0 dropped:0 overruns:0 frame:0<br>TX packets:2000 errors:0 dropped:0 overruns:0 carrier:0<br>interrup:100<br>interrup:100                 |   |
| eth1                                                     | Link encap:Ethernet HMRddr 00:80:05:80:01:E5<br>Inst addr:18:0.188,1264 Best128,128,1255,255.255.0<br>LP BRDuCAST MULTICAST MULTI600 Metric:1<br>KY packats:0 errors:0 dropped:0 overnuns:10 frame:0<br>TX packats:0 errors:0 dropped:0 overnuns:0 carrier:0<br>collision:0 txguwelen:100<br>Interrupt:82                                |   |
| eth2                                                     | Link ensageEthernet HM6ddr 00:80:050:08:01:E6<br>inet addr:18:18:02:26H Boat120:18:255.255 Mask:255.255.0<br>UP BRADQCAST RUNNING MULTICAST MTU:1800 Hetric:1<br>TX packets:0 errors:0 dropped:0 verruns:0 frame:0<br>TX packets:0 errors:0 dropped:0 verruns:0 carrier:0<br>Collisions:0 torqueler:0<br>Interrunt:20 Base addres:0x4700 |   |
|                                                          | リン ノントをあび                                                                                                    |   |
| at b0                                                    |                                                                                                    |   |
| etilo                                                    | Link:up AutoNegotistion:on Speed: 100M Duplex:full                                                                                                    |   |
| eth1                                                     | Link:down                                                                                                    |   |
| eth2                                                     |                                                                                                    |   |
|                                                          | Portl Link:down<br>Port2 Link:down<br>Port3 Link:down<br>Port4 Link:down                                                                                                    |   |
|                                                          |                                                                                                    |   |
|                                                          | ルーティング情報                                                                                                    |   |
| Kernel I<br>Destinat<br>192.168.<br>192.168.<br>192.168. | Proving table Denmask Flags Metric Ref Use Iface<br>lon Bateman 255,255,255,0 U 0 0 0 0000<br>10 0.0.0.0 255,255,255,0 U 0 0 0 0 0 0 0 0 0 0 0 0 0 0 0 0 0 0                                                                                                    |   |
|                                                          | Default Gateway情報                                                                                                    |   |
| default                                                  | via 192.168.120.15 dev etb0                                                                                                    |   |
|                                                          |                                                                                                    |   |
|                                                          | ARPテーブル/情報                                                                                                    |   |
| IP addre<br>192.168.                                     | ss HW type Flags HW address Mask Device<br>120.111 0x1 0x2 00:20:ED:40:B0:CB * eth0                                                                                                    |   |
|                                                          |                                                                                                    | - |

画面中の「更新」をクリックすると、表示内容が 更新されます。

# 第33章

運用管理設定

## 第33章 運用管理設定

## INIT ボタンの操作

本装置の背面にある「INITボタン」を使用することで、以下の操作ができます。

- ・本装置の設定を一時的に初期化する
- (ソフトウェアリセット) ・オプション CF カードに保存された設定で起動 する

## 本装置の設定を初期化する

**1** 本装置が停止状態になっていることを確認します。

2 本体背面にある「INIT」ボタンを押しながら、 電源スイッチをオンにします。INITボタンは押し たままにしておきます。

3 本体前面の STATUS1 ランプが点灯から消灯に 変わり、再度点灯するまで INIT ボタンを押し続け ます。

**4** STATUS ランプが再度点灯したら INIT ボタンを 放します。その後、本装置が工場出荷設定で起動 します。

設定を完全にリセットする場合は、「システム設定」 「設定のリセット」でリセットを実行してください。

CFカードの設定で起動する

本装置にオプションCFカードが挿入されていることを確認します。

2 本体背面にある「INIT」ボタンを押しながら、 パワースイッチをオンにします。INITボタンは押 したままにしておきます。

**3**本体前面の「STATUS」ランプの点滅が止まる までINITボタンを押し続けます。

**4** 点滅が止まったら INITボタンを放します。その後、本装置がCFカードに保存されている設定内容で起動します。

## 補足:バージョンアップ後の設定内容に ついて

本装置をバージョンアップしたとき、CFカード内の設定ファイルは旧バージョンの形式で保存されたままです。

ただしバージョンアップ後に本装置を電源OFF CFカードの設定内容で起動しても、旧バージョン の設定内容を自動的に新バージョン用に変換して 起動できます。

CFカード内の設定を新バージョン用にするために は、新バージョンでCFカードの設定から起動し、 あらためてCFカードへ設定の保存を行ってください。

## 第33章 運用管理設定

## 携帯電話による制御

XR-440にグローバルアドレスが割り当てられていて、インターネットに接続している状態ならば、i モードおよびEZウェブに対応した携帯電話から以下のような操作が可能です。

- ・ルータとしてのサービスを停止する
- ・ルータとしてのサービスを再開する

#### ・本装置を再起動する

この機能を利用する際は、パケットフィルタリン グ設定によってWAN 側からの設定変更を許す設定 になっていることが必要になります。WAN 側から本 装置の設定変更を許すフィルタ設定については 「パケットフィルタ機能」項目をご覧下さい。

実際に操作画面にアクセスするためには、iモード 端末から次のURLをしてしてください。

<i モード端末からアクセスする場合>

http://装置のIPアドレス:880/i/

<EZ ウェブ端末からアクセスする場合>

## http://装置のIPアドレス:880/ez/ index.hdml

アクセスすると認証画面が表示されますので、 ユーザー名とパスワードを入力してください。

「iフィルタ起動」を実行すると、ルーターとしてのサービスが停止します。

この状態では、WANからLANへのアクセスはできま せん。WAN側からはXR-440自身の設定画面もしく はiモード画面にしかアクセスできなくなります。

また LAN 側からインターネット側へアクセスして も、アクセス先からの応答を受け取ることができ なくなります。

「iフィルタ停止」を実行すると、以前の設定状態 に戻り、ルーター機能が再開されます。

i モードからアクセスするには、パケットフィル タの「入力フィルタ設定」で、インターネット側 から XR-440の設定画面にログインできるように 設定しておく必要があります。

IPアドレス自動割り当ての契約でインターネット に接続されている場合、XR-440に割り当てられた グローバルアドレスが変わってしまう場合があり ます。もしアドレスが変わってしまったときはi モードからの制御ができなくなってしまうことが 考えられますので(アドレスが分からなくなるた め)、運用には十分ご注意下さい。

PPPoEで接続している場合に限り、「アドレス 変更お知らせメール」機能を使って現在の IP ア ドレスを任意のアドレスにメール通知することが できます。

# 第33章 運用管理設定

# 携帯電話による操作方法

**1** 携帯電話端末から XR-440 の WAN 側に割り当て **3** 操作メニューが表示されます。 られたグローバルアドレスを指定してアクセスし ます。

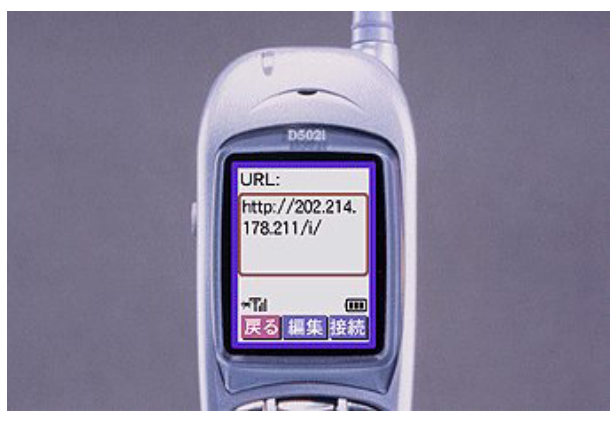

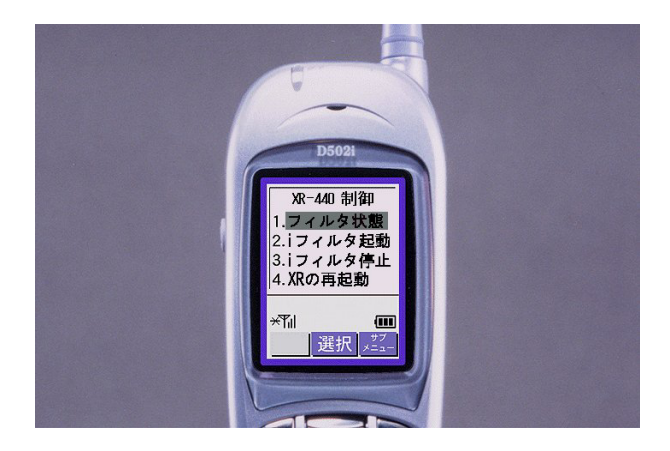

操作したい項目を選択して実行してください。

**2** ユーザー名とパスワードを入力して「OK」を 選択します。

4 「フィルタ状態」を選択すると以下のような 画面が表示されて、現在の状態を確認できます。

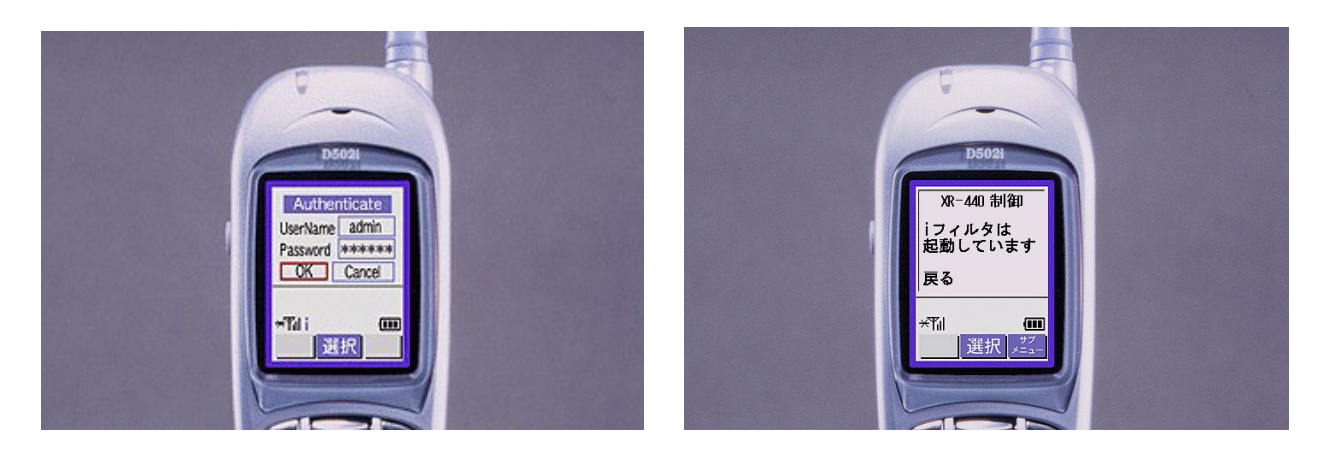

付録 A

インタフェース名について

# 付録 A

# インタフェース名について

本装置は、以下の設定においてインタフェース名 を直接指定する必要があります。

- ・OSPF 機能
- ・スタティックルート設定
- ・ソースルート設定
- ・NAT 機能
- ・パケットフィルタリング機能
- ・仮想インタフェース機能
- ・QoS 機能
- ・ネットワークテスト

本装置のインタフェース名と実際の接続インタフェースの対応づけは次の表の通りとなります。

| eth0        | Ether0ポート          |
|-------------|--------------------|
| eth1        | Ether1ポート          |
| eth2        | Ehter2ポート          |
| ppp0        | PPP/PPPoE主回線       |
| ppp2        | PPP/PPPoEマルチ接続 2   |
| ррр3        | PPP/PPPoEマルチ接続 3   |
| ppp4        | PPP/PPPoEマルチ接続 4   |
| ppp5        | バックアップ回線           |
| ppp6        | アクセスサーバ(シリアル接続)    |
| ppp7        | アクセスサーバ(BRI接続)     |
| ppp8        | アクセスサーバ(BRI接続)     |
| ipsec0      | ppp0上のipsec        |
| ipsec1      | ppp2上のipsec        |
| ipsec2      | ppp3上のipsec        |
| ipsec3      | ppp4上のipsec        |
| ipsec4      | ppp5上のipsec        |
| ipsec5      | eth0上のipsec        |
| ipsec6      | eth1上のipsec        |
| ipsec7      | eth2上のipsec        |
| gre <n></n> | gre( <n>は設定番号)</n> |

表左:インターフェース名 表右:実際の接続デバイス

# 付録 B

工場出荷設定一覧

| IPアドレス設定  | IPアドレス/サブネットマスク値                  |
|-----------|-----------------------------------|
| Ether0ポート | 192. 168. 0. 254/255. 255. 255. 0 |
| Ether1ポート | 192. 168. 1. 254/255. 255. 255. 0 |
| Ether2ポート | 192. 168. 2. 254/255. 255. 255. 0 |

| DHCPサーバ機能      | 有効                                                                              |
|----------------|---------------------------------------------------------------------------------|
| DHCPクライアント機能   | 無効                                                                              |
| デフォルトゲートウェイ    | 設定無し                                                                            |
| IPマスカレード機能     | Ether0ポート以外で有効                                                                  |
| NAT機能          | 設定無し                                                                            |
| パケットフィルタ機能     | NetBIOSの漏洩を防止するフィルタ設定<br>(入力・転送フィルタ設定)<br>外部からのUPnPパケットを遮断する設定<br>(入力・転送フィルタ設定) |
| DNSリレー機能       | 有効                                                                              |
| DNSキャッシュ機能     | 無効                                                                              |
| スタティックルーティング設定 | 設定無し                                                                            |
| ダイナミックルーティング設定 | 無効                                                                              |
| ソースルーティング設定    | 設定無し                                                                            |
| IPsec機能        | 設定無し                                                                            |
| GRE機能          | 設定無し                                                                            |
| UPnP機能         | 有効                                                                              |
| ログ機能           | 無効                                                                              |
| 攻撃検出機能         | 無効                                                                              |
| QoS機能          | 設定無し                                                                            |
| 仮想インタフェース機能    | 無効                                                                              |
| アクセスサーバ機能      | 無効                                                                              |
| SNMPエージェント機能   | 無効                                                                              |
| NTP機能          | 無効                                                                              |
| スケジュール機能       | 設定無し                                                                            |
|                |                                                                                 |

| 設定画面ログインID    | admin |
|---------------|-------|
| 設定画面ログインパスワード | admin |

製品仕様

# ハードウェア仕様

| 製品名             | FutureNet XR-440/C                                                                              |  |
|-----------------|-------------------------------------------------------------------------------------------------|--|
| CPU             | 400MHz                                                                                          |  |
| メモリ構成           | SDRAM 64MB / FlashMemory 16MB                                                                   |  |
| 暗号化処理           | 専用ハードウェア回路による                                                                                   |  |
| 0\$             | Linux Kernel 2.4.22                                                                             |  |
| Ethernetインタフェース | EtherO : 100/10 x 1ポート<br>IEEE802.3u(100base-TX)/IEEE802.3(10Base-T)<br>RJ-45(MDI)コネクタ          |  |
|                 | Ether1 : 100/10 x 1ポート<br>IEEE802.3u(100base-TX)/IEEE802.3(10Base-T)<br>RJ-45(MDI)コネクタ          |  |
|                 | Ether2 : 100/10 × 4ポート スイッチングハブ<br>IEEE802.3u(100Base-TX)/IEEE802.3(10Base-T)<br>RJ-45(MDI)コネクタ |  |
|                 | ※各ポートはAuto Negotiation、Full/Half Duplex<br>Auto-MDI/MDI-Xをサポートします。                              |  |
| ISDNインタフェース     | ISDN : BRIポート(64K/128Kbps)、MP接続対応<br>S/T点(TERMINAL) x 1、S/T点(LINE) x 1<br>終端抵抗ON/OFF(スイッチ切り替え)  |  |
| シリアルインタフェース     | EIA-232(RS-232) x 1ポート<br>D-sub9ピンコネクタ(メス) 9,600bps~230Kbps                                     |  |
| その他インタフェース      | CFカードスロット x 1(オプション)                                                                            |  |
| 本体LED           | 電源、ステータス、ISDN BRI x 1(B1)<br>Ethernet LINK/ACT、Speed x 6(Ether0~2)<br>CFカードスロット                 |  |
| 本体設定方法          | Webブラウザ経由の設定、設定テキストファイル<br>リセットボタン(工場出荷設定復帰用)<br>Webブラウザ経由のファームウェアアップデート                        |  |
| 環境条件            | 周囲温度 0~40℃<br>保存温度 -10~60℃<br>湿度 10~85%(ただし結露なきこと)                                              |  |
| 電波障害防止          | VCCI Class A 準拠                                                                                 |  |
| JATE認定          | CD03-0689JP                                                                                     |  |
| 電源電圧            | DC 5V/6A (最大)                                                                                   |  |
| 消費電力            | 約30W(最大)                                                                                        |  |
| 外形寸法            | 306(W) x 182.8(D) x 41.8(H) (単位はmm、突起物は除く)                                                      |  |
| 重量              | 約1.58kg                                                                                         |  |
| 付属品             | リリースノート、製品マニュアル(PDF形式/CD-ROM収録)<br>ACアダプタ、保証書                                                   |  |

ソフトウェア仕様

| 対応する接続形態               | FTTH、ADSL、CATV、ローカルルータ<br>PPPoE Unnumbered接続に対応                                 |
|------------------------|---------------------------------------------------------------------------------|
| 主な対応プロトコル              | IP(IPV4)、IPsec(IPv4)、TCP、UDP、ICMP、ARP<br>PPPoE、SMTP、HTTP、SNMP、GRE、PPPoE to L2TP |
| IPルーティング方式             | RIP、RIPv2、スタティック、デフォルトルート、OSPF                                                  |
| トンネリング機能               | GRE64対地までサポート                                                                   |
| DHCP機能                 | サーバ、クライアント、リレー(有効/無効)                                                           |
| NAT方式                  | 1対1アドレス変換、IPマスカレード機能                                                            |
| 静的NAT変換                | バーチャルサーバ機能(最大128 IP、256エントリ)<br>送信元NAT機能                                        |
| ホスト名                   | CATV接続設定において設定可能                                                                |
| マルチPPPoEセッション          | 同時に最大4セッション                                                                     |
| VPN機能(IPsec)<br>暗号処理方式 | 64拠点までの接続<br>aggressiveモード対応、3DES/DESでの暗号化処理                                    |
| セキュリティ機能               | パケットフィルタ、ステートフルパケットインスペクション<br>Dos検出、パケット記録                                     |
| QoS機能                  | 帯域制御                                                                            |
| パケットフィルタ機能             | 入力、転送、出力ごとに256ずつ設定可能<br>インタフェース、IN/OUT、制御方法、IPアドレス<br>プロトコル、ポートによる設定が可能         |
| MACアドレスの変更             | インタフェースをDHCPクライアントとした場合に<br>設定可能                                                |
| 高速化・チューニング             | DNSキャッシュ機能、Proxy ARP、MTU設定                                                      |
| ログ機能                   | ブラウザ上での表示、メールでの送信機能<br>DoSログの取得、自動トリミング機能                                       |
| 運用管理機能                 | i-mode,EZwebからの遠隔制御、電子メールによる<br>ログ送信機能、設定ファイルによる一括設定<br>SNMPエージェント機能            |
| リモートアクセス               | リモートアクセス機能、アクセスサーバ機能                                                            |
| 設定                     | WWWブラウザ上からおこなう                                                                  |
| 設定のバックアップ<br>リストア      | ブラウザ上から可能                                                                       |
| バージョンアップ               | ブラウザ上から可能                                                                       |
| シリアルポート                | インターネット接続機能、インターネットVPN機能、<br>アクセスサーバ機能<br>※ PPPoEのバックアップ回線としても使用可能              |
| その他                    | ブリッジ機能                                                                          |

付録 D

サポートについて

付録 C

# サポートについて

本製品に関してのサポートは、ユーザー登録をされたお客様に限らせていただきます。必ず ユーザー登録していただきますよう、お願いいたします。

サポートに関する技術的なお問い合わせやご質問は、下記へご連絡下さい。

- ・サポートデスク
- 電話 0422-37-8926

受付時間 10:00 ~ 12:00 13:00 ~ 16:30 (土日祝祭日、及び弊社の定める休日を除きます) ・FAX 0422-55-3373

- •e-mail support@centurysys.co.jp
- ・ホームページ http://www.centurysys.co.jp/

### 故障と思われる場合は

製品の不良や故障と思われる場合でも、必ず事前に弊社までご連絡下さい。事前のご連絡なし に弊社までご送付いただきましてもサポートをお受けすることはできません。

ご連絡をいただく前に

スムーズなユーザーサポートをご提供するために、サポートデスクにご連絡いただく場合は以下の内容をお知らせいただきますよう、お願いいたします。

・ファームウェアのバージョンとMACアドレス

(バージョンの確認方法は「第31章 情報表示」をご覧下さい)

・ネットワークの構成(図)
 どのようなネットワークで運用されているかを、差し支えのない範囲でお知らせ下さい。
 ・不具合の内容または、不具合の再現手順

- 何をしたときにどういう問題が発生するのか、できるだけ具体的にお知らせ下さい。
- ・エラーメッセージ

エラーメッセージが表示されている場合は、できるだけ正確にお知らせください。

- ・XR-440の設定内容、およびコンピューターの IP 設定
- ・「設定のバックアップファイル」を電子メール等でお送り下さい。

サポート情報

弊社ホームページにて、製品の最新ファームウェア、マニュアル、製品情報を掲載していま す。また製品のFAQも掲載しておりますので、是非ご覧下さい。 XR-440製品サポートページ http://www.centurysys.co.jp/product/xr440/index\_s.html

製品の保証について

本製品の保証期間は、お買い上げ日より1年間です。保証期間をすぎたもの、保証書に販売店 印のないもの(弊社より直接販売したものは除く)、また保証の範囲外の故障については有償修 理となりますのでご了承下さい。保証規定については、同梱の保証書をご覧ください。 XR-440/Cユーザーズガイド 1.0.3対応版 2004年4月版 発行 センチュリー・システムズ株式会社

2002-2004 CENTURYSYSTEMS, INC. All rights reserved.